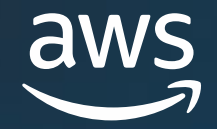

# APN Customer Engagements Pipeline Manager User Guide

January 2025 Version 17

This document is provided for informational purposes only and does not create any offer, contractual commitment, promise, or assurance from AWS. Any benefits described herein are at AWS's sole discretion and may be subject to change or termination without notice. This document is not part of, nor does it modify, any agreement between AWS and its customers and/or AWS Partners.

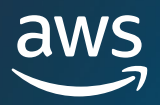

# **Table of Contents**

| Introduction                                   | 5  |
|------------------------------------------------|----|
| Getting Started                                | 6  |
| Terms and Conditions                           | 6  |
| Permissions                                    | 7  |
| <u>Sell Tab</u>                                | 8  |
| <u>Leads Tab</u>                               | 8  |
| <u>Opportunities Tab</u>                       | 8  |
| Build Tab – Partner Solutions                  | 9  |
| Import Manager Tab                             |    |
| Sales Funnel and Key Actions                   |    |
| List Views and Column Picker                   | 11 |
| List Views                                     | 11 |
| Creating Custom List Views                     | 11 |
| Editing Custom List Views                      | 12 |
| Deleting List Views                            |    |
| <u>Column Picker</u>                           | 14 |
| Search                                         | 14 |
| Opportunities                                  | 15 |
| Types of opportunities available               | 15 |
| <u>Create New</u>                              | 15 |
| AWS Opportunity Review Process                 | 20 |
| Cloning Opportunities                          | 23 |
| Accept Opportunities                           | 23 |
| Reject Opportunities                           | 25 |
| Opportunity Updates                            | 26 |
| AWS Stage Visibility                           |    |
| Opportunity Contacts                           | 29 |
| Contact Roles                                  |    |
| Requesting Opportunity Channel Creation        | 31 |
| Notifications in Opportunity Channels in Slack | 35 |

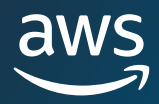

# **Table of Contents**

| Opportunity Transfer                                          |    |
|---------------------------------------------------------------|----|
| Partner Connections [Old Experience – Distribution Exclusive] | 38 |
| Custom List Views                                             | 40 |
| Associating Marketplace Offers                                | 42 |
| Partner Connections [New Experience – All Partners]           | 44 |
| Invitation Manager                                            | 45 |
| Opportunity Sharing                                           | 48 |
| Opportunity Updates                                           | 50 |
| AI-Recommendation                                             | 51 |
| Leads                                                         | 52 |
| Accept Leads                                                  | 52 |
| Lead Updates                                                  | 53 |
| Lead Details                                                  | 53 |
| Contact Details                                               | 53 |
| Convert Leads                                                 | 55 |
| Export Leads                                                  | 55 |
| Lead Transfer                                                 | 55 |
| Bulk Actions                                                  | 56 |
| Import Opportunities                                          | 56 |
| Errors in the Bulk Upload                                     | 60 |
| Export Opportunities                                          | 63 |
| Update Opportunities                                          | 63 |
| Transfer Lead and Opportunity Ownership                       | 66 |
| <u>Transfer Views</u>                                         | 66 |
| Select from Pipeline Manager list to Transfer                 | 68 |
| GSI Partners                                                  | 70 |
| Limited Visibility Opportunities                              | 70 |
| Limited Visibility Opportunity Review Process                 | 71 |
| Opportunity Updates to Limited Visibility Opportunities       | 73 |
| <u>Glossary</u>                                               | 74 |
| Notifications                                                 | 74 |
| Secondary Review Notifications                                | 75 |

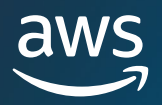

# **Table of Contents**

| Notifications – Partner Connections |    |
|-------------------------------------|----|
| Lead Fields                         | 77 |
| Lead Status                         |    |
| Lead List Views                     |    |
| Opportunities Definitions           |    |
| Opportunities List Views            |    |
| AWS Sales Stages                    |    |
| Deprecated Fields                   |    |
|                                     |    |

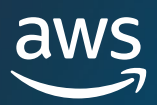

# Introduction

The APN Customer Engagements Pipeline Manager is an exclusive benefit for participating AWS Partners in the <u>APN Customer</u> <u>Engagements</u> (ACE) Program. The ACE Pipeline Manager provides AWS Partners full service management of their pipeline of AWS customers, allowing for joint collaboration with AWS on those engagements. This guide walks through how to use the ACE Pipeline Manager and equips you with the necessary skills to drive successful customer engagements on AWS.

# **Getting Started**

The ACE Pipeline Manager is located within APN Partner Central. The core features are located under 'Sell', which are discussed extensively in sections **Opportunities** and **Leads** in this guide. In this section, we will start by taking a tour of the different components of the overall ACE Pipeline Manager.

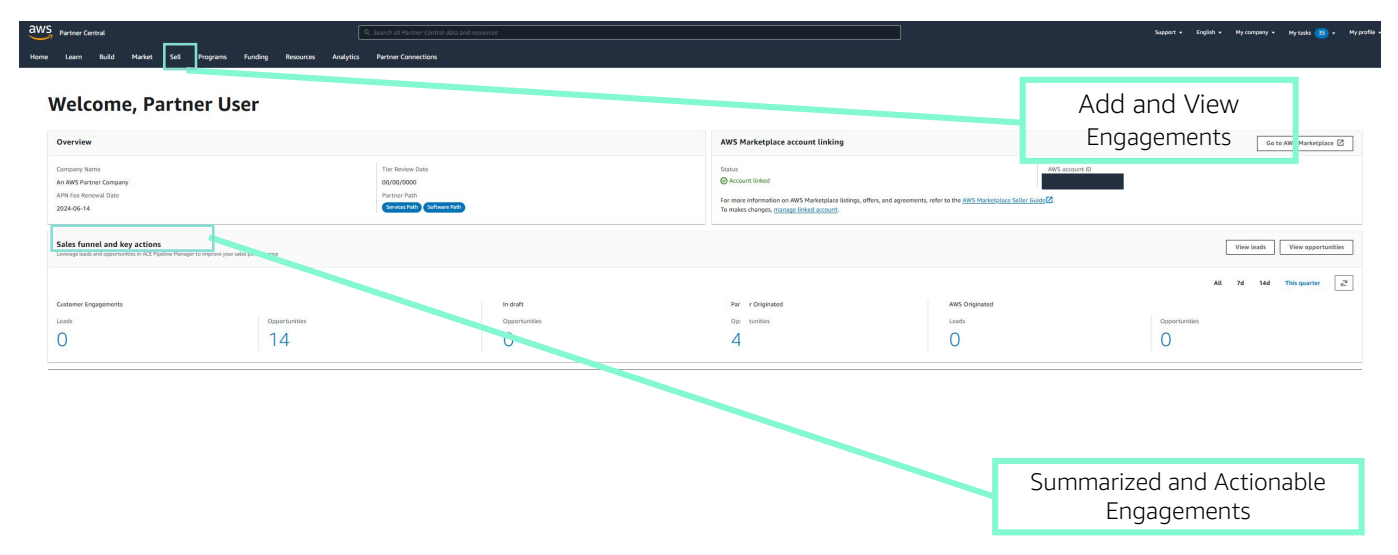

## **ACE Terms and Conditions**

Prior to participation in the ACE Program, including access to the ACE Pipeline Manager, AWS Partners are required to accept the ACE Terms and Conditions. Only the Alliance Lead at your firm is able to accept the Terms and Conditions. The Alliance Lead is prompted to accept the Terms and Conditions the first time the ACE Pipeline Manager is attempted to be accessed.

### Alliance Leads can accept the ACE T&Cs by following the steps below:

- 1. Login to APN Partner Central
- 2. Select 'Sell'
- 3. Carefully read through the Terms and Conditions that appear and select 'Accept'

If you're not the Alliance Lead of your firm and the ACE T&Cs haven't been accepted, you will receive the message below. Please reach out to your Alliance Lead with a reminder to accept the ACE T&Cs.

APN Customer Engagements Program Terms & Conditions

Thank you for attempting to use the APN Lead and Opportunity Management Tool. We've released new APN Customer Engagements Program Terms and Conditions and they must be accepted by the Alliance Lead in your firm before you're able to proceed. Please contact your alliance lead with a reminder to accept the terms and conditions Michael Kelly, mike@selectstario.

Alliance Leads can reference the ACE T&Cs after they have been accepted by following the steps below:

- 1. Log in to APN Partner Central
- 2. Select 'View Scorecard' in the AWS Partner Path section
- 3. Expand 'Additional Details' and click on 'ACE Program Terms Acceptance Date' link

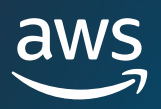

| Partner scoreca                        | ard                                                               |                                                |                                                                                      |                               |                                      |                              |                              |
|----------------------------------------|-------------------------------------------------------------------|------------------------------------------------|--------------------------------------------------------------------------------------|-------------------------------|--------------------------------------|------------------------------|------------------------------|
| Overview<br>Partner ID 6689            |                                                                   |                                                |                                                                                      |                               |                                      |                              |                              |
| Overview                               |                                                                   |                                                | AWS Marketplace                                                                      |                               |                                      | Manage Linked Account        | ]                            |
| Company Name                           | Tier Review Date APN Fee Renewal<br>2021-02-06 Date<br>2024-02-06 | Partner Path<br>Software Path<br>Services Path | Status<br>O Accounts linked<br>Manage your AWS Marketplace listings, off<br>Guide D. | ers, and agreements in the AW | AWS account. ID                      | t the AWS Marketplace Seller |                              |
| <ul> <li>Additional Details</li> </ul> |                                                                   |                                                |                                                                                      |                               |                                      |                              |                              |
| Partner scorecard                      | Funding Benefits Customer Reviews                                 | Public Sector Contracts                        | More Achievements                                                                    |                               |                                      |                              |                              |
| Partner Path Info                      |                                                                   |                                                |                                                                                      |                               |                                      |                              |                              |
| Services Path                          |                                                                   | •                                              |                                                                                      |                               |                                      |                              |                              |
| Partner Path<br>Services Path          |                                                                   | Path Stage<br>Confirmed                        |                                                                                      |                               | Current APN Program Fee<br>\$2500 yr | Year<br>\$25                 | rly APN Program Fee<br>00 yr |
| Knowledge Info                         |                                                                   |                                                |                                                                                      |                               |                                      |                              |                              |
| Tier Requirements                      |                                                                   |                                                | Up                                                                                   | grade To Select               |                                      |                              |                              |
| AWS Accredited Individual              | 5                                                                 |                                                | େ                                                                                    | 252 of 4                      |                                      |                              |                              |
| Technical 🗗                            |                                                                   |                                                | େ                                                                                    | 153 of 2                      |                                      |                              |                              |
| Business 🗗                             |                                                                   |                                                | େ                                                                                    | 119 of 2                      |                                      |                              |                              |
| AWS Foundational Certifie              | d Individuals 🖬                                                   |                                                | େ                                                                                    | 77 of 2                       |                                      |                              |                              |
| AWS Technical Certified In             | dividuals 🗗                                                       |                                                | େ                                                                                    | 39 of 2                       |                                      |                              |                              |
| Experience Info                        |                                                                   |                                                |                                                                                      |                               |                                      |                              |                              |
| Tier Requirements                      |                                                                   |                                                | Up                                                                                   | grade To Select               |                                      |                              |                              |
| Launched Opportunities                 | r                                                                 |                                                | େ                                                                                    | 812 of 3                      |                                      |                              |                              |
| Monthly Recurring Revenue              | e Minimum                                                         |                                                | G                                                                                    | \$2,444,988 of \$1,500        |                                      |                              |                              |

## Permissions

The ACE Pipeline Manager is permission-based. Upon acceptance of the ACE Terms and Conditions, only the Alliance lead will have access to the ACE Pipeline Manager and will need to enable permissions for other Partner Central users (Partner Users).

The Alliance Lead or an Alliance Team user can assign ACE User or ACE Manager permissions. Please note, it can take up to **one hour** for the permissions to fully activate after they are assigned.

• The **ACE User role** can be assigned to an unlimited number of users, and provides users access to view and manage opportunities submitted by themselves, and to leads and opportunities in which they are the owner.

• The **ACE Manager role** can be assigned to up to 20 users, and provides users access to view and manage opportunities submitted by any Partner user and access to all leads and opportunities shared by AWS

• Available Users are individuals in your firm with an active Partner Central Login (account). To enable new users to create a Partner Central Account, share this <u>APN Partner Central Self Registration</u> link.

For more details refer to AWS Partner Central User Permissions Guide.

### The Alliance Lead must follow the steps below to grant users permissions:

- 1. Navigate and login to APN Partner Central
- 2. Select 'User Management' from 'My Company' on top right
- 3. Scroll down to 'Manage ACE Pipeline Manager Users'
- 4. Click 'Manage ACE Pipeline Manager Users' to open
- 5. Search and Select 'Grant Access' for the desired individual from the list of 'Available Users'

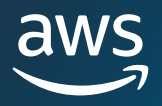

# Sell Tab

Once the Terms and Conditions and Permissions are enabled, you're ready to use the ACE Pipeline Manager! To get started, in APN Partner Central, navigate to 'Sell'. This is where you can 'View Opportunities' and once you click on it you can add new and manage existing customer engagements in partnership with AWS.

| Home | Learn | Build | Market | Sell | Programs | Funding | Resources | Analytics | Partner Connection | \$                                                                                                    |                                                                                                    |                                                                                                    |                                                                                   |
|------|-------|-------|--------|------|----------|---------|-----------|-----------|--------------------|----------------------------------------------------------------------------------------------------|----------------------------------------------------------------------------------------------------|----------------------------------------------------------------------------------------------------|-----------------------------------------------------------------------------------|
|      |       |       |        |      |          |         |           |           |                    | Sell<br>Win more opportunities with AWS sales and technical<br>support through AWS Customer Engagements (ACE)<br>Pipeline Manager | Leads Management<br>Manage qualified leads from the AWS<br>Partner Marketing teams                                                                                                    | Opportunity Management<br>Manage opportunities from the AWS<br>Sales team and upload opportunities for<br>sales support from AWS | CRM Integration<br>Scale your co-sell program by integrating<br>your CRM with APN |
|      |       |       |        |      |          |         |           |           |                    |                                                                                                    | Multi-Partner Opportunities<br>Connect with partners to combine<br>expersitio on sales opportunities.<br>Coordinate across your partners to<br>deliver comprehensive solutions to your<br>customers. |                                                                                                    |                                                                                   |

### Leads Tab

For ACE Eligible Partners, the Leads tab allows you to receive, accept, and manage AWS Lead Referral engagements shared from AWS. See section on <u>Leads</u> for more information.

# **Opportunities Tab**

The Opportunities tab allows you to add new and manage existing opportunity engagements. For ACE-Eligible Partners, this is also where AWS Opportunity Referral engagements shared from AWS can be reviewed, accepted, and managed.

See section on **Opportunities** for more information.

## **Seller Analytics**

The Seller Analytics tab allows you to view detailed statistics and relevant datapoints associated with your opportunity pipeline.

## **Multi-Partner Opportunities**

Multi-Partner opportunities tab allows you to manage your collaboration opportunities. You can keep track of opportunity connection requests (inbound or outbound) and more.

See section on Partner Connections to learn more.

### ACE pipeline manager ~~ imes

Leads

#### Opportunities

Bulk manager

Multi-partner opportunities

Invitations

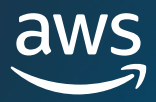

## **Build Tab – Partner Solutions**

On the build tab you will be able to manage your Partner solutions.

| aws  | Partner Ce | ntral |        |                                  | Q Search all I                    | Partner Central                   | data and resour      | ces           |                                                                   |                                   |                                             |                                                          | Support 👻                                                     | English 👻                                                                       | My company 👻            |
|------|------------|-------|--------|----------------------------------|-----------------------------------|-----------------------------------|----------------------|---------------|-------------------------------------------------------------------|-----------------------------------|---------------------------------------------|----------------------------------------------------------|---------------------------------------------------------------|---------------------------------------------------------------------------------|-------------------------|
| Home | Learn      |       | Market | Sell                             | Programs                          | Funding                           | Resources            | Channel       | Analytics                                                         | Partner Connection                | ns                                          |                                                          |                                                               |                                                                                 |                         |
|      |            |       |        | Build<br>Build and<br>benefits a | validate your s<br>nd grow your l | olutions to ur<br>pusiness with , | llock partner<br>AWS | Sa<br>Cu      | olutions »<br>st products and si<br>istomers                      | ervices available to              | Case Studie<br>Submit case<br>solutions and | S ≫<br>studies to support your<br>d program applications | <b>Device List</b><br>Submit han<br>Device Qua<br>Device Cata | <b>ings »</b><br>dware products<br>lification and A <sup>1</sup><br>log listing | : for AWS<br>WS Partner |
|      |            |       |        |                                  |                                   |                                   |                      | W<br>Uj<br>Pr | <b>Yell-Architected</b><br>pload Well-Architi<br>rogram Workload: | Workloads »<br>ected Partner<br>s |                                             |                                                          |                                                               |                                                                                 |                         |

### **Partner Solutions**

Solutions is what you intend to co-sell with AWS. After creating an solution, you will have to get the solution validated through Foundational Technical Review (FTR) to gain co-selling benefits and published to partner solutions finder (PSF). If you have an AWS Marketplace account linked, a second panel will show a list of AWS Marketplace products connected to the specific solution. When solutions are validated, they might be published to AWS's Partner Solution Finder. **Solutions Id is a requirement to move pipeline to 'Committed' or 'Launched' stage.** 

For more details on the Solution creation process please refer to the solution creation steps.

#### Home > Solutions

#### Solutions

AWS broadly defines solutions as the 'products, services or practices you sell to AWS customers.' When you share details about your solution(s), it enables AWS to provide you with the relevant resources and steps to take as part of your journey. Please create solutions that reflect what you are actively selling on AWS as you'll need to link your solutions to every opportunity in the ACE Pipeline Manager. In doing so, we'll recommend and share specific details about your solution to educate AWS Sellers and enhance your discoverability. To unlock additional benefits to help you market, sell and grow your solutions, explore having your solution(s) reviewed and 'validated' by AWS. Learn more here.

| Solutions (1975) |               |                         |                          | View details Delete Create solution |
|------------------|---------------|-------------------------|--------------------------|-------------------------------------|
| Q, Find solution |               | Click h                 | ere to create an solutio | on <1 2 3 4 5 99 >                  |
| Solution title   | Solution type | AWS Marketplace product | FTR status               | Solution status                     |

## **Opportunity Updates and solutions**

| ACE pipeline manager Info |                                         |                                                    |
|---------------------------|-----------------------------------------|----------------------------------------------------|
| Overview Info             |                                         | View Analytics dashboard [2] All 7d 30d 90d C      |
| AWS recommended actions   |                                         |                                                    |
| Opportunities             | View details Associate offer Accept     | Reject of Share with partner Bulk actions V Create |
| Q. Find Opportunities     | Opportunities without solution:  Filter | < 1 2 3 4 5 89 > 🕸                                 |

To find and update all open opportunities without a solution, follow steps

- 1. Go to the sell tab in Partner Central.
- 2. Select Opportunities sub tab.
- Select the drop down arrow next to search box and select "Opportunities without solutions" view.
- Either select the opportunities you wish to update individually with solutions or utilize "Bulk Update" function to add this information at scale.

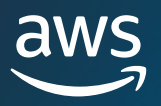

## **Import Manager Tab**

The Import Manager tab allows you to review all of your bulk imports. You can review the timestamp as well as which records were successful and unsuccessful with import.

See section on <u>Bulk Actions > Import Opportunities</u> for more information.

## **Sales Funnel and Key Actions**

The Sales Funnel and Key Actions feature on the homepage provides a summary of your pipeline and highlights calls to actions that AWS recommends to help maximize your sales performance.

**All Customer Engagements** summarizes and surfaces all engagements that you've shared with AWS, and engagements that have been shared by AWS.

**Shared by AWS in the last 7 days** summarizes and surfaces engagements received from AWS in the previous 7 calendar days.

**Date of last provided update exceeds 2 weeks** summarizes and surfaces engagements which haven't been updated within the recommended bi-weekly cadence.

| Welcome                                                 | 2,                                                              |                     |                                                                                         |                                                                                            |                                                      |  |  |  |  |  |  |
|---------------------------------------------------------|-----------------------------------------------------------------|---------------------|-----------------------------------------------------------------------------------------|--------------------------------------------------------------------------------------------|------------------------------------------------------|--|--|--|--|--|--|
| Overview                                                |                                                                 |                     | AWS Marketplace                                                                         |                                                                                            | Manage Linked Account                                |  |  |  |  |  |  |
| Company Name                                            | Tier Review Date<br>2021-02-06                                  |                     | Status<br>Occounts linked<br>Manage your AWS Marketplace<br>Portal For more information | AWS account<br>listings, offers, and agreements in t<br>, consult the AWS Marketplace Sell | int ID<br>the AWS Marketplace Management<br>er Guide |  |  |  |  |  |  |
| Sales funnel and key<br>Leverage leads and opportunitie | actions<br>as in ACE Pipeline Manager to improve your sales per | formance            |                                                                                         | View                                                                                       | leads View opportunities                             |  |  |  |  |  |  |
| Customer Engagements                                    |                                                                 | In draft            | Partner Originated                                                                      | All 7d                                                                                     | 14d This quarter 戻                                   |  |  |  |  |  |  |
| Leads                                                   | Opportunities                                                   | Opportunities       | Opportunities                                                                           | Leads                                                                                      | Opportunities                                        |  |  |  |  |  |  |
| 1                                                       | 22                                                              | 0                   | 6                                                                                       | 0                                                                                          | 6                                                    |  |  |  |  |  |  |
|                                                         |                                                                 |                     |                                                                                         |                                                                                            |                                                      |  |  |  |  |  |  |
|                                                         |                                                                 | Click any link<br>e | to open a view of th<br>ngagement.                                                      | nose                                                                                       |                                                      |  |  |  |  |  |  |

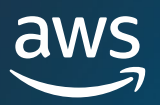

# **List Views and Column Picker**

## **List Views**

Upon login, the **Opportunities** tab will automatically display 'All Customer Engagements'. You can alternate views by clicking on the drop-down beneath the main tabs. For a full list of list view definitions, see section for **Opportunity List Views** in the glossary.

## **Creating Custom List Views**

Partner Users have the ability to create custom list views for both Leads and Opportunities to keep their AWS pipeline organized.

- 1. Start on the tab you want to create a view for (e.g. Click on the 'Opportunities' tab if you want to create a custom list view for Opportunities and click on the 'Leads' tab if you want to create a custom list view for Leads).
- 2. Click on the arrow next to 'All Customer Engagements' to surface the drop-down menu
- 3. Click on 'Create New View'.

| Ор | oportunities (61   | .55) Info                     | B         | View Item | Associate offer Remove Limited            | Visibility Accept | Reject                      |
|----|--------------------|-------------------------------|-----------|-----------|-------------------------------------------|-------------------|-----------------------------|
| Q  | Find Opportunities | s                             | 2         |           | All Opportunities                         | ] •               | < 1 2 3 4 5 83 > 🕸          |
|    | Flag               | Status                        | Stage     | Opportuni | All Opportunities     Draft Opportunities | →<br>Opportunit   | Partner pri Offer ID        |
|    | 🍽 Not Fla          | ⊘ Approved                    | Qualified | 01889280  | Opportunities in Review                   | AWS Referral      | Co-Sell - Deal              |
|    | Not Fla            | <ul> <li>Submitted</li> </ul> | Prospect  | O1889180  | Committed Opportunities                   | Partner Refe      | Do Not Need<br>Support from |
|    |                    |                               |           |           | Closing this Month                        |                   | AWS Sales Rep               |
|    | Not Fla            | ⊘ Approved                    | Qualified | 01889106  | Launched Opportunities                    | AWS Referral      | Co-Sell - Deal              |
|    | 8                  |                               |           |           | Opportunities Pending Accept              |                   | Support                     |
|    |                    |                               |           |           | Partner Referred Opportunities            | •                 | Co-Sell -                   |
|    | 🎮 Not Fla          | O Submitted                   | Prospect  | O1889105  | Create new view                           | Partner Refe      | Validation;Co-              |
|    |                    |                               |           |           | name                                      |                   | Sell - Business             |

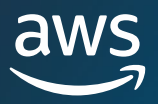

4. Enter in the desired View Name and apply the appropriate filters and click 'Save'. Note: AWS Partners can add more than one filter on a 'custom view'.

# Create new view

| NEW OPPORTUNITY VIEW                          |                  |                             |                     |                           |
|-----------------------------------------------|------------------|-----------------------------|---------------------|---------------------------|
| * View Name                                   |                  |                             |                     |                           |
|                                               |                  |                             |                     |                           |
|                                               |                  |                             |                     |                           |
| FILTER(S)                                     |                  |                             |                     | Add F                     |
| To create a new view, click on the drop-do    | own to see the f | ilter options.              |                     |                           |
| Tip: If filtering by city, state/province, we | recommend app    | plying all spelling options | (i.e. US, United St | ates) to ensure accuracy. |
| Field                                         | Operator         | Created Date                |                     |                           |
|                                               |                  |                             |                     |                           |

Partner users can make edits to any custom list view including changing the name as well as adding or removing columns. Start on the tab where you want to edit a view (ex. Click on the 'opportunities' tab if you want to edit a custom list view for opportunities and click on the 'leads' tab if you want to edit a custom list view for leads).

- 1. If you are already in your custom view, click on the down arrow to reveal options to Edit, Transfer, or Delete. If you are not in your custom view, click on the downward arrow and scroll to the desired view. Click on the vertical dots to the right of the desired view to display further options.
- 2. Click on either 'Edit View' option.
- 3. Make the desired updates to the view name and/or filters and click 'Save'.

| Opportunities (1705) Info | View Item Associate offer Remove Limited Visibility Accept | Reject Bulk actions 🔻  |
|---------------------------|------------------------------------------------------------|------------------------|
| Q Find Opportunities      | Create For Visibility Only Opport Filter                   | < 1 2 3 4 5 23 > iii ¢ |
|                           | Click on 'Edit View' to mak<br>changes to this view        | æ                      |

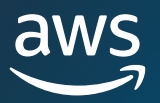

## **Deleting List Views**

Partner Users can delete any custom list view. Start on the tab with the view you want to delete (e.g. Click on the 'Opportunities' tab if you want to delete a custom list view for Opportunities and click on the 'Leads' tab if you want to delete a custom list view for Leads).

- 1. If you are already in your custom view, click on the down arrow to reveal options to edit, transfer, or delete. If you are not in your custom view, click on the downward arrow and scroll to the desired view. Click on the vertical dots to the right of the desired view to display further options.
- 2. Click on either option to delete the view.

<u>Note</u>: Deleting the view will not delete the leads or opportunities. They will still appear in 'All Customer Engagements'.

| My Customers> | Edit View |
|---------------|-----------|
|---------------|-----------|

demo delete To create a new view add view name and add view filter(s).

|                      | Delete | Cancel | Save |
|----------------------|--------|--------|------|
|                      |        |        |      |
| NEW OPPORTUNITY VIEW |        |        |      |
| * View Name          |        |        |      |
| demo delete          |        |        |      |
|                      |        |        |      |

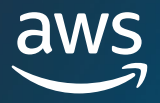

# **Column Picker**

The Column Picker feature allows you to modify the columns that are displayed across all list views. See section for **Lead Definitions** for a complete list of definitions for each column option.

| Opportunities (1705) Info | View Item Associate offer Remove Limited Visibility Accept Reject Bulk actions |           |
|---------------------------|--------------------------------------------------------------------------------|-----------|
|                           | Create                                                                         |           |
| Q Find Opportunities      | For Visibility Only Opport         Filter         < 1                          | iii (\$\$ |

Once display columns are modified, they will remain intact across all list views aligned with their respective tabs (i.e. Opportunities tab, Leads tab) and upon every subsequent login to Partner Central.

### To modify columns:

- 1. Hover over the icon that displays 'Select Columns'
- 2. Select or deselect available columns
- 3. Select 'Apply Changes'

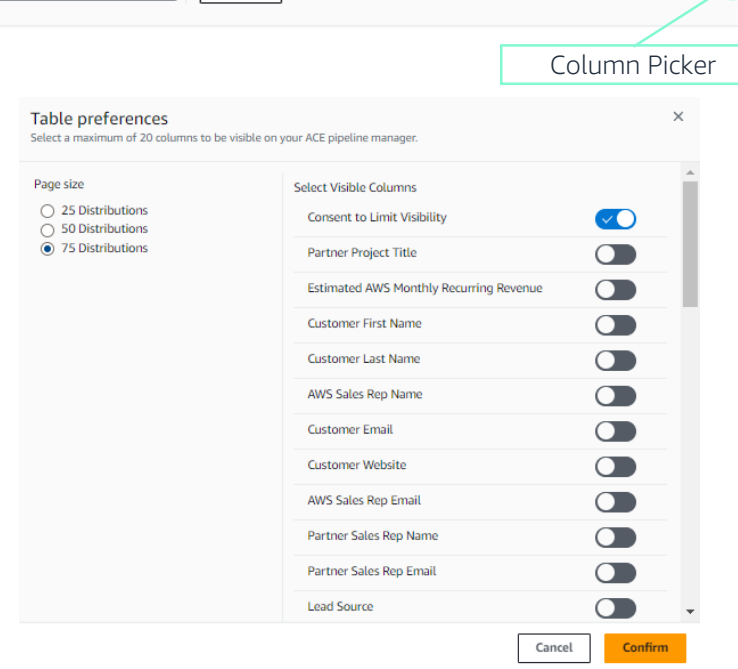

# Search

Leverage the search functionality to easily locate a specific record.

<u>Note</u>: To search through the entire list of opportunities, ensure you are in the view that shows 'All Customer Engagements.' Beginning a search in a specific list view will only pull results generated from that list view.

| Op | oportunities (170  | )5) Info    |          | View Item Associate of | er Remove Limited Visibilit | Ly Accept        | Reject Bulk actions                          | •    |
|----|--------------------|-------------|----------|------------------------|-----------------------------|------------------|----------------------------------------------|------|
| Q  | Find Opportunities |             |          | For Visibili           | zy Only Oppor▼ Filter       | < 1              | <b>1</b> 2 3 4 5 23 >                        | ■ \$ |
|    | Flag               | Status      | Stage    | Opportunity ID Cu      | stomer co Consent to li     | Opportunity      | Partner prim Offer                           | r ID |
|    | 🍽 Not Flag         | O Submitted | Prospect | O1889180               | No                          | Partner Referral | Do Not Need<br>Support from<br>AWS Sales Rep | Î    |

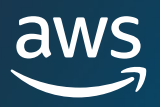

# **Opportunities**

Opportunities can be added individually or by bulk import (see section for **Bulk Actions >** <u>Import</u> <u>Opportunities</u>). It is encouraged that Partners submit opportunities early in the sales cycle after the discovery phase is complete, once the opportunity is at a stage of 'Qualified,' or above.

<u>Note</u>: Only the Alliance Lead, Alliance Team and ACE Manager is able to see a complete view of opportunities. Individuals granted access to the ACE Pipeline Manager would see their own submitted opportunities.

## Types of opportunities available

**Co-Sell:** for opportunities when the submitter requires support from an AWS Sales representative on the opportunity. Support types include: 1/ Architectural Validation, 2/ Business Presentation, 3/ Competitive Information, 4/ Pricing Assistance, 5/ Technical Consultation, 6/ Total Cost of Ownership Evaluation, 7/ Deal Support, 8/ Support for Public Tender or RFx.

**For Visibility Only:** for opportunities where there is no support required from an AWS Sales representative there is an option to submit this opportunity type. In case this option is selected, there will be no support provided by AWS Sales and the opportunity will be solely managed by the submitter. It is possible to request Co-selling support on these opportunities at any stage during their lifecycle

**National Security:** For opportunities associated with National Security and Intelligence Community endcustomers across the world. For United States end customer, the complete list of National Security end customers can be found on <u>this</u> page.

More information on how to submit each opportunity type will be provided in the next pages.

### **Create new opportunity**

1. To submit an individual opportunity, click on the 'Create' button on the right.

| Opportunities (14)   | Info                           |                    |   | View details | Associate offer | Remove limited visibility | Accept Reje | ect d <sup>0</sup> <sub>0</sub> Share with partner | Bulk actions v | Create |   |
|----------------------|--------------------------------|--------------------|---|--------------|-----------------|---------------------------|-------------|----------------------------------------------------|----------------|--------|---|
| Q Find Opportunities |                                | In the last 7 days | ٣ | Filter       |                 |                           |             |                                                    |                | < 1 >  | ¢ |
|                      |                                |                    |   |              |                 |                           |             |                                                    |                |        |   |
|                      | Opportunity Creation<br>Button |                    |   |              |                 |                           |             |                                                    |                |        |   |

2. Fill out the core fields (see next page).

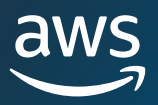

# **Step 1: Customer Details**

| Customer details                                                                                       |                                                                                                    |
|----------------------------------------------------------------------------------------------------|----------------------------------------------------------------------------------------------------|
| Customer DUNS - Optional Info  Customer data universal number system, 9 characters                     | <u>Tip:</u> if you have the customer's DUNS ID you can provide it here                                                                         |
| Enter                                                                                                  |                                                                                                    |
| For example: 123456789                                                                                 |                                                                                                    |
| Customer Company Name                                                                                  |                                                                                                    |
| Enter                                                                                                  |                                                                                                    |
| Industry Vertical Government                                                                           | <u>Note</u> : When Industry Vertical is 'Government',<br>you will need to identify if the opportunity<br>contains classified National Security |
| Classified National Security Information Unfo                                                          | information (see next section for more details)                                                                                                |
| Indicate whether this opportunity contains classified National Security Information.                   |                                                                                                    |
| Yes: This opportunity contains classified national security                                            |                                                                                                    |
| information.                                                                                           |                                                                                                    |
| <ul> <li>No: This opportunity does not contain classified national security<br/>information</li> </ul> |                                                                                                    |
| mormation.                                                                                             |                                                                                                    |
| Customer Website                                                                                       |                                                                                                    |
| Enter                                                                                                  |                                                                                                    |
| For example: www.index.com                                                                             |                                                                                                    |
| Country                                                                                                |                                                                                                    |
| Q Enter Country                                                                                        | Note: We need the customer website and zip                                                                                                    |
|                                                                                                    | correctly with our internal stakeholders.                                                                                                    |
| Postal Code                                                                                            |                                                                                                    |
| Enter postal code                                                                                      |                                                                                                    |
|                                                                                                    |                                                                                                    |
| City - Optional                                                                                        |                                                                                                    |
| Enter                                                                                                  |                                                                                                    |
| Address - Optional                                                                                     |                                                                                                    |
| Enter                                                                                                  |                                                                                                    |
|                                                                                                    |                                                                                                    |
|                                                                                                    |                                                                                                    |

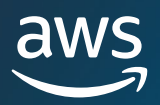

# Step 2: Project Details

| Project details                                                                                                    |                                                                                                    |                                                                                                    |
|----------------------------------------------------------------------------------------------------|----------------------------------------------------------------------------------------------------|----------------------------------------------------------------------------------------------------|
| <ul> <li>Partner primary need from AWS</li> <li>Co-Sell with AWS</li> <li>Share the opportunity with AWS to receive deal assistance and support.</li> <li>Do Not Need Support from AWS Sales Rep<br/>Share this opportunity with AWS for visibility only, you will not receive deal assistance and support.</li> </ul>                                                                                                    | <u>Tip:</u> If ' <b>Co-Sell wi</b><br>selected, the APN<br>be prompted to s<br>need from AWS                                                                  | <b>th AWS'</b> is<br>Partner will<br>specify the<br>for co-sell.                                        |
| Partner specific needs from AWS for Co-sell Info<br>Co-Sell - Architectural Validation<br>Co-Sell - Business Presentation<br>Co-Sell - Competitive Information<br>Co-Sell - Pricing Assistance<br>Co-Sell - Technical Consultation                                                                                                    | <u>Tip:</u> request su<br>multiple items if                                                                                                    | oport for<br>you need it                                                                                |
| <ul> <li>Co-Sell - Total Cost of Ownership Evaluation</li> <li>Co-Sell - Deal Support</li> <li>Co-Sell - Support for Public Tender / RFx</li> </ul>                                                                                                    | <u>Tip:</u> for request<br>Tenders or RFX<br>option (e.g., rec<br>proposal, inform                                                                            | on Public<br>select this<br>quest for<br>ation, etc.)                                                   |
| <ul> <li>Deportunity Type</li> <li>Net New Business<br/>This opportunity is based on a new contract or agreement with this new customer/lego for your company.</li> <li>Expansion<br/>This opportunity is based on an existing contract with this end customer which may include new line of business, partner product, or additional customer instances.</li> <li>Flat Renewal<br/>This opportunity is based on an existing contract with this end customer where no expansion will take place.</li> </ul> | <u>Tip:</u> For existing<br>between the end<br>and the Partne<br>'Expansion' when<br>potential for ind<br>revenue and 'Fla<br>when no expa<br>revenue will ta | contracts<br>l customer<br>er select<br>e there is a<br>cremental<br>t Renewal'<br>nsion in<br>ke place |
| Parent Opportunity ID - Optional Info  The original opportunity that this opportunity is renewing from. Q Search                                                                                                    | Note: When 'Exp<br>'Flat Renewal' is so<br>will have the o<br>provide the f<br>Opportunity ID<br>renewa                                                       | ansion' or<br>elected you<br>ption to<br>Parent<br>) for this                                           |

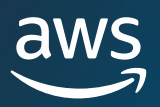

#### Partner Project Title

Enter

#### Sales Activities Info

What sales activities have happened with the end-customer?

Choose

#### Customer Business Problem Info 4

Provide a clear description of the customer's business problem/pain point you are trying to address.

Minimum 20 characters

#### Solution Offered Info

Choose the partner solution you offered to the end-customer. If other, describe your solution.

Q Search

#### AWS Products - Optional 🔺

Choose one or more AWS products that will be utilized to solve the customer's business problem. Adding products enables AWS to connect you with the right support on this opportunity

Choose

#### Next Step - Optional

Enter the next steps for this opportunity.

Enter

Next steps can have up to 255 characters.

Use Case

Choose

#### Delivery Model

Indicate one or more of the most applicable deployment or consumption model for your solution or service.

Choose

#### Estimated AWS Monthly Recurring Revenue Info

Enter

Need help estimating monthly recurring AWS services consumption? Click here for the AWS Pricing Calculator to help you create a cost estimate for your opportunity. Once complete, please include link to the AWS Pricing Calculator estimate in 'Additional Comments'.

| Target Close Date Today |   |
|-------------------------|---|
|                         | 曲 |
|                         |   |
| APN Programs - Optional |   |
| Choose                  | V |
|                         |   |

<u>Tip:</u> Should include a clear description regarding pain points, customer need,

<u>Tip:</u> Tag any of your active solutions and AWS Products to opportunities (for more details on solutions see <u>Partner solutions</u> section). You can tag up to 10 Partner solutions. It is a **requirement** to move to 'Committed' or 'Launched' stage.

-

T

-

T

AWS Training Partners (ATP): Select 'Training' Use Case when submitting training opportunities, and use AWS revenue resulting from AWS Training kits to fill in Estimated AWS Monthly Recurring Revenue.'

<u>Tip:</u> Should reflect the most applicable deployment or consumption model. Select the pick-list option(s) and use the arrows to add or remove.

Estimated AWS MRR helps you inform AWS Sellers about the expected monthly usage of AWS. Your estimate of AWS MRR should approximate the monthly service fees to AWS at standard catalog pricing at 3 months post-launch.. Also, find below additional guidance on certain opportunity types.

-For AWS-based multi-tenant SaaS, you may enter \$1.

-For AWS Training Partners (ATP), AWS revenue resulting from AWS Training kits should be entered as MRR. -For AWS ProServe, enter the AWS

ProServe contract value.

-In order to reflect the reselling of an ISV solution through Channel Partner Private Offers (CPPO), input \$1 if you are the Channel Partner or the listing fee if you are the ISV.

-For Well Architected Framework Review (WAFR) enter \$1 at time of submission. -For Well Architected Framework Review (WAFR) on remediation opportunities enter the estimate of the new service. -For Cost Optimization enter \$1 at time of submission.

-For Marketplace Private Offers (MPPO), enter the listing fee.

<u>Tip:</u> Should always be a future date. Previously 'Launched' or 'Closed Won' opportunities should not be submitted

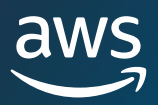

### **Opportunity marketing details**

#### Opportunity source

Indicate whether this opportunity was sourced from a marketing activity.

- Yes: Sourced from marketing activity.
- No: Not sourced from marketing activity.

Note: If 'Yes: Sourced from marketing activity' is selected, 4 additional questions will pop up for the partner to fill to clarify: the marketing campaign, the marketing activity use-case, the marketing activity channel and whether marketing development funds were used.

3. Review your entered information, make any necessary edits, and to submit click 'Save & Submit' on the bottom right.

4. A message will appear confirming your submission was successful.

If the **submission was not successful**, you will receive an error message if it is due to one of the following reasons. You are able to edit the opportunity and resubmit:

- Estimated AWS Monthly Recurring Revenue cannot be blank or 0
- Target Close Date should be a future date
- Submitted a duplicate opportunity within 120 days
- Customer Business Problem must have minimum of 20 characters
- Solution offered represents a partner solution, which can be a software product or a consulting
  practice, created and delivered by AWS Partners. To look up solutions click on the "Solution Offered"
  field or start by typing the solution ID or first two characters of the solution title. OR

Type "Other" in the "Solution Offered" search box and provide a description in the "Other Solution Offered" field. You can add up to **10 solutions** to an opportunity. You cannot select a defined solution and "other" at the same time.

- If Solution Offered is 'Other', Other Solution Offered field cannot be blank
- · Customer website should be a valid domain
- Submitting Partner cannot be end customer
- Closed Lost Reason is required when closing the opportunity
- State is required when Country is United States
- Postal Code is required for every Country that uses this system
- Select from the predefined Partner Primary Need from AWS options
- If Partner Primary Need from AWS is 'Co-Sell with AWS', Partner specific needs from AWS for Co-Sell cannot be blank

## **AWS Opportunity Review Process**

The SLA for initial review after submission is **5 business days**. If a submission is under secondary review (Incomplete, Forecast Conflict) or is a bulk import, the SLA for review can be extended.

An opportunity can be placed into a secondary review process if it does not fully meet validation criteria. The Partner (ACE User) opportunity owner and Alliance lead (along with Alliance Team and ACE Manager) will be notified via email and in ACE Pipeline Manager when additional information is needed from the Partner in the secondary review process.

Partner users are able see opportunities that require action and review the 'APN Review Reason' codes in ACE Pipeline Manager.

| Flag    | Status    | Stage    | Opportunity Id | Customer Company Name | Customer First Name |
|---------|-----------|----------|----------------|-----------------------|---------------------|
| 🍽 Not F | () Action | Prospect | 01305484       | Action Required Test  |                     |

**Opportunity Details - Project Description, MRR, Target Close Date** 

APN Review Reason codes:

- Clarify Solution: needs clarification around the customer pain point/business need and/or proposed solution.
- Clarify Revenue: needs clarification around net-new AWS consumption/spend.
- Other: AWS will provide specific information needed to validate in the notification.

When an opportunity requires action while in the secondary review process, Partner users are able to update opportunities directly within ACE Pipeline Manager. Note: Partners can also sort by rejection reason.

- 1. Sort by the 'Status' column to view all opportunities with status 'Action Required'.
- 2. Access the opportunity details
- 3. Click on 'Edit' in the top right to access all opportunity details, or on each specific section to access specific details
- 4. Make the required changes and click on 'Save' in the bottom right corner

5. Click 'Submit' at the top of the page to push the updates to AWS. Note that clicking 'Save' will save the changes in your Pipeline Manager without sending them to AWS

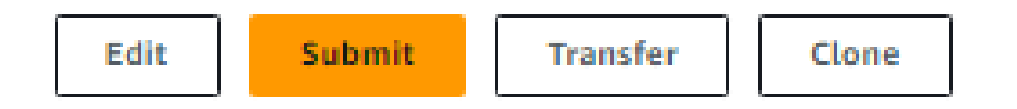

Note: Partners have 5 business days to provide updates on opportunities placed in the secondary review process. You will receive an email reminder at 3 days if updates have not been received.

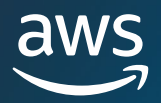

| Customer details Project details Additional details Contacts Shared partner details                             |                                                                                   |
|----------------------------------------------------------------------------------------------------|-----------------------------------------------------------------------------------|
| Customer details                                                                                                |                                                                                   |
| Customer data universal number system (DUNS)<br>-<br>Industry vertical<br>Aerospace<br>Address<br>United States | Customer company name<br>An AWS Customer<br>Customer website<br>anawscustomer.com |
| Customer end user contact details                                                                               |                                                                                   |
| Customer first name                                                                                             | Customer last name                                                                |
| Customer title                                                                                                  | Customer phone                                                                    |
| Customer email                                                                                                  |                                                                                   |

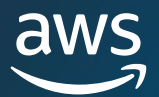

| Customer details Project details Additional details C                                                                                                    | ontacts Shared partner details               |
|----------------------------------------------------------------------------------------------------|----------------------------------------------|
|                                                                                                    |                                              |
| Details                                                                                                    |                                              |
| Partner primary need from AWS                                                                                                    | Opportunity type                             |
| Do Not Need Support from AWS Sales Rep                                                                                                    | Net New Business                             |
| Partner project title                                                                                                    | Sales activities                             |
| Opportunity Test One                                                                                                    |                                              |
| Customer business problem Info<br>customer initiated Free trial on 3/15/23 and are looking for a solution to<br>scan data they are ingesting into Amazon S3 for malware and are testing<br>our solution to validate that we will meet their requirements and need<br>serverless. This opportunity include | Solutions offered<br>-                       |
| AWS products                                                                                                    | Use case                                     |
| -                                                                                                    | -                                            |
| Delivery model Info                                                                                                    | Estimated AWS monthly recurring revenue Info |
| -                                                                                                    | 5000                                         |
| Target close date                                                                                                    | APN programs                                 |
| 2025-01-31                                                                                                    |                                              |
| Consent to limit visibility Info<br>No                                                                                                    |                                              |

### **Opportunity marketing details**

Opportunity source Info No: Not sourced from marketing activity.

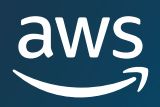

# **Cloning Opportunities**

Partner Users can clone opportunities to reduce manual entry points required for opportunity submission.

- 1. Open the opportunity you want to clone by clicking the customer name.
- 2. Click on the 'Clone' button in the upper-right corner of the page.
- 3. Make any changes to editable fields and save or submit the opportunity.

Note: Opportunities with a status of 'Draft' cannot be cloned.

| or more information about the opportunity submission process, see the Opportunity submission partner quick guide. |                                       |                         |                              |  |  |  |  |  |
|----------------------------------------------------------------------------------------------------|---------------------------------------|-------------------------|------------------------------|--|--|--|--|--|
| Overview                                                                                                    |                                       |                         |                              |  |  |  |  |  |
| Opportunity Id<br>O1876723                                                                                        | Flag<br>I Vot Flagged                 | Stage<br>Prospect       | Status<br>② Submitted        |  |  |  |  |  |
| Customer Company Name<br>Load test Opp - 455 - Initial test                                                       | AWS Marketplace Engagement Score Info | AWS recommended actions | Opportunity Owner<br>ACN APN |  |  |  |  |  |
| Opportunity Ownership<br>Partner Referral                                                                         |                                       |                         |                              |  |  |  |  |  |

# Accept Opportunities

ACE eligible AWS Partners are able to receive AWS Opportunity Referrals from AWS. These opportunities are generated by AWS where consent was captured to allow for an AWS Partner to assist with their proposed solution or workload. The Alliance Lead has visibility to all Opportunities that are shared. For detailed information please view our FAQs <u>here</u>.

<u>Note</u>: AWS Partners have limited information prior to accepting an opportunity. Accepting the opportunity will unlock further information pertaining to the customer. It is expected that opportunities are accepted within 5 business days or they will be removed from your view.

The following fields are visible prior to accepting an opportunity:

Customer company fields shared:

• End User (Company Name), End User Website, Country, Postal Code, Industry Vertical

Opportunity fields shared:

• Opportunity Type, Use Case, Created Date, Partner Project Title, Customer Business Problem, Next Step, Delivery Model, Monthly Recurring Revenue, Target Close Date, Lead Source, Opportunity Ownership

AWS contact fields shared:

 Name and email of AWS Sales Rep, AWS Account Owner, Partner Success Manager/ISV Success Manager, and Partner Development Manager/ Partner Development Representative, WWPS PDM

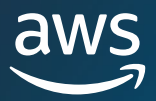

### To accept an opportunity, follow the steps below:

- All Opportunities
   Filter

   III Last 90 days
   III

   III Draft Opportunities
   Opportunities

   III Opportunities in Review
   III

   Validated Opportunities
   Committed Opportunities

   III Closing this Month
   Launched Opportunities

   III Opportunities Pending Acceptance
   Partner Referred Opportunities

   III Opportunities Pending Acceptance
   Create new view
- 1. From the Opportunities Tab, click 'All Opportunities' and navigate to 'Opportunities Pending Acceptance'

- 2. Click on the Opportunity ID to view all opportunity details visible prior to acceptance.
- 3. To accept the opportunity from the ACE Pipeline Manager select the opportunity you want to accept and then click on 'Accept'. You will be able to accept multiple opportunities

| Ор | portunities (1/2) Info | View Item      | Associate offer Bulk action | Remove Limited Visibil | lity Accept (1)       |
|----|------------------------|----------------|-----------------------------|------------------------|-----------------------|
| ٩  | Find Opportunities     |                | Opportunities P 🔻           | Filter                 | < 1 > 尊               |
|    | Flag                   | Status         | Stage                       | Opportunity ID         | Customer company name |
|    | 🍽 Not Flagged          | Accept To View | Prospect                    | O 1889098              |                       |
|    | 🍽 Not Flagged          | Accept To View | Prospect                    | 01889097               |                       |

4. Once an opportunity has been 'Accepted', a confirmation will display.

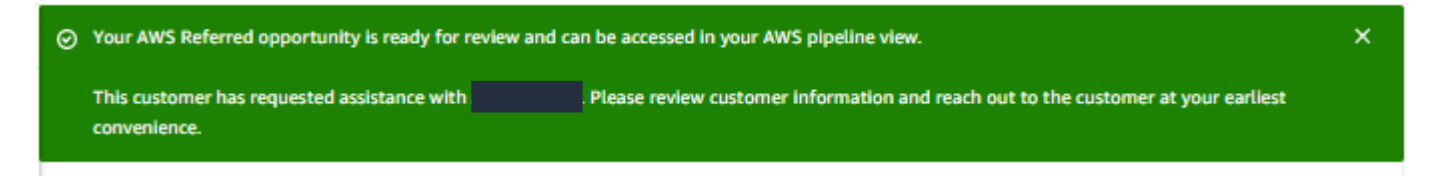

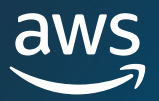

# **Reject Opportunities**

1. From the ACE Pipeline Manager select the opportunity you want to 'Reject'. You may also click on the Opportunity ID to view the full information associated to this opportunity.

| Орр      | ortunities (1/2) Info | View Item         | Associate offer   | Remove Limited | Visibility | Accept (1)            |
|----------|-----------------------|-------------------|-------------------|----------------|------------|-----------------------|
|          | ∞₀° Share with pa     | artner Reject (1) | Bulk action       | Create         |            |                       |
| Q /      | Find Opportunities    |                   | Opportunities P 🔻 | Filter         |            | < 1 > 章               |
|          | Flag St               | tatus             | Stage             | Opportunity ID |            | Customer company name |
| <b>V</b> | 🍽 Not Flagged         | Accept To View    | Prospect          | O1889098       |            |                       |

- 2. Click on 'Reject' in the ACE Pipeline Manager or inside the Opportunity details
- 3. You will need to select a rejection reason. In case you are rejecting multiple opportunities you will need to indicate a rejection reason for each opportunity.
- 4. Click on 'Confirm'.

| Rejection reaso     | n                     | > |
|---------------------|-----------------------|---|
| Opportunity Id      | Partner project title |   |
| 01889097            | Test AO - ID006       |   |
| Select rejection re | ason                  |   |
|                     |                       | • |
|                     |                       |   |
|                     |                       |   |
|                     |                       |   |

5. The rejected opportunity will disappear from your pipeline.

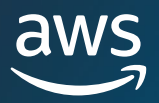

## **Opportunity Updates**

AWS Partners are expected to update validated opportunities with new sales activities on a bi-weekly basis through the end of the opportunity lifecycle: Launched or Closed/Lost. Updates can span from expected Revenue to Target Launch Date, but at minimum, next steps should be updated. All partners require to add a solution ID to an opportunity in order to progress it to 'Committed' or 'Launched' stage.

#### For Service Path, setting an opportunity to 'Launched' require an AWS Account ID.

<u>Note</u>: APN Partner Central supports 3 languages (English, Japanese, Chinese). If you enter a 'Target Launch Date' in the future, but are receiving an error that says "Target Launch Date: Invalid date", please update the Partner user's language to one of the supported languages, and update the language setting in Partner Central. To do so:

In Partner Central go to 'My Profile' > Edit > Select one of the supported languages > Save

Validated opportunities are identified as Status 'Approved'. They can be updated individually or in bulk. For updating in bulk, please see section **Bulk Actions** > <u>Update Opportunities</u>.

#### To update an active opportunity individually:

- 1. Navigate to view 'Validated Opportunities'.
- 2. Select the validated opportunity you want to update and click on 'Edit' on the top right corner.

| Opportunity Four<br>For more information about the oppithe Opportunity submission partner | ortunity submission process, see Edit<br>quick guide 🗹. | ଙ୍କ Share with partner Transfe                                                                                                    | Clone Change stage 🔻              |
|-------------------------------------------------------------------------------------------|---------------------------------------------------------|----------------------------------------------------------------------------------------------------|-----------------------------------|
| Overview                                                                                  |                                                         |                                                                                                    |                                   |
| Opportunity Id<br>O5309419                                                                | Flag<br>IN Not flagged                                  | Stage<br>Qualified                                                                                                    | Status<br>O Approved              |
| Customer company name<br>An AWS Customer<br>Opportunity ownership<br>Partner Referral     | AWS marketplace engagement score Info                   | AWS recommended actions<br>Enter Competitor information so AWS<br>can continuously improve customer<br>experience against industry<br>benchmarks. | Opportunity owner<br>Partner User |

3. Make any necessary updates and click 'Save' on the bottom right corner.

| Edit | Ор | porti | unity |
|------|----|-------|-------|
|------|----|-------|-------|

| Customer details                                                                     |  | Canaal | Cours |
|--------------------------------------------------------------------------------------|--|--------|-------|
|                                                                                      |  | Cancel | Save  |
| Customer DUNS - Optional Info<br>Customer data universal number system, 9 characters |  |        |       |
| 123456789                                                                            |  |        |       |
| For example: 123456789                                                               |  |        |       |

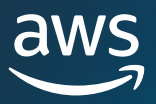

4. You can select 'Change Stage' to update the opportunity stage from the drop down menu.

| r more information about the opp | ortunity submission process, see Edit | og Share with partner Transfe       | r Clone          | Change stage 🔺             |
|----------------------------------|---------------------------------------|-------------------------------------|------------------|----------------------------|
| e Opportunity submission partner | quick guide 🗹.                        |                                     |                  | Prospect                   |
|                                  |                                       |                                     |                  | Qualified                  |
| Overview                         |                                       |                                     |                  | Technical Validation       |
|                                  |                                       |                                     |                  | <b>Business Validation</b> |
| Opportunity Id                   | Flag                                  | Stage                               | Status           | Committed                  |
|                                  | Not flagged                           | Qualified                           | Approved         | Launched                   |
| Customer company name            | AWS marketplace engagement            | AWS recommended actions             | Opportunity owne | Closed Lost                |
| An AWS Customer                  | score Info                            | Enter Competitor information so AWS | Partner User     |                            |
| Opportunity ownership            |                                       | can continuously improve customer   |                  |                            |
| Partner Referral                 |                                       | benchmarks.                         |                  |                            |

5. To add Next Steps, go to the 'Next Steps' tab and select 'Add'.

| Next Steps (1) Info |            | Add                |
|---------------------|------------|--------------------|
| Next step           | Created by | Created date       |
|                     |            | 9/20/2023 11:42 AM |

6. Enter the information desired and click 'Save'.

| Next Steps                                 |        |      |  |  |  |
|--------------------------------------------|--------|------|--|--|--|
| Comments - Optional                        |        |      |  |  |  |
| Enter Next Steps Here                      |        |      |  |  |  |
|                                            |        |      |  |  |  |
|                                            |        |      |  |  |  |
| В                                          |        |      |  |  |  |
| Next Steps has a maximum of 255 characters |        |      |  |  |  |
|                                            | Cancel | Save |  |  |  |

7. The updated information will display with a timestamp and 'Created by' the name of the user who made the edits.

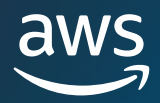

## **AWS Stage Visibility**

When an opportunity has reached its terminal stage (Launched or Closed/Lost), the following actions need to be taken by the Partner:

- 1. Update the Close Date
- 2. Add AWS Account ID (if applicable)
- 3. Update the Stage

If the AWS Seller updates the opportunity to a terminal stage in their CRM, the Partner will see (3) new fields added to the opportunity in ACE Pipeline Manager:

- 1. AWS Stage
- 2. AWS Close Date
- 3. AWS Closed/Lost Reason

The Partner-provided 'Stage' and 'Target Close Date' will not be updated or overwritten so that the Partner has visibility on updates from AWS and is still able to update and manage the opportunity. (Note: this applies to both Partner Referrals and AWS Referrals).

These (3) new fields are visible in the 'Update' section of a shared opportunity, under 'Additional Details' (see next page).

| Customer details Project details Additional details Contacts | Shared partner details AWS Marketplace transactions |
|--------------------------------------------------------------|-----------------------------------------------------|
| Additional Details                                           | Edit                                                |
| APN Programs<br>-                                            | Partner CRM Unique Identifier<br>-                  |
| Competitive Tracking<br>-                                    | AWS Account ID                                      |
| Additional Comments<br>-                                     | Closed Reason<br>-                                  |
| AWS Stage                                                    | AWS Close Date<br>-                                 |
| AWS Closed Lost Reason<br>-                                  |                                                     |

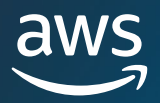

# **Opportunity Contacts**

The ACE Pipeline Manager provides users with the ability to stay organized by surfacing the AWS contacts aligned to each validated opportunity. Follow the steps below to understand where to access this information.

- 1. Navigate to a validated opportunity. A validated opportunity will show a status of 'Approved'.
- 2. Click into the opportunity by clicking on 'Update' or the 'Customer Company Name'.
- 3. Click on 'Contacts'.

| Overview                        |                           |                                  |                             |  |
|---------------------------------|---------------------------|----------------------------------|-----------------------------|--|
| Flag<br>I® Not Flagged          | Opportunity Id<br>O921362 | Stage<br>Prospect                | Status<br>Ø Approved        |  |
| Customer details Project detail | ls Additional details Co  | ntacts Shared partner details AW | 'S Marketplace transactions |  |
| Contacts                        |                           |                                  |                             |  |
| AWS Sales Rep                   |                           |                                  |                             |  |
| AWS Sales Rep Name              |                           |                                  |                             |  |
| AWS Sales Rep Email             |                           |                                  |                             |  |
| Partner Sales Contact           |                           |                                  |                             |  |
| Partner Sales Rep Name          |                           |                                  |                             |  |
| Primary Contact Email           |                           |                                  |                             |  |
| Primary Contact Phone           |                           |                                  |                             |  |

# **Contact Roles**

Leverage the chart on the following page to understand what contacts are surfaced from the 'Contacts' section of the opportunity, and their respective roles.

| Contact Name                      | Role                                                                                                    |
|-----------------------------------|----------------------------------------------------------------------------------------------------|
| AWS Sales Rep                     | The primary contact from the AWS Sales organization on this opportunity.                                                                                                    |
| Partner Sales Contact             | The primary contact from your organization for this opportunity.<br>AWS sales team may reach out to this contact regarding the<br>opportunity.                                                                  |
| AWS Account Manager               | The AWS account manager for the customer on this opportunity.                                                                                                    |
| Partner Development Manager       | Your go-to AWS person. PDMs help Partners through their APN journey and is your key resource.                                                                                                    |
| WWPS Partner Development Manager  | Your go-to AWS person if you are working on a Public Sector<br>opportunity. Worldwide Public Sector PDMs help Partners in<br>their APN Journey for Public sector competencies.                                  |
| AWS Partner Success Manager (PSM) | PSMs are in the field connecting AWS Sales teams directly to the<br>vast community of AWS Partners. They are experts on Partner<br>solutions and help drive Partner go to market strategies for Sales<br>teams. |
| AWS ISV Success Manager (ISM)     | ISMs help ISVs co-sell with AWS (e.g. sales pipeline review, sales<br>enablement activities, lead generation and management to<br>ensure no lead gets left behind).                                             |

## **Request Channel Connection with AWS Secure Connect App on Slack**

The ACE Pipeline Manager provides users with the ability to request instant connection with their AWS Opportunity Team within 'Collaboration Channels' tab within an Opportunity Record . To check if your opportunity is eligible for Slack channel. Opportunities from ACE Eligible partners with NDA that are high dollar from open (Qualified to Committed) co-sell projects are eligible for Collaboration.

- 1. Navigate to a validated opportunity. A validated opportunity will show a status of 'Approved'.
- 2. Click into the opportunity by clicking on 'Update' or the 'Customer Company Name'.
- 3. Click on 'Collaboration Channels'.

| Home > ACE pipeline manager ><br>Sample Project Title 1                                                                |                                                        |                                                                                                    |                                               |
|----------------------------------------------------------------------------------------------------|--------------------------------------------------------|----------------------------------------------------------------------------------------------------|-----------------------------------------------|
| For more information about the opportunity submission process, see t                                                   | he Opportunity submission partner quick guide 🖪.       |                                                                                                    | Edit Transfer C                               |
| Overview                                                                                                    |                                                        |                                                                                                    |                                               |
| Opportunity Id<br>Od653646<br>Customer company name<br>Reserved for Slack<br>Opportunity ownership<br>Partner Referral | Flag Not flagged AWS marketplace engagement score Info | Stage<br>Business Validation<br>AWS recommended actions<br>Update next steps on the opportunity to effectively engage A<br>Sales and expedite deal progression. | Status<br>Approved<br>Opportunity owner<br>WS |
| Next steps (1) info                                                                                                    |                                                        |                                                                                                    |                                               |
| Next step                                                                                                    | Created by                                             | Created dat                                                                                                    | te                                            |
| E2E Testing AWS Migration Opp AWSentral Team Test 10                                                                   |                                                        | 9/27/2024                                                                                                    | 12:33 AM                                      |
| Customer details Project details Additional details Customer details                                                   | Contacts Collaboration channels Shared partner         | details AWS Marketplace transactions                                                                                                    |                                               |
| Customer data universal number system (DUNS)                                                                           |                                                        | Customer company name<br>Dev Team Reserved for Slack UAT - Opp                                                                                                  |                                               |
|                                                                                                    |                                                        |                                                                                                    |                                               |
| Customer details Project details Addition                                                                              | nal details Contacts Collaboration chan                | Shared partner details AWS Mark                                                                                                    | ketplace transactions                         |
| Channel overview Info                                                                                                  |                                                        |                                                                                                    |                                               |
|                                                                                                    |                                                        | Opportunity eligible for a Slack channel                                                                                                    |                                               |
|                                                                                                    | Choose Reques                                          | at a Slack channel to send a channel creation reque                                                                                                    | st to your AWS contact.                       |
|                                                                                                    |                                                        |                                                                                                    |                                               |
|                                                                                                    |                                                        |                                                                                                    |                                               |
|                                                                                                    |                                                        |                                                                                                    |                                               |

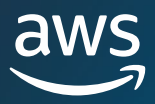

# **Request Channel Connection with AWS Secure Connect App on Slack**

Continuation on channel setup instructions

- 4. Once you are in the 'Collaboration Channels' tab select 'Request slack channel creation'
- 5. Search for additional users within your organization you want to be included on the slack channel
  - ! Note: Only Partner Users that are associated with the Opportunity can be added to the channel

| ACE pipetine manager                                                                   | The opportunity has been saved.                                                                                                    |                                                                                                    |                                                                                                    |                                                            |  |  |  |
|----------------------------------------------------------------------------------------|----------------------------------------------------------------------------------------------------|----------------------------------------------------------------------------------------------------|----------------------------------------------------------------------------------------------------|------------------------------------------------------------|--|--|--|
| Leads Opportunities Bulk manager                                                       | Home > ACE pipeline manager > Sample Project Title 1 > Request slack channel creation<br>Request slack channel creation into                                                                                                    |                                                                                                    |                                                                                                    |                                                            |  |  |  |
| Shared Opportunities                                                                   | Request a Slack channel for this opportunity to collaborate with AWS and other key stakeholders.                                                                                                    |                                                                                                    |                                                                                                    |                                                            |  |  |  |
|                                                                                        | Available partner contacts (<br>Select members from your list of reging<br><i>Q. Find contacts</i>                                                                                                    | 2134) Info<br>istered Partner Central users.                                                                                                    | < 1 2 3 4 5 107 > Ø                                                                                                    |                                                            |  |  |  |
|                                                                                        | Contact name                                                                                                    | Pole                                                                                                    | Contact amail                                                                                                    |                                                            |  |  |  |
|                                                                                        | 02lrh eq2VP                                                                                                    | -                                                                                                    | con_1-14907@sec.dmk                                                                                                    |                                                            |  |  |  |
|                                                                                        | Partner User 1                                                                                                    |                                                                                                    | con_1-29526@sec.dmk                                                                                                    |                                                            |  |  |  |
|                                                                                        | 02V0u 4NvWy                                                                                                    |                                                                                                    | con_1-47515@sec.dmk                                                                                                    |                                                            |  |  |  |
| ACE pipeline manager<br>.eads<br>Dpportunities<br>Julk manager                         | 7 × ⊘ The opportunity has been been been been been been been bee                                                                                                    | en saved.<br>hager > Sample Project Title 1 > Request sl<br>channel creation Info                                                                                                    | lack channel creation                                                                                                    |                                                            |  |  |  |
| ACE pipeline manager<br>Deportunities<br>Bulk manager<br>Shared Opportunities          | T × © The opportunity has been<br>Home > ACE pipeline man<br>Request slack<br>Request a Slack channel for                                                                                                    | en saved.<br>mager > Sample Project Title 1 > Request sl<br>channel creation Info<br>this opportunity to collaborate with AWS and o                                                                                                    | lack channel creation<br>ther key stakeholders.                                                                                                    |                                                            |  |  |  |
| ACE pipeline manager<br>Leads<br>Opportunities<br>Bulk manager<br>Shared Opportunities | r × ⊘ The opportunity has been<br>Home > ACE pipeline mar<br>Request slack<br>Request a Slack channel for<br>Available partner of<br>Select members from you                                                                                                    | en saved.<br>nager > Sample Project Title 1 > Request sl<br>channel creation Info<br>this opportunity to collaborate with AWS and o<br>:ontacts (1/2134) Info<br>ur list of registered Partner Central users.                                                                                                    | lack channel creation<br>ther key stakeholders.                                                                                                    |                                                            |  |  |  |
| ACE pipeline manager<br>eads<br>Dpportunities<br>Bulk manager<br>Shared Opportunities  | T × © The opportunity has been<br>Home > ACE pipeline mar<br>Request slack<br>Request a Slack channel for<br>Available partner of<br>Select members from you<br>Q Par                                                                                                    | en saved.<br>mager > Sample Project Title 1 > Request sl<br>channel creation Info<br>this opportunity to collaborate with AWS and o<br>contacts (1/2134) Info<br>ur list of registered Partner Central users.                                                                                                    | lack channel creation<br>htter key stakeholders.                                                                                                    | < 1 > ③                                                    |  |  |  |
| ACE pipeline manager<br>Leads<br>Opportunities<br>Sulk manager<br>Shared Opportunities | T × Contact name                                                                                                    | en saved. nager > Sample Project Title 1 > Request st channel creation Info this opportunity to collaborate with AWS and o contacts (1/2134) Info ur list of registered Partner Central users. Role                                                                                                    | lack channel creation ther key stakeholders.                                                                                                    | < 1 > (2)                                                  |  |  |  |
| ACE pipeline manager<br>eads<br>Dpportunities<br>Bulk manager<br>Shared Opportunities  | T × ⓒ The opportunity has been<br>Home > ACE pipeline man<br>Request slack<br>Request a Slack channel for<br>Available partner of<br>Select members from you<br>Q. Par<br>■ Contact name<br>♥ Partner User 1                                                                                                    | en saved.  nager > Sample Project Title 1 > Request sl  channel creation info this opportunity to collaborate with AWS and o  contacts (1/2134) info ur list of registered Partner Central users.  Role Alliance Lead                                                                                                    | lack channel creation ther key stakeholders.                                                                                                    | < 1 > ③                                                    |  |  |  |
| ACE pipeline manager<br>Leads<br>Opportunities<br>Bulk manager<br>Shared Opportunities | r       ×       C       The opportunity has been and the opportunity has been and the opportunity has b                                                                 | en saved. nager > Sample Project Title 1 > Request si channel creation info this opportunity to collaborate with AWS and o contacts (1/2134) info ur list of registered Partner Central users. Role Alliance Lead ontacts (1) info                                                                                                    | lack channel creation other key stakeholders.           X           Contact email           Partneruser:                                                                                                    | < 1 > (3)<br>I<br>1@email.com                              |  |  |  |
| ACE pipeline manager<br>Deportunities<br>Bulk manager<br>Shared Opportunities          | <ul> <li>★ Control The opportunity has been been been been been been been bee</li></ul>                                                                                                    | en saved. nager > Sample Project Title 1 > Request si channel creation Info this opportunity to collaborate with AWS and o contacts (1/2134) Info ur list of registered Partner Central users. Role Alliance Lead ontacts (1) Info                                                                                                    | lack channel creation other key stakeholders.  X Contact email Partneruser:                                                                                                    | < 1 > ③<br>l<br>1@email.com                                |  |  |  |
| ACE pipeline manager<br>Leads<br>Opportunities<br>Bulk manager<br>Shared Opportunities | <ul> <li>★ Contact name</li> <li>★ Contact name</li> <li>★ Contact name</li> <li>★ Contact name</li> <li>★ Contact name</li> <li>★ Contact name</li> </ul>                                                                                                    | en saved.  nager > Sample Project Title 1 > Request sl  channel creation info  this opportunity to collaborate with AWS and o  contacts (1/2134) info ur list of registered Partner Central users.  Role Alliance Lead ontacts (1) info Role Role Role Role Role Role Role Rol                                                                                                    | lack channel creation ther key stakeholders.  X Contact email Partneruser: Contact email Contact email                                                                                                    | < 1 > ③<br>1@email.com                                     |  |  |  |
| ACE pipeline manager<br>Opportunities<br>Bulk manager<br>Shared Opportunities          | <ul> <li>The opportunity has been all the opportunity has been all the</li></ul> | en saved.  nager > Sample Project Title 1 > Request si  channel creation Info  this opportunity to collaborate with AWS and o  contacts (1/2134) Info ur list of registered Partner Central users.  Role Alliance Lead ontacts (1) Info Role Alliance Lead                                                                                                    | lack channel creation other key stakeholders.  X Contact email Partneruser: Contact email Partneruser:                                                                                                    | < 1 > ③<br>l<br>1@email.com<br>< 1 > ③<br>l<br>2@email.com |  |  |  |
| ACE pipeline manager<br>Leads<br>Opportunities<br>Bulk manager<br>Shared Opportunities | r       ×       C       The opportunity has been and the second second                                                                 | en saved.  nager > Sample Project Title 1 > Request si  channel creation info  this opportunity to collaborate with AWS and o  contacts (1/2134) info ur list of registered Partner Central users.  Role Alliance Lead ontacts (1) info Role Alliance Lead annel request notifies your AWS opportunity te quest on the Support channel tab of your opporequest is approved, AWS creates your Slack cha | lack channel creation ther key stakeholders.  X Contact email Partneruser: Partneruser: Partneruser: Partneruser: Partneruser: Partneruser: Partneruser: Partneruser: Partneruser: Partneruser: Partneruser: Partneruser: Partneruser: Partneruser: Partneruser: Partneruser: Partneruse: Partneruse: | < 1 > ©<br>1<br>1@email.com<br>< 1 > ©<br>1<br>2@email.com |  |  |  |

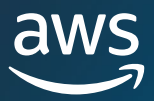

# **Channel Connection Setup with AWS Secure Connect App on Slack**

Continuation on channel setup instructions

- 6. After selecting additional users to be added to the channel, you will get prompted back on the original page with a status tracker on your Slack request
- 7. Once approved, status will change in the 'Channel overview' and an email will be sent from Slack or an notification in Slack directly (if you have it installed)

| Status     Requestor email address       Partneruser1@email.com | Requestor email address Partneruser1@email.com |                         | Stack                  |
|-----------------------------------------------------------------|------------------------------------------------|-------------------------|------------------------|
| Request in progress     Partneruser1@email.com                  | Partneruser1@email.com                         | Requestor email address |                        |
|                                                                 |                                                | Partneruser1@email.com  |                        |
|                                                                 |                                                |                         |                        |
|                                                                 |                                                |                         |                        |
|                                                                 |                                                |                         |                        |
|                                                                 |                                                |                         |                        |
|                                                                 |                                                |                         |                        |
|                                                                 |                                                |                         |                        |
|                                                                 |                                                | 1                       | Partneruser1@email.com |

- Email will come from Slack with the following message. If you do not have a Slack license you can install the free version.
- You will have 14 days to accept the invite before it expires.

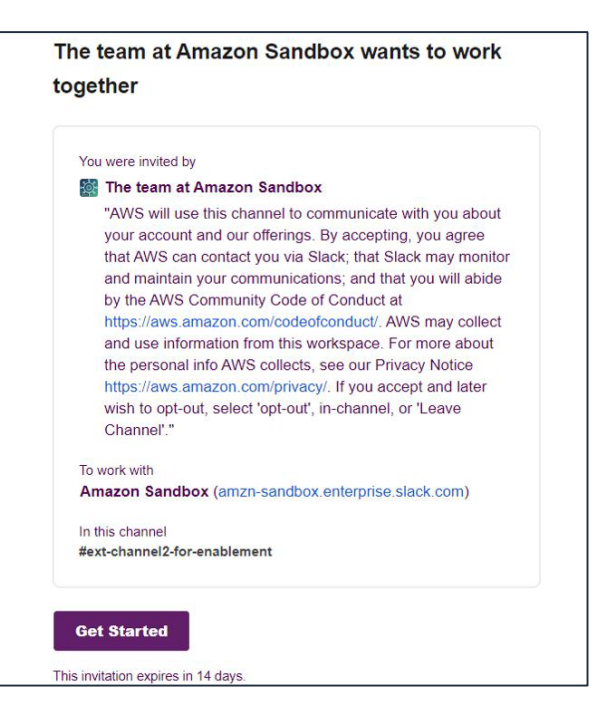

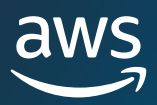

# Channel Connection Setup with AWS Secure Connect App on Slack

Continuation on channel setup instructions

- 8. Navigate into your Slack App to see channel creation
- 9. Within the channel you will see AWS Opportunity Team members you can start exchanging updates

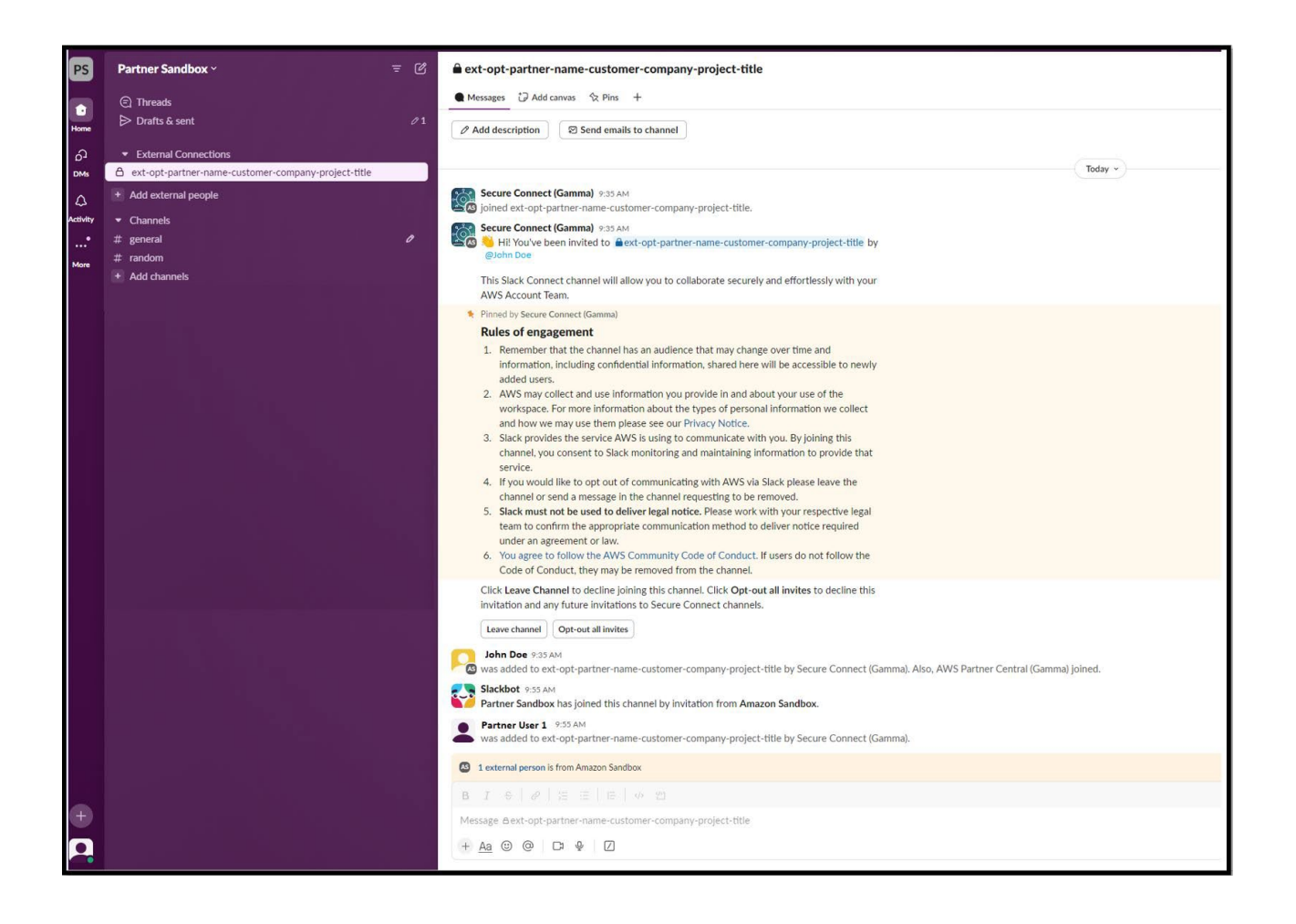

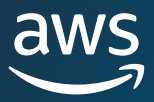

# Notifications on Opportunity Channels AWS Secure Connect App on Slack

Continuation on channel features

- 10. Opportunity Channels can show updates on pipeline progression in ACE, when a change happens a notification will appear in the chat that you can view with more information
- 11. Notifications will only reflect updates in 1/Change of Stage, 2/ Change of 'Estimated AWS monthly recurring revenue (Estimated MRR)', 3/ Target close date change, and 4/ next steps updated by either AWS or Partner

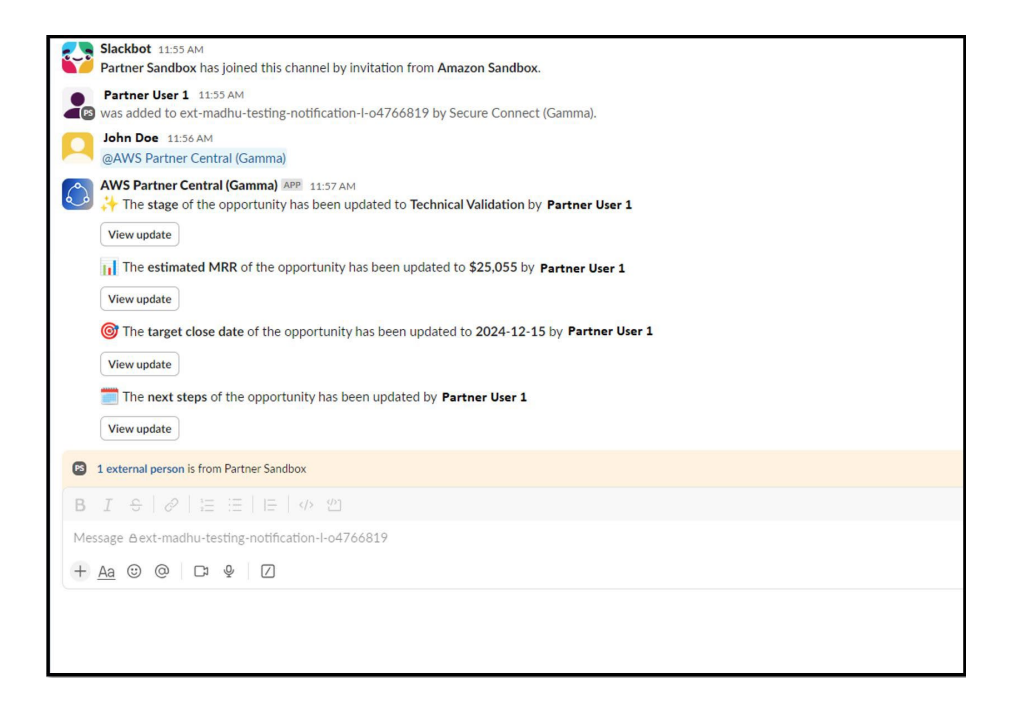

You can click on each notification to see more details on the change.

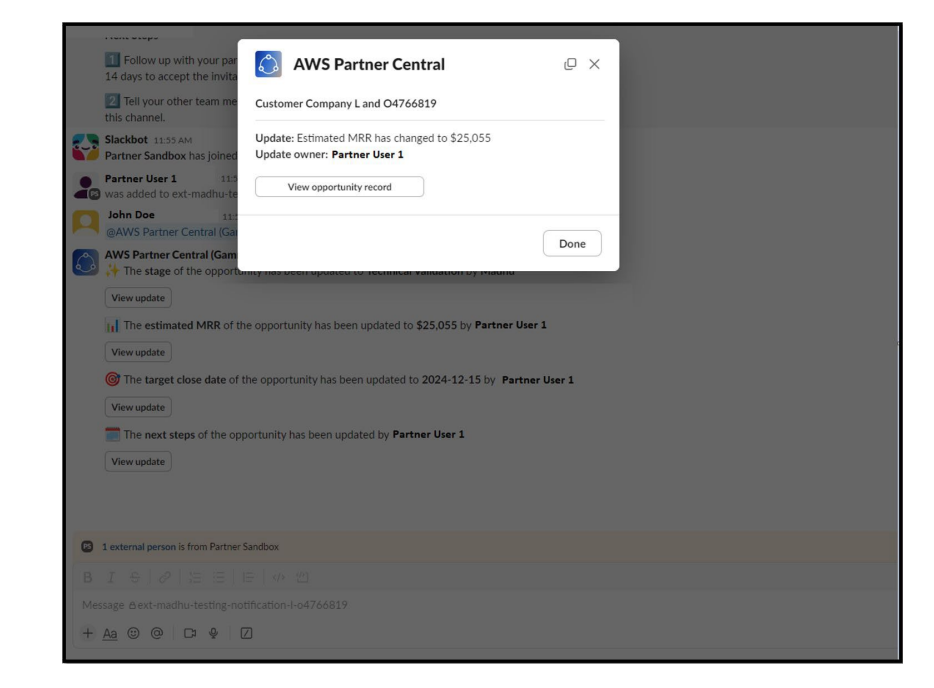

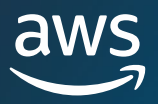

## **Opportunity Transfer**

Partner Users have the capability to transfer ownership of opportunities within their ACE Pipeline Manager to another active user within their partner organization (Alliance Lead, Alliance Team, ACE Manager, ACE User).

To transfer a **single opportunity**, from the Opportunities tab in the ACE Pipeline Manager:

- 1. Select the single opportunity you want to transfer.
- 2. Click on 'Bulk Actions' > 'Transfer Opportunities'.

| C | pportunities    | (1/14) Info | View details | Associa      | te offer           | Remove limited visibility Acco | ept  |
|---|-----------------|-------------|--------------|--------------|--------------------|--------------------------------|------|
|   |                 |             | Reject       | og Share wit | h partner          | Bulk actions 🔺 Create          |      |
| Г | Q Find Opportu  | inities     |              | In the la    | st7cv              | Import Opportunities           | ŵ    |
| L |                 |             |              |              |                    | Export Opportunities (1)       | -    |
|   | Opportuni       | Flag        | Status       | Stage        | Customer           | Transfer Opportunities (1)     | part |
| _ |                 | 5           |              | 5            |                    | Update Opportunities           |      |
| ~ | <u>05380323</u> | 🍽 Not fl    | ② Submitted  | Prospect     | An AWS<br>Customer | Partner Ref Eng<br>Test One    | aged |

3. Type in the name of the new Opportunity Owner to search and click 'Transfer'.

Note: Opportunities can only be transferred to users with permissions to the ACE Pipeline Manager. See section on <u>Permissions</u> for further information.

To transfer **multiple opportunities** in bulk, please refer to the <u>Transfer Lead and Opportunity Ownership</u> section.
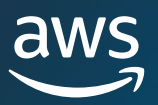

### **Old experience Partner Connections**

### This experience is only for Distribution – Reseller relationship it will be deprecated in 2025

### Sharing Opportunities for Distributors and Distribution Sellers

When an active Distributor/Distribution Partner agreement is in place, the Partner submitting the opportunity (Lead Partner) is able to add one or more 'Secondary Partners' upon submission or to an active opportunity.

| ACE PI                 | peline Ma<br>ine Manager is avail | nager<br>able for you to man | age your new | and existing pipeline of Customer | Engagements on AWS. |                 |                         |          |           |
|------------------------|-----------------------------------|------------------------------|--------------|-----------------------------------|---------------------|-----------------|-------------------------|----------|-----------|
| L                      | eads                              | Opportu                      | nities       | Import Manager                    | Shared Opportunit   | ies             |                         |          |           |
| Shared b<br>31 of 31 o | y me 🔻<br>pportunities            |                              |              |                                   |                     |                 | Q Search all fields     | Search   | Π         |
| ACTION                 | STATUS                            | STAGE                        | CUSTO        | MER COMPANY NAME                  | OPPORTUNITY ID      | LEAD PARTNER    | SECONDARY PARTNER       | CUSTOMER | FIRST NAM |
| Update                 | Submitted                         | Prospect                     | Test for     | Partner Connections 9             | 0728805             | AWS Partner Net | Test Account - AC(Read) | APN      |           |
| Update                 | Submitted                         | Prospect                     | Test for     | Partner Connections 8             | 0728804             | AWS Partner Net | Test Account - AC(Read) | APN      |           |

*Note*: A Lead Partner is defined as the Partner submitting the opportunity. A secondary Partner is defined as the Partner receiving the opportunity. Distributors and Distribution sellers can view shared opportunities from the 'Shared Opportunities' Tab in Pipeline Manager:

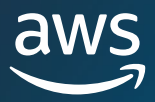

### How to add a Partner Connection during opportunity submission

- 1. After completing all information on the opportunity, click on 'Submit'
- 2. You will see the following banner asking if you want to add another Partner to the opportunity. Click on 'Yes' to add the Partner after creation.

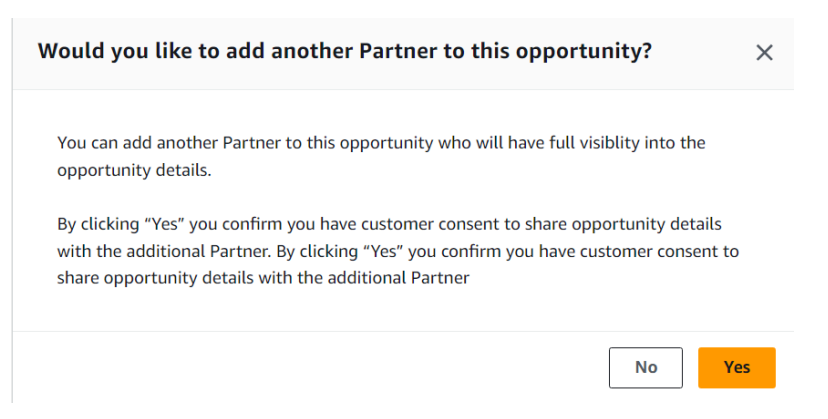

Note: this option will only be visible to AWS Distributor Program Partners

3. Search for the Secondary Partner you want to attach to the opportunity and indicate the type of relationship. Then click 'Share Opportunity'

| Home > Add Partner Connections                                                         |                                                                 |                   |
|----------------------------------------------------------------------------------------|-----------------------------------------------------------------|-------------------|
| Partner Connections                                                                    |                                                                 |                   |
| Your Opportunity has been succe<br>You can now add a Secondary Pa<br>Secondary Partner | essfully submitted.<br>rtner to this opportunity, or do it late | r.                |
| Q                                                                                      | >                                                               | <                 |
| Partner Relationship                                                                   |                                                                 |                   |
| Reseller                                                                               | •                                                               |                   |
| Access Level                                                                           |                                                                 |                   |
| Read                                                                                   | *                                                               |                   |
|                                                                                        |                                                                 |                   |
|                                                                                        |                                                                 |                   |
|                                                                                        | I'll do it later                                                | Share Opportunity |

<u>Note:</u> currently, secondary Partners have read access only, and 'Access Level' is a locked field. Begin typing in the Partner name or domain name in the 'Secondary Partner' field. The field will auto-populate when an existing Partner relationship matches the entered keywords:

### How to add a Partner Connection to an existing active opportunity

If you selected 'No' or 'I'll do it later' at the time of opportunity submission, and the opportunity is still active (is not Stage = 'Closed/Lost' or 'Launched' or Status = 'Draft' or 'Rejected'), you can still add a secondary Partner. Follow these steps to add a Partner to an existing opportunity:

- 1. Open the opportunity within Pipeline Manager, 'Opportunities' tab by clicking on 'Update' to open the opportunity:
- 2. Once in the opportunity screen, click on the tab that says 'Secondary Partners.' You should not see a Partner shared on the opportunity at this point. Click 'Add Partner' in the right corner:

| Project Details Additional Details Customer Details | Contacts Secondary Partners |                          |                                        |
|-----------------------------------------------------|-----------------------------|--------------------------|----------------------------------------|
| Secondary Partner                                   |                             |                          | Make Active Make In-active Add Partner |
| Shared Partner                                      | Partner Relationship        | Opportunity Access Level | Status                                 |
| ۲                                                   | Reseller                    | Read                     | O Active                               |

3. Follow step 3 from the previous section to complete the opportunity share. *Note: currently, secondary Partners have read access only, and 'Access Level' is a locked field.* 

### **Shared Opportunities Tab**

To view your opportunities with secondary Partner involvement, navigate to the 'Shared Opportunities' tab in ACE Pipeline Manager. The default list views are 'Shared by me' and 'Shared with me.' The 'Shared by me' view is where a Lead Partner can see the opportunities they have shared with secondary Partner(s). The 'Shared with me' view allows the secondary Partner(s) to see the opportunities a Lead Partner has shared with them:

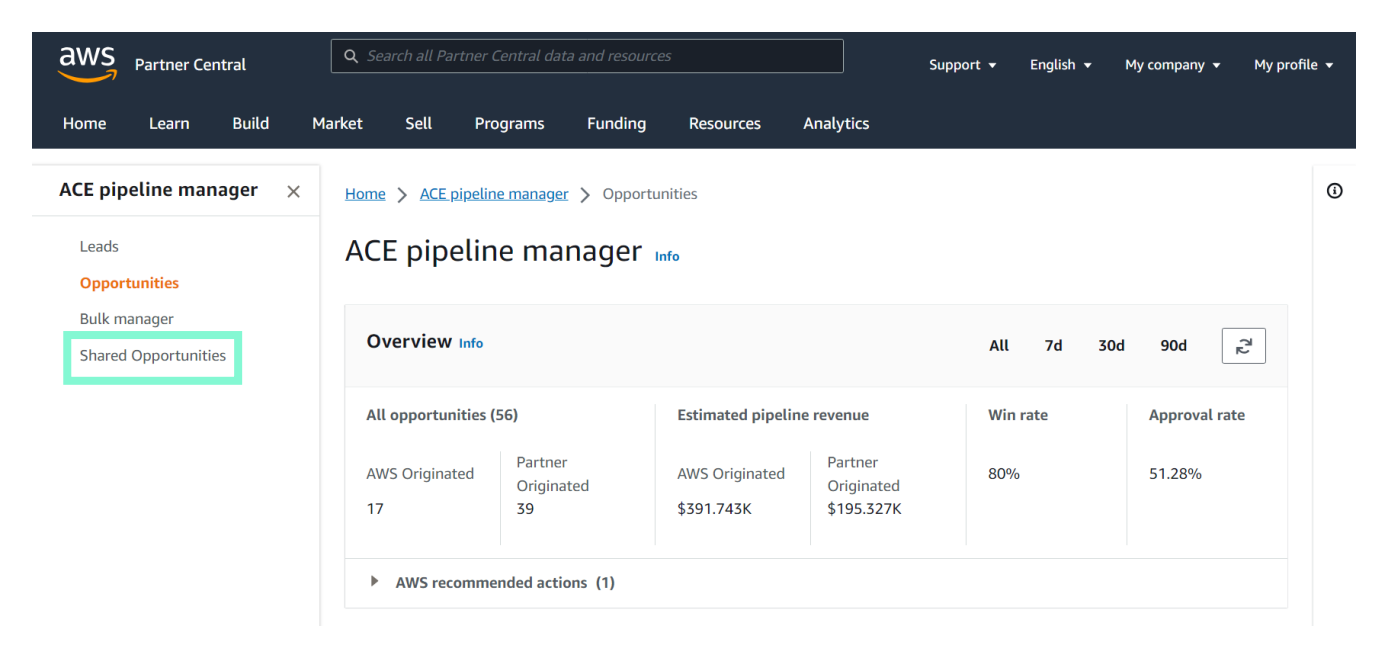

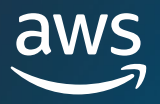

### **Custom List Views**

In addition to the default views 'Shared by me' and 'Shared with me', custom list views can also be configured.

To create a custom list view, move toward the left side of the navigation bar and click on the downward facing arrow next to 'Shared by me' that says 'Create new view'.

Enter a name for your custom view (required). You can add optional filters to organize your pipeline.

To change the display columns of your custom list view, click on the table icon on the right side of the screen. Use the checkbox selector to add the fields that you want to add to your custom view:

| <b>Opportunities</b> (4) Info | View Item    | Associate offer    | Accept Reject | Bulk actions 💌   | <u>Tip:</u> Click here to<br>edit/create a list view |
|-------------------------------|--------------|--------------------|---------------|------------------|------------------------------------------------------|
| Q Find Opportunities          |              | Transfer View      | Filter        | < 1 > 🔳 🕸        |                                                      |
| Flag Status                   | Stage Opp    | or Custo           | Oppor Aws ac  | Country Offer ID |                                                      |
| □ 🍽 N ④ Su                    | Prospect 018 | 90299<br>Rerouting | Partne        | Bahamas          |                                                      |

### How to replace/remove existing Partner Connections from an opportunity

If you are the Primary Partner, you can edit the secondary Partner(s) involvement on an opportunity, provided the opportunity is still valid (not in Stage = 'Closed-Lost' or 'Launched' or Status = 'Draft' or 'Rejected'). Multiple Partners can be added to an opportunity, but only one can be made active. In theory, you could add all your existing relationships as Secondary Partners on the opportunity, and make all of them inactive until the secondary Partner participation is confirmed:

1. To remove a Partner connection navigate to the 'Shared Opportunities' tab and click 'Update' on the opportunity from the list view 'Shared by me' (or a custom view you have created to organize your pipeline):

Navigate to the 'Shared Opportunities tab and click 'Make Inactive' to remove the Partner:

| Project Details Additional Details Customer Details | Contacts Secondary Partners |                          |                                        |
|-----------------------------------------------------|-----------------------------|--------------------------|----------------------------------------|
| Secondary Partner                                   |                             |                          | Make Active Make In-active Add Partner |
| Shared Partner                                      | Partner Relationship        | Opportunity Access Level | Status                                 |
| 0                                                   | Reseller                    | Read                     | ⊘ Active                               |

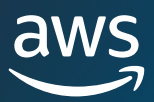

#### Opportunity Sharing has been successfully Deactiva

| Home > ACE pipeline manager > Ujala Sync Te                                                                                                    | est                        |                   |                          |                                           |  |  |  |  |
|----------------------------------------------------------------------------------------------------|----------------------------|-------------------|--------------------------|-------------------------------------------|--|--|--|--|
| Sync Test                                                                                                    |                            |                   |                          |                                           |  |  |  |  |
| Once the opportunity is submitted, you will not be able to update it until after it has been approved. Post Approval you are required to update the progress on the Opportunity till closure. |                            |                   |                          |                                           |  |  |  |  |
| Need help? Click here for the<br>ACE Opportunity Submission Partner Quick Guide                                                                                                    |                            |                   |                          |                                           |  |  |  |  |
| Overview                                                                                                    |                            |                   |                          |                                           |  |  |  |  |
| Flag<br>IN Not Flagged                                                                                                    | Opportunity Id<br>O1307128 | Stage<br>Prospect | Status<br>O Submitted    | Customer Company Name<br>sharing yes test |  |  |  |  |
| Project Details Additional Details Customer Details Contacts Secondary Partners                                                                                                    |                            |                   |                          |                                           |  |  |  |  |
| Secondary Partner                                                                                                    |                            |                   |                          | Make Active Make In-active Add Partner    |  |  |  |  |
| Shared Partner                                                                                                    | Partner Relationship       |                   | Opportunity Access Level | Status                                    |  |  |  |  |
| 0                                                                                                    | Reseller                   |                   | Read                     | ⊗ Inactive                                |  |  |  |  |

| Opportunity Sharing has been successfully Activated                                                                                                    |                                                                                 |                          | ×                                         |  |  |  |  |  |
|----------------------------------------------------------------------------------------------------|---------------------------------------------------------------------------------|--------------------------|-------------------------------------------|--|--|--|--|--|
| Home > ACE pipeline manager > Ujala Sync Test                                                                                                    |                                                                                 |                          |                                           |  |  |  |  |  |
| Sync Test                                                                                                    |                                                                                 |                          |                                           |  |  |  |  |  |
| Once the opportunity is submitted, you will not be able to update it until after it has been approved. Post Approval you are required to update the progress on the Opportunity till closure. |                                                                                 |                          |                                           |  |  |  |  |  |
| Need help? Click here for the<br>ACE Opportunity Submission Partner Quick Guide                                                                                                    |                                                                                 |                          |                                           |  |  |  |  |  |
| Overview                                                                                                    |                                                                                 |                          |                                           |  |  |  |  |  |
| Flag Opportunii<br>Im Not Flagged 01307128                                                                                                    | ry Id Stage<br>Prospect                                                         | Status<br>O Submitted    | Customer Company Name<br>sharing yes test |  |  |  |  |  |
| Project Details Additional Details Customer Det                                                                                                    | Project Details Additional Details Customer Details Contacts Secondary Partners |                          |                                           |  |  |  |  |  |
| Secondary Partner                                                                                                    |                                                                                 |                          | Make Active Make In-active Add Partner    |  |  |  |  |  |
| Shared Partner                                                                                                    | Partner Relationship                                                            | Opportunity Access Level | Status                                    |  |  |  |  |  |
| 0                                                                                                    | Reseller                                                                        | Read                     | ⊘ Active                                  |  |  |  |  |  |

Even if you have added multiple Partners to an opportunity, only one can be activated at a time. To replace one secondary Partner with another of your relationships, click 'Make In-active' next to the name of the Partner you would like replaced.

Then, click 'Make Active' for the secondary Partner you would like to involve on the opportunity.

Once the change has been made, the Active partner will appear at the top of the 'Shared Partner' list and a success message will appear.

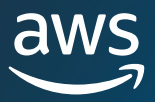

### How to associate a Marketplace Private Offer to an opportunity?

Marketplace Private offers can be associated to any opportunity where the Status is Approved and the opportunity is not Closed/Lost.

To associate a Marketplace Private Offer to an opportunity, the first step is linking your AWS Marketplace seller account with your AWS Partner Central account.

#### Linking your AWS Partner Central account to an AWS Marketplace account

- 1. Sign in to AWS Partner Central as a user with the Alliance Lead or Cloud Admin role.
- 2. In the AWS Marketplace section of the AWS Partner Central homepage, choose Link Account.
- 3. On the AWS Marketplace page, choose Link Account.
- 4. Choose IAM user.
- 5. Enter the AWS Account ID for the AWS Marketplace account.
- 6. Choose Next.
- 7. Sign in to AWS Marketplace.
- 8. Choose Allow to acknowledge that you authorize the connection between your AWS Partner Central and AWS Marketplace accounts and users.

For more information refer to the AWS Partner Central and Marketplace account linking guide

Note: only the Alliance Lead or Cloud Admin User can associate both accounts

#### Associating a Marketplace Private Offer

1. In the ACE Pipeline Manager, select the opportunity you want to associate a Private Offer to (only 1 opportunity can be selected at a time)

| <b>Opportunities</b> (1/6) Info | View details<br>Reject | Associa<br>& Share wit | te offer           | Remove limited      | create      | Accept     |
|---------------------------------|------------------------|------------------------|--------------------|---------------------|-------------|------------|
| Q Find Opportunities            |                        | Submitt                | ed to 🔻            | Filter              | <           | 1 > 章      |
| Opportuni Flag                  | Status                 | Stage                  | Customer           | Partner Pr          | Opportuni   | Multi part |
| ✓ <u>05309419</u> № Not fl      | O Approved             | Qualified              | An AWS<br>Customer | Opportunity<br>Four | Partner Ref | Engaged    |

<u>Note:</u> alternatively you can access the opportunity details, select the 'AWS Marketplace transactions' tab and associate an AWS Marketplace Private offer from there

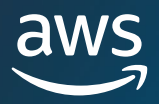

| 2. | <b>lf yoι</b><br>input | I have the Marketplace Prive<br>the ID in the 'Marketplace of | r <b>ate Offer ID</b> ,<br>fer ID' field | Associate AWS Marketplace offer ×                                                                                                    |  |  |  |  |
|----|------------------------|---------------------------------------------------------------|------------------------------------------|----------------------------------------------------------------------------------------------------|--|--|--|--|
|    |                        | Input Marketplace offer ID                                    |                                          | Associate AWS Marketplace offer with this opportunity by entering the Marketplace offer ID, or<br>choosing from the available Marketplace products and offers. |  |  |  |  |
|    |                        |                                                               |                                          | Marketplace offer ID                                                                                                    |  |  |  |  |
| 3. | lf you<br>Offer        | u <b>do not</b> have the Market<br>ID:                        | place Private                            | Enter offer ID                                                                                                    |  |  |  |  |
|    | 1.                     | Select the Product Type<br>Marketplace Listing                | for the AWS                              | Or choose an AWS Marketplace product and offer                                                                                                    |  |  |  |  |
|    | 2.                     | Select the Marketplace prod                                   | uct listing                              | Choose product type to see products                                                                                                    |  |  |  |  |
|    | 3                      | Select the Marketplace Offe                                   | r you want to                            | Choose product type                                                                                                    |  |  |  |  |
|    | 5.                     | associate                                                     |                                          | Marketplace product listing<br>Choose a product to see existing offers.                                                                                        |  |  |  |  |
|    |                        | Select Marketplace Offer                                      |                                          | Choose product                                                                                                    |  |  |  |  |
|    |                        |                                                               |                                          | Marketplace offer<br>Choose an offer to associate it with the opportunity.                                                                                     |  |  |  |  |
| 4. | Click                  | on Associate Offer                                            |                                          | Choose offer  C                                                                                                    |  |  |  |  |
| No | tes:                   |                                                               |                                          |                                                                                                    |  |  |  |  |
| •  | Each I<br>only 1       | Marketplace Offer can be a opportunity.                       | associated to                            | Cancel Associate Offer                                                                                                    |  |  |  |  |
|    |                        | Arkatalaca Offare that are r                                  | at avairad ar                            |                                                                                                    |  |  |  |  |

 Only Marketplace Offers that are not expired or which have an Agreement ID will be displayed

#### Launching an Opportunity with a Marketplace Offer

To launch an opportunity with a Marketplace Offer attached you will need to make sure that there is an agreement associated with that opportunity. You can see that information on the opportunity details inside the AWS Marketplace transactions section.

For opportunities where the Private Offer has expired and there is no agreement you will only be able to mark them as Closed/Lost.

| Customer details Project de | tails Additional details Contact                           | s Shared partner details AW                           | S Marketplace transactions                            |
|-----------------------------|------------------------------------------------------------|-------------------------------------------------------|-------------------------------------------------------|
| AWS Marketplace offer Info  |                                                            |                                                       | Remove offer Replace offer                            |
| Offer ID                    | Offer name<br>Offer - 216413440610 - Test product<br>Lemon | Offer created date<br>Oct 7, 2023 07:08 PM (UTC-8:00) | Offer expiry date<br>Dec 30, 2023 03:59 PM (UTC-8:00) |
| AWS Marketplace agreement   | t (1) Info                                                 |                                                       | < 1 >                                                 |
| Agreement ID                | Created date (UTC-8:00) Service sta                        | rt date (UTC-8:00) Service end date (                 | (UTC-8:00) Offer ID                                   |
|                             | Oct 7, 2023 07:55 PM Oct 7, 2023                           | 3 07:55 PM -                                          |                                                       |

### **Partner Connections**

**Multi-partner opportunities** – Through secure collaboration and joint sales with AWS and other AWS Partners, partners can now seamless manage pipeline across the both AWS and other collaborating partners on open pipeline. Leveraging Partner Connection, you can now add or remove partners from shared opportunities. You can have up to 10 partners associated to a given opportunity. Although visibility of shared opportunity is across all the partners and AWS, each partner will be responsible to manage their pipeline progression. This feature is available for both AWS Originated and Partner Originated opportunities, for partners that have completed <u>account linking between AWS Partner Central and AWS account, mapped</u> and <u>associated</u> AWS Partner Central Users with AWS IAM roles, and have signed ACE Terms and Conditions.

**AI- Recommendation for Partner Collaborations on Opportunities** – Through AI-Recommendation features, partners will get a recommended list of partners that could be good fit for collaborating on a given opportunity. These partner profiles will be filtered based on the opportunity and account specific information allowing you connect with new ACE-Eligible partners.

To learn more about Partner Connections account base feature check <u>out Guide</u> for more.

### Multi-partner opportunities dashboard

In order to manage opportunities with multiple partners associated, a new tab on your **Sell** head is visible.

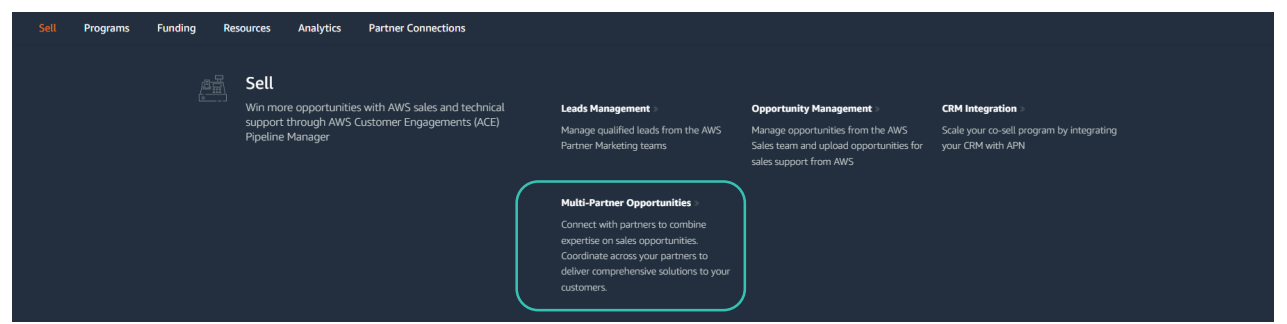

Within this page, you will be able to review general information about multi-partner opportunities your organization is involved up until now. 'Multi-partner opportunities list' dashboard will show you pending acceptance opportunities. To review opportunities that are awaiting your acceptance, go to 'view invitations' tab.

| Home > Multi-partner opportunities |                                                                           |                                                   |          |                |                                |                   |             |                                    |  |
|------------------------------------|---------------------------------------------------------------------------|---------------------------------------------------|----------|----------------|--------------------------------|-------------------|-------------|------------------------------------|--|
| Mult                               | Multi-partner opportunities 🗤                                             |                                                   |          |                |                                |                   |             |                                    |  |
| Mult<br>View a                     | i-partner opportunties list (13<br>ind manage your multi-partner opportur | <ol> <li>Info<br/>ities in this table.</li> </ol> |          |                |                                |                   |             | View details eg Share with partner |  |
| Q F                                | ind opportunities                                                         |                                                   |          |                |                                |                   |             | 12345> 🕲                           |  |
|                                    | Opportunity ID                                                            | Customer name                                     | Stage    | Created date ↓ | Estimated AWS monthly recurrin | Project Title     | Status      | Target close date                  |  |
|                                    | 05379323                                                                  | An AWS Customer                                   | Prospect | Nov 29, 2024   | \$5,000.00                     | Opportunity Seven | ② Submitted | Feb 25, 2025                       |  |
|                                    | 05377099                                                                  | An AWS Customer                                   | Prospect | Nov 29, 2024   | \$5,000.00                     | Opportunity Six   | ② Submitted | Feb 25, 2025                       |  |
|                                    | 05375593                                                                  | An AWS Customer                                   | Prospect | Nov 29, 2024   | \$5,000.00                     | Opportunity Six   | ② Submitted | Feb 25, 2025                       |  |
|                                    | 05316695                                                                  | An AWS Customer                                   | Prospect | Nov 27, 2024   | \$5,000.00                     | Opportunity Four  | ⊘ Approved  | Feb 25, 2025                       |  |

When you click on a particular opportunity ID, you will be taken to the said opportunity where you can update information using the 'edit' button on the top right corner of each tab as you are usually able to do. Additionally, a new feature will appear – 'share with partner' – that will allow you to share this opportunity with another partner.

Partner originated opportunities (Partner Referrals) can be shared from 'submitted' validation status.

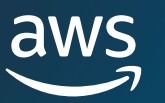

### Partner Connections – Invitations Manager

Navigating through invitations of partner connections requests on opportunities. Follow these steps:

1. Navigate to Multi-Partner Opportunity tab

| Home > Multi-partner opportunities |                                             |          |                |                                |                   |            |                                    |  |  |
|------------------------------------|---------------------------------------------|----------|----------------|--------------------------------|-------------------|------------|------------------------------------|--|--|
| Multi-partner opportunities Into   |                                             |          |                |                                |                   |            |                                    |  |  |
| Multi-partner opportunties lis     | t (132) Info<br>oportunities in this table. |          |                |                                |                   |            | View details •& Share with partner |  |  |
| Q. Find opportunities              |                                             |          |                |                                |                   |            | 1 2 3 4 5 > ⊚                      |  |  |
| Opportunity ID                     | Customer name                               | Stage    | Created date + | Estimated AWS monthly recurrin | Project Title     | Status     | Target close date                  |  |  |
| <u>O5379323</u>                    | An AWS Customer                             | Prospect | Nov 29, 2024   | \$5,000.00                     | Opportunity Seven | Submitted  | Feb 25, 2025                       |  |  |
| O5377099                           | An AWS Customer                             | Prospect | Nov 29, 2024   | \$5,000.00                     | Opportunity Six   | Submitted  | Feb 25, 2025                       |  |  |
| <u>O5375593</u>                    | An AWS Customer                             | Prospect | Nov 29, 2024   | \$5,000.00                     | Opportunity Six   | Submitted  | Feb 25, 2025                       |  |  |
| 05316695                           | An AWS Customer                             | Prospect | Nov 27, 2024   | \$5,000.00                     | Opportunity Four  | ⊘ Approved | Feb 25, 2025                       |  |  |

#### 2. Click on 'View invitations'

| Home >            | Multi-partner opportunities > Invitations                                                             |                                                     |                   |                              |              |                               |  |  |
|-------------------|----------------------------------------------------------------------------------------------------|-----------------------------------------------------|-------------------|------------------------------|--------------|-------------------------------|--|--|
| Invita            | tions overview Info                                                                                   | All 7d 30d 90d C                                    |                   |                              |              |                               |  |  |
| Total pr<br>40    | inding invitations                                                                                    | Invitations pending partner response                |                   |                              |              |                               |  |  |
| ١                 | Only 26 multi-partner opportunity invitations a<br>To load all of your multi-partner opportunity invi | re displayed<br>ations choose Load all invitations. |                   |                              |              | Load all invitations ×        |  |  |
| Multi-<br>View an | -partner opportunity invitations (26)<br>Id manage your multi-partner opportunity invitati            | info<br>ons in this table.                          | Request type      |                              |              | View invitation Accept Reject |  |  |
| Q Fi              | nd invitation                                                                                         |                                                     | All               | •                            |              | 1 2 3 > 🔘                     |  |  |
|                   | nvitation ID                                                                                          | Project title                                       | Invitation status | Invitation date $\downarrow$ | Request type | Partner                       |  |  |
|                   | angi-4lu2y3g53udoo                                                                                    | Opportunity Ten                                     | Pending           | November 29, 2024            | Inbound      | An AWS Partner Company        |  |  |
|                   | engi-phbwamd5d6juc                                                                                    | Opportunity Seven                                   | Pending           | November 29, 2024            | Outbound     | AWS                           |  |  |
|                   | engi-kvg2krzf4ah3e                                                                                    | Opportunity Nine                                    | Pending           | November 29, 2024            | Inbound      | An AWS Partner Company.       |  |  |
|                   | engi-bwax5a00guwwn                                                                                    | Opportunity Eight                                   | Pending           | November 29, 2024            | Inbound      | An AWS Partner Company.       |  |  |
|                   | ingi-oryghn78bqjam                                                                                    | Opportunity Seven                                   | Pending           | November 29, 2024            | Inbound      | An AWS Partner Company, 🛃     |  |  |
|                   | angi-usl0oibhmcy8g                                                                                    | Opportunity Six                                     | Pending           | November 29, 2024            | Outbound     | AWS                           |  |  |

3. Review different request with 'view invitation' or clicking on the Invitation ID. Using the 'gear' symbol on the top right corner, you can calibrate your filter views to find the a specific invitation list. Using the checkmark option, you also have the option to select multiple or all invitations and accept/reject them at bulk. You have 15 day SLA to accept or reject an opportunity shared.

| Home > Multi-partner opportunities > Invitations > Opportunity Ten                                                                               |                                                                                             |                                                   |                                     |  |  |  |  |  |  |
|----------------------------------------------------------------------------------------------------|---------------------------------------------------------------------------------------------|---------------------------------------------------|-------------------------------------|--|--|--|--|--|--|
| Opportunity Ien 🔤                                                                                                    |                                                                                             |                                                   | Accept invitation Reject invitation |  |  |  |  |  |  |
| Invitation overview Into                                                                                                    | lation overview into                                                                        |                                                   |                                     |  |  |  |  |  |  |
| Popester name                                                                                                    | Invitation by<br>An XXXS Partner Company                                                    | Requested date<br>November 28, 2024               |                                     |  |  |  |  |  |  |
| Requester entail<br>test;penal.com                                                                                                    | Invitation status O Pending                                                                 | Request expiry date<br>December 14, 2024          |                                     |  |  |  |  |  |  |
| Invitation mossage<br>Let's collaborate on this deall                                                                                            |                                                                                             |                                                   |                                     |  |  |  |  |  |  |
| Rejection reason                                                                                                    |                                                                                             |                                                   |                                     |  |  |  |  |  |  |
| Costomer details into                                                                                                    |                                                                                             |                                                   |                                     |  |  |  |  |  |  |
| Company name<br>An AWS Customer                                                                                                    | Industry<br>Software and Inter                                                              | Industry<br>Software and Internet                 |                                     |  |  |  |  |  |  |
| Country<br>United States                                                                                                    | Website<br>anawsoundomer.com                                                                | Website<br>answerightparencom                     |                                     |  |  |  |  |  |  |
| Project details we                                                                                                    |                                                                                             |                                                   |                                     |  |  |  |  |  |  |
| Project title<br>Oppertunity Ten                                                                                                    | Target close date<br>February 25, 2025                                                      |                                                   |                                     |  |  |  |  |  |  |
| Customer business problem<br>customer initiated Free trial on 3/15/23 and are looking for a solution to scan data they are ingesting into Amazon | n 53 for mahware and are testing our solution to validate that we will meet their requireme | its and need serverless. This opportunity include |                                     |  |  |  |  |  |  |
| Partners (1) toto                                                                                                    |                                                                                             |                                                   |                                     |  |  |  |  |  |  |
| All active partners associated to this opportunity.                                                                                              |                                                                                             |                                                   |                                     |  |  |  |  |  |  |
| Company name Welcole                                                                                                    |                                                                                             |                                                   |                                     |  |  |  |  |  |  |
| W5 www.weston. P2                                                                                                    |                                                                                             |                                                   |                                     |  |  |  |  |  |  |

**Note:** Make sure to check partner's invitation message to learn more about the opportunity.

© 2025, Amazon Web Services, Inc. or its affiliates. All rights reserved.

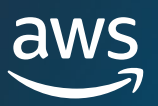

### Partner Connections – Invitations Manager

There are different invitations status that you should know in your invitations manager dashboard:

- □ Accepted your organization has accepted the shared opportunity invitation
- □ Rejected your organization has rejected the shared opportunity invitation
- Dending the shared opportunity is awaiting your acceptance or rejection
- U Withdrawn the opportunity invitation has been withdrawn by the sharing partner

**Rejections** – when you are rejecting an invitation you will be prompted to provide an optional reason. In order to ensure AWS learns from your connection experience, we advise partners to provide reasons why you are rejecting a connection request.

| Reject invitation                                                                                                    |                       | ×                 |
|----------------------------------------------------------------------------------------------------|-----------------------|-------------------|
| Reason for rejection - optional<br>Share the reason you're rejecting this multi-party opportunity invite. Your reason is confidential and will | not be shared with th | ne other partner. |
| Reasons for rejecting the invitation                                                                                                    |                       |                   |
| You can enter a maximum of 40 characters. Character count: 0/40                                                                                |                       | //                |
|                                                                                                    | Cancel                | Reject invitation |

### Invitations information overview

| Invitation overview Info                                                                                      |                                                                        |                                                                               |                                                                   |                                                                                 | Accept        | nvitation Reject |
|----------------------------------------------------------------------------------------------------|------------------------------------------------------------------------|-------------------------------------------------------------------------------|-------------------------------------------------------------------|---------------------------------------------------------------------------------|---------------|------------------|
|                                                                                                    | Invitation Overview will                                               |                                                                               |                                                                   |                                                                                 |               |                  |
| Requester name<br>-<br>Requester email<br>test@email.com                                                      | information about your<br>potential scope of work                      | Invitation by<br>An AWS Partner Company [2]<br>Invitation status<br>② Pending |                                                                   | Requested date<br>November 29, 2024<br>Request expiry date<br>December 14, 2024 |               |                  |
| Invitation message<br>Let's collaborate on this deall<br>Rejection reason<br>-                                |                                                                        |                                                                               |                                                                   |                                                                                 |               |                  |
| Customer details Info                                                                                         | General customer                                                       |                                                                               |                                                                   |                                                                                 |               |                  |
| Company name<br>An AWS Customer<br>Country<br>United States                                                   | information will be available                                          |                                                                               | Industry<br>Software and Internet<br>Website<br>anawscustomer.com |                                                                                 |               |                  |
| Project details Info                                                                                          |                                                                        |                                                                               |                                                                   |                                                                                 | Concernations |                  |
| Project title<br>Opportunity Ten<br>Customer business problem<br>customer initiated Free trial on 3/15/23 and | f are looking for a solution to scan data they are ingesting into Amaz | ton 53 for malware and are testing our solution to validate that we w         | y include                                                         | project information will<br>be visible                                          |               |                  |
| Partners (1) Info<br>All active partners associated to this opportunity.                                      |                                                                        |                                                                               |                                                                   |                                                                                 |               |                  |
| Company name                                                                                                  |                                                                        | Website                                                                       |                                                                   |                                                                                 |               |                  |

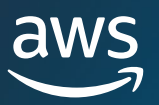

### Partner Connections – Invitations Manager

**Invitations Overview Dashboard** – In order to help you gain insights into your organization's multi-partner collaborations, we have build a set of metrics you can keep track on how many connection requests are sent or received. Below is a summary of each metric's meaning:

- Total pending invitations included opportunities you've shared or received from other AWS Partners
- Multi-partner opportunities invitations sent [Outbound] opportunities you've successfully shared with other partners
- Multi-partner opportunities invitations received [Inbound] opportunities other AWS Partners have successfully shared with your organization.
- Timeline Snapshots you can view dashboard snapshots
  - □ All all the time
  - 7d last seven days
  - □ 30d last thirty days
  - 90d last ninety days

Note: Metric values may vary slightly across Partner Central due to differences in system architectures and refresh rates.

| Home > Multi-partner opportunities > Invitations                                                                                                    |                                                           |                                   |                   |                                      |                               |
|----------------------------------------------------------------------------------------------------|-----------------------------------------------------------|-----------------------------------|-------------------|--------------------------------------|-------------------------------|
| Invitations overview Info                                                                                                    |                                                           | All 7d 30d 90d 🕑                  |                   |                                      |                               |
| Total pending invitations                                                                                                    |                                                           | Invitations pending your response |                   | Invitations pending partner response |                               |
| Only 26 multi-partner opportunity invitation     To load all of your multi-partner opportunity in                                                                                                    | s are displayed<br>vitations choose Load all invitations. |                                   |                   |                                      | Load all invitations X        |
| Multi-partner opportunity invitations (26<br>View and manage your multi-partner opportunity invit                                                                                                    | i) <b>Info</b><br>ations in this table.                   |                                   |                   |                                      | View invitation Accept Reject |
| Q. Find invitation                                                                                                    |                                                           | All                               | •                 |                                      | 1 2 3 > 🔘                     |
| Invitations overview unit       All 24 364         Teal prinding inditations       Inditations prinding your response       Invitations prinding your response       Invitations prinding your response       29         Implementations       11       Implementations       Invitations prinding your response       29         Implementations       Implementations are displayed       Implementations       Implementations         Implementations       Implementations       Implementations       Implementations         Implementations       Implementations       Implementations       Implementations         Implementations       Implementations       Implementations       Implementations         Implementations       Implementations       Implementations       Implementations       Implementations         Implementations       Implementations       Implementations       Implementations       Implementations         Implementations       Implementations       Implementations       Implementations       Implementations         Implementations       Implementations       Implementations       Implementations       Implementations         Implementations       Implementations       Implementations       Implementations       Implementations         Implementations       Implementations       Implementations< |                                                           | Partner                           |                   |                                      |                               |
| engi-4lu2y3g53udoo                                                                                                    | Opportunity Ten                                           | Pending                           | November 29, 2024 | Inbound                              | An AWS Partner Company        |
| engl-phbwamd5d6juc                                                                                                    | Opportunity Seven                                         | Pending                           | November 29, 2024 | Outbound                             | AWS                           |
| engl-kvg2krzf4ah3e                                                                                                    | Opportunity Nine                                          | Pending                           | November 29, 2024 | Inbound                              | An AWS Partner Company.       |
| engi-bwax5a00guwyn                                                                                                    | Opportunity Eight                                         | Pending                           | November 29, 2024 | Inbound                              | An AWS Partner Company.       |
| engi-oryghn78bajam                                                                                                    | Opportunity Seven                                         | Pending                           | November 29, 2024 | Inbound                              | An AWS Partner Company        |
| engi-usl0oibhmcy8g                                                                                                    | Opportunity Six                                           | Pending                           | November 29, 2024 | Outbound                             | AWS                           |

## Partner Connections – ACE Pipeline Manager

You can share opportunities with partners not only through the Multi-partner opportunity dashboard, but also through the ACE Pipeline Manager. Checkmark the opportunity you wish to share and the grayed out 'share with partner' button will be ready. To ensure information is accurate, sharing is done one opportunity at the time.

| A | CE pipeline manag          | ger Info      |            |          |                         |                       |                            |               |                           |                          |
|---|----------------------------|---------------|------------|----------|-------------------------|-----------------------|----------------------------|---------------|---------------------------|--------------------------|
|   | Overview Info              |               |            |          |                         |                       |                            | View An:      | alytics dashboard 🔀 🛛 All | 7d 30d 90d C             |
| 1 | AWS recommended activity   | ons (2)       |            |          |                         |                       |                            |               |                           |                          |
| 0 | Dpportunities (1/638) Info | 0             |            |          |                         | V                     | ew details Associate offer | Accept Reject | ଙ୍କ Share with partner    | Bulk actions 🔻 Create    |
| [ | Q. Find Opportunities      |               |            |          | Validated Opportunities | •                     | Filter                     |               |                           | <b>1</b> 2 3 4 5 26 ≻ ‡  |
|   | Opportunity id             | Flag          | Status     | Stage    | Customer Company Name   | Partner Project Title | Opportunity Ownership      | Date Created  | Last Updated Date         | Multi partner engagement |
|   | 05316695                   | 🍽 Not flagged | O Approved | Prospect | An AWS Customer         | Opportunity Four      | Partner Referral           | 2024-11-27    | 2024-12-02                | Engaged                  |

### Sharing an opportunity

After you select 'share with partner' either in ACE Pipeline manager, on a opportunity directly, or in the multi-partner opportunity tab. A sharing page will appear where you are to complete information that will be shared with another partner. To ensure you keep track on all partners that are already engaged, a 'previously invited partners' tab will appear on the top of the page where you can monitor which partners are engaged, pending, or rejected your connections for this opportunity.

| Home > ACE pipeline manager > Share with partner                                                                                                    |                                                         |                             |
|----------------------------------------------------------------------------------------------------|---------------------------------------------------------|-----------------------------|
| Share with partner Info                                                                                                    |                                                         |                             |
| ливе иле одроковни у тип в раги зе клоче и пле типа рок иле некток к учтор.                                                                                                |                                                         |                             |
| Previously invited partners Into                                                                                                    |                                                         |                             |
| Partner name                                                                                                    | Response status                                         |                             |
| AnyCompany Channel Solutions                                                                                                    | ⊘ Accepted                                              |                             |
| An AWS Partner Company                                                                                                    | ⊘ Accepted                                              |                             |
| AnyCompany Managed Solutions                                                                                                    | @ Accepted                                              |                             |
| 4                                                                                                    |                                                         | •                           |
| AnyCompany Managed Solutions sender details Info                                                                                                    |                                                         |                             |
| rua unastrazia aziera ani na inizia ani na ferrazia.                                                                                                    |                                                         |                             |
| Email                                                                                                    |                                                         | Provide your contact        |
|                                                                                                    |                                                         | details that will be        |
| First name - optional Last name                                                                                                    | - optional                                              | snared with the other       |
| Business title - aptional                                                                                                    |                                                         | Avvs Partner. These         |
|                                                                                                    |                                                         | Contact details will be     |
| Phone number - optional                                                                                                    |                                                         |                             |
| Enter a valid phone number. For example: +14045550100                                                                                                    |                                                         |                             |
|                                                                                                    |                                                         |                             |
| Partner details info Provide details about your partner connection. This information will be used to establish the link between your partner connection's organization and | the shared opportunity once they accept the invitation. |                             |
|                                                                                                    |                                                         | Find relevant partner you   |
| Partner                                                                                                    |                                                         | want to add to your         |
| Partner connection name                                                                                                    |                                                         | opportunity collaboration.  |
| Q, Find partner                                                                                                    |                                                         | _ Make sure to specify      |
| Partner engagement type(s) Choose engagement type(s)                                                                                                    | ~                                                       | provide a customized        |
| Comments to share with the partner                                                                                                    |                                                         | message of scope of work    |
| Share additional comments or notes for the partner.                                                                                                    |                                                         | you want this partner to do |
|                                                                                                    |                                                         | Tor the customer.           |
| Character count: 0/255                                                                                                    |                                                         |                             |
|                                                                                                    |                                                         |                             |
|                                                                                                    |                                                         | Cancel Share opportunity    |
|                                                                                                    |                                                         |                             |

**Note:** In custom message you should provide different set of information so that the other partner knows their role in this project. Some best practices on sharing:

- 1. State the purpose of the collaboration
- 2. Explain its importance to the customer
- 3. Highlight how partners can benefit of this joint collaboration
- Indicate opportunity timing of completion or highlight an important milestone/deadline that requires their assistance

**Important:** You should ensure that any opportunity sharing done has relevant consent obtained prior to sharing (customer and other partners).

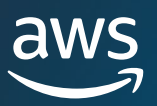

## Partner Connections – Sharing Opportunities

Once the invite has been sent to the other AWS Partner, a green banner will appear on your ACE Pipeline Manager dashboard indicating the sharing status and link to 'view invitation' you shared.

### **Custom View new feature**

Multi-partner opportunity invite has been sent to y9FBR The status will be Pending until the partner accepts the request. To view the

In the ACE Pipeline Manager you will now have a new custom view display that you can keep track of – Multi-partner engagements. If this field has 'Engaged' status that would mean that this is a multi-partner opportunity.

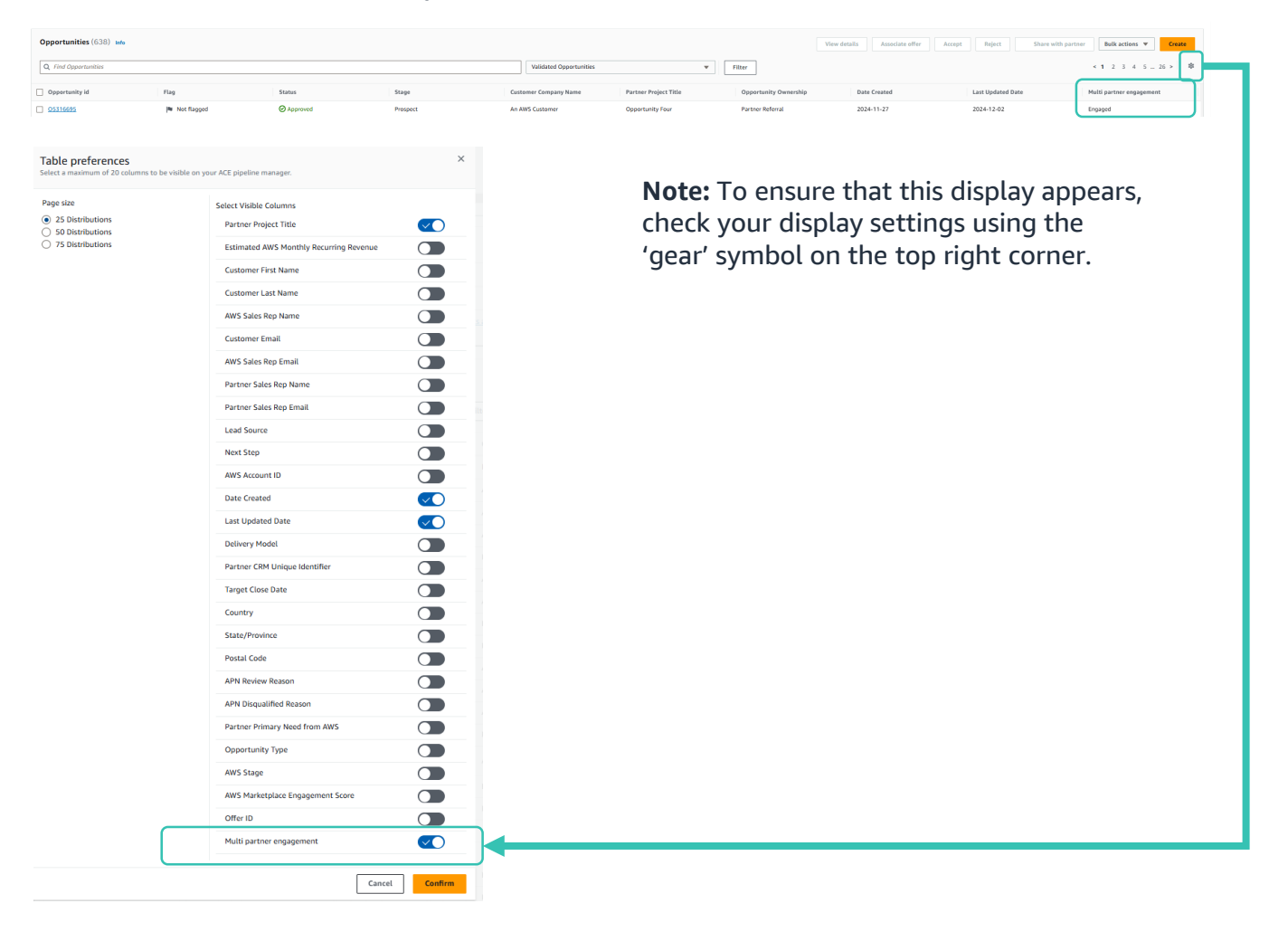

View invite details

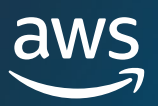

## Partner Connections – Opportunity Management

### Managing multi-partner opportunities

On the opportunity page a new tab will appear for opportunities with collaborating partners – '**Shared partner details**'. Make sure to review the AWS Partners who have been engaged with the opportunity in order to keep track of pipeline progression across the board. You will observe that AWS is listed as an engaged partner on your opportunities. This is because AWS collaborates with you on these projects on different levels of engagement.

Only opportunities that are for National Security or Limited Visibility **do not have** 'share with partner' option.

To view a snapshot of the opportunity status shared by other AWS Partners, select a specific AWS Partner and choose **'View partner details.'** 

| pportunity Four reservices see the Opportunity submission pueces, see the Opportunity submission pueces, see the Opportunity submission |                                                      |                                                          |                                  |  |  |  |  |  |  |  |
|----------------------------------------------------------------------------------------------------|------------------------------------------------------|----------------------------------------------------------|----------------------------------|--|--|--|--|--|--|--|
| Ourdew                                                                                                    |                                                      |                                                          |                                  |  |  |  |  |  |  |  |
| Oppertunity of<br>OS314695<br>An WE Catalance company name<br>An WE Catalance<br>Oppertunity annumenta<br>Destruction Memorito                                                                                                    | toma<br>❷ keynold<br>Oppertunity mean<br>Partner Ram |                                                          |                                  |  |  |  |  |  |  |  |
| Next steps (0) w/o                                                                                                    |                                                      |                                                          |                                  |  |  |  |  |  |  |  |
|                                                                                                    |                                                      | No resources<br>Ne resources to display<br>Add next step |                                  |  |  |  |  |  |  |  |
| Customer details Project details Additional details Contacts Shared partner details                                                                                                    | AWS Marketplace transactions                         |                                                          |                                  |  |  |  |  |  |  |  |
| Partners (4) who<br>Were partners connected to this opportunity. Select a partner and choose View partner opportunity details to view                                                                                                    | their opportunity details.                           |                                                          | View partner opportunity details |  |  |  |  |  |  |  |
| Q. Find partners                                                                                                    |                                                      |                                                          | 1                                |  |  |  |  |  |  |  |
| Partner detail view                                                                                                    | Invitation status                                    |                                                          |                                  |  |  |  |  |  |  |  |
| AnyCompany, Channel Solutions                                                                                                    | ⊘ Accepted                                           |                                                          |                                  |  |  |  |  |  |  |  |
| An AWS Partner Company                                                                                                    | @ Accepted                                           |                                                          |                                  |  |  |  |  |  |  |  |
| AnvCompany, Managed Solutions                                                                                                    | ⊘ Accepted                                           |                                                          |                                  |  |  |  |  |  |  |  |
| veras                                                                                                    | @ Pending                                            |                                                          |                                  |  |  |  |  |  |  |  |
| Al-recommended partners tole<br>4. A generated recommendations are apportunity data                                                                                                    |                                                      |                                                          |                                  |  |  |  |  |  |  |  |

### **View partner updates**

| Partner details 🖛                                                                                                    |                                                  |                                          |  |  |  |  |  |  |
|----------------------------------------------------------------------------------------------------|--------------------------------------------------|------------------------------------------|--|--|--|--|--|--|
| AnyCompany Channel Solutions info<br>View your public partner profile. These details are shared with partners on this opportunity. |                                                  |                                          |  |  |  |  |  |  |
| Partner profile AnyCompany Channel Solutions 2                                                                                     | Opportunity stage<br>Prospect                    | Opportunity status<br>Pending submission |  |  |  |  |  |  |
| Opportunity owner                                                                                                    | Opportunity owner email<br>user-01@sec.dmk128974 | Opportunity type<br>Net new business     |  |  |  |  |  |  |
| Sales activities<br>-                                                                                                    | Use case                                         | Delivery model<br>-                      |  |  |  |  |  |  |
| AWS products<br>-                                                                                                    | Solutions offered<br>-                           | Primary need from AWS<br>-               |  |  |  |  |  |  |
| Partner sales contact name                                                                                                    | Partner sales contact email -                    | Partner sales contact phone              |  |  |  |  |  |  |
| Target close date<br>February 25, 2025                                                                                             |                                                  |                                          |  |  |  |  |  |  |
| Next steps                                                                                                    |                                                  |                                          |  |  |  |  |  |  |

In partner details, you will see how the other partner is progressing in terms of 'stage', 'target close date', their primary need from AWS, any 'next steps' they are communicating on this opportunity. Products and solutions will also be visible. As you can see their updates, these partners will see your updates as well.

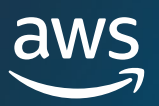

## Partner connections – Al Recommended partners

### AI – Recommendation on Opportunities

On any given open opportunity (i.e. Prospect – Committed) in the 'shared partner details' tab on an opportunity you will see the 'AI-recommended partners' sub-tab. Excluding Limited Visibility and National Security Opportunities.

Recommended connections suggest connections with ACE-eligible partners that compliment your solutions and expertise. These recommendations are generated by an AI model that analyzes your Partner Central profile, including your solutions, products, and use cases, to identify suitable matches.

These recommended connections are designated to help you discover and connect with partners you may not have previously considered. By expanding your network , you can explore new collaboration opportunities.

| Customer details Project details Additional details Contacts Shared partner details                                                             | ails AWS Marketplace transactions  |                                                                                                    |                                  |
|----------------------------------------------------------------------------------------------------|------------------------------------|----------------------------------------------------------------------------------------------------|----------------------------------|
| Partners (2) who<br>View partners connected to this opportunity. Select a partner and choose View partner opportunit<br>Q. <i>Find partners</i> | to view their opportunity details. |                                                                                                    | View partner appartantly details |
| Partner detail view                                                                                                    | Invitation status                  |                                                                                                    |                                  |
| AWS                                                                                                    | ⊘ Accepted                         |                                                                                                    |                                  |
| AnyCompany Managed Solutions                                                                                                    | Accepted                           |                                                                                                    |                                  |
| Al-recommended partners into<br>+ Al generated recommendations use experiantly data                                                             |                                    |                                                                                                    |                                  |
|                                                                                                    |                                    | No recommended partners                                                                                                    |                                  |
|                                                                                                    |                                    | There is not enough data to provide Al-driven partner<br>recommendations. Choose Find and connect to discover<br>paterial partner connection:<br>Find and connect |                                  |
|                                                                                                    |                                    |                                                                                                    |                                  |
|                                                                                                    |                                    |                                                                                                    |                                  |

If no matches are found, the recommendation engine will take you to the master Partner Connections directory of partners in 'Find and connect' tab. You can calibrate a filter relevant to this opportunity to establish a connection request with other AWS Partner.

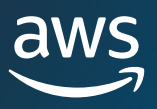

# Leads

The Leads tab allows you to accept, manage, and report back updates on lead engagements shared by AWS and convert those lead engagements to opportunities.

The Alliance Lead maintains sole ownership, edit access, and visibility to lead information. In circumstances where lead ownership is assigned to a non-Alliance Lead, only the selected non-Alliance Lead and Alliance Lead will have visibility and edit access of leads.

Note: <u>AWS Partner Solutions Finder</u> (PSF) Leads are only visible to the Alliance Lead and they will receive an automated notice each time a lead is generated through their PSF listing.

### Accept Leads

AWS Partners have the option to either 'Accept' or 'Reject' incoming lead engagements. Any new lead that is surfaced to you will need to be 'Accepted' before the entire lead detail, including contact information, is made visible. Rejected leads will automatically be removed from the Leads tab.

To accept a lead, follow the steps below:

1. From the Leads Tab, click 'All Customer Engagements' and navigate to 'Leads Pending Acceptance'.

| Leads                         | Opportunities | Import Manager   |                  |      |                     |               |          |                 |
|-------------------------------|---------------|------------------|------------------|------|---------------------|---------------|----------|-----------------|
| All Customer Engage           | ements 🔻      |                  |                  |      | Q Search all fields | 0             | Search   | Bulk Actions 🔻  |
| Leads Pending Acceptance      | : ^           |                  |                  |      |                     |               |          |                 |
| Open Leads                    | MPANY IND     | USTRY U          | SE CASE/WORKLOAD | SEGM | ENT COMPANY SIZE    | COUNTRY       | LEAD AGE | CAMPAIGN NAM    |
| Qualified Leads               | Gov           | vernment         |                  |      |                     | United States | 67       | NA-FY20-Partner |
| Disqualified Leads            | :             |                  |                  |      |                     |               |          |                 |
| Leads in Research             | Soft          | tware & Internet |                  |      |                     | India         | 67       | NA-FY20-Partner |
| Flagged Leads                 | : Hea         | althcare O       | ther             |      |                     | United States | 67       | NA-FY20-Partner |
| Partner Solution Finder Leads | : ~           |                  |                  |      |                     |               |          |                 |

2. Hover over and select 'Accept' next to any desired lead.

|          | Leads                      |         | Орр     | ortunitie | s In         | nport Manag  | er    |              |       |                     |            |     |          |                |
|----------|----------------------------|---------|---------|-----------|--------------|--------------|-------|--------------|-------|---------------------|------------|-----|----------|----------------|
| Le<br>50 | eads Pendin<br>of 91 leads | ng Acce | ptance  | •         |              |              |       |              |       | Q Search all fields |            | ٥   | Search   | Bulk Actions 🔻 |
|          | ACTION                     | STATUS  | LEAD ID | COMPANY   | INDUSTRY     |              | USE C | ASE/WORKLOAD | SEGME | NT COMPANY SIZE     | COUNTRY    |     | LEAD AGE | CAMPAIGN NA    |
|          | Accept   Reject            | Open    | L291547 |           | Government   |              |       |              |       |                     | United Sta | tes | 67       | NA-FY20-Partn  |
|          | Accept   Reject            | Open    | L291592 |           | Software &ar | np; Internet |       |              |       |                     | India      |     | 67       | NA-FY20-Partn  |
|          | Accept   Reject            | Open    | L291573 |           | Healthcare   |              | Other |              |       |                     | United Sta | tes | 67       | NA-FY20-Partn  |

3. Once accepted, you will see an option to 'Update' appears.

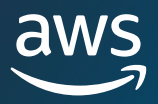

### Lead Updates

Accepted leads can be edited to reflect new updates regarding the progression of the lead engagement.

#### To update leads:

1. Navigate to any lead and select 'update' in column 'Action' .

|         | Leads                        |         | Opp     | ortunities | Import             | Manager |                               |                |                      |         |          |              |
|---------|------------------------------|---------|---------|------------|--------------------|---------|-------------------------------|----------------|----------------------|---------|----------|--------------|
| A<br>2: | Il Customer<br>3 of 23 leads | r Engag | ements  | •          |                    |         |                               | Q test         | ۵                    | Search  | Bulk Ac  | ions 🔻 🔳     |
|         | ACTION                       | STATUS  | LEAD ID | COMPANY↑   | INDUSTRY           | U       | SE CASE/WORKLOAD              |                | SEGMENT COMPANY SIZE | COUNTRY | LEAD AGE | CAMPAIGN NAM |
|         | Update                       | Open    | L116495 |            | Financial Services | Bi      | g Data, Analytics, & Busines: | s Intelligence | 100-499 Employees    | US      | 112      |              |
|         |                              |         |         |            |                    |         |                               |                |                      |         |          |              |
|         |                              | Cl      | ick for | update     | options            |         |                               |                |                      |         |          |              |

- 2. Select 'Edit'.
- 3. Make relevant updates and select 'Save'.

### **Convert Leads**

Lead engagements nurtured to a sales Qualified stage can be converted to opportunities to receive AWS validation and support. See section in glossary for **AWS Sales Stages** for further information.

#### To convert leads:

- 1. Navigate to desired lead and select 'Update' in column 'Action'.
- 2. Select 'Convert'.

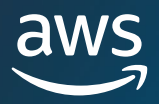

| Company          | /             |      |      |
|------------------|---------------|------|------|
|                  |               | EDIT | CONV |
| LEAD DETAIL      | .S            |      |      |
| Lead Id          | L4068         |      |      |
| Company          | Company       |      |      |
| Campaign<br>Name | Campaign Name |      |      |

RT

3. Complete applicable fields in the opportunity submission form and select 'Save & Submit'.

| Step 4: Contact details              | Edit                             |
|--------------------------------------|----------------------------------|
| Contact details                      |                                  |
| Customer First Name                  | Customer Last Name               |
| Customer Title<br>Business Executive | Customer Email                   |
| Customer Phone                       |                                  |
| Partner details                      |                                  |
| Primary Contact First Name           | Primary Contact Last Name        |
| Primary Contact Title                | Primary Contact Email            |
| Primary Contact Phone                |                                  |
|                                      | Back Save as draft Save & Submit |

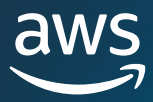

- 4. Once submitted click 'Back to Opportunities Dashboard'.
- 5. The new opportunity can be found in the 'Opportunities Tab' and will display with 'Status' = Submitted.

| Lea                      | ids                    | 0        | pportunities   | Import Manager        |                     |                    |          |             |                  |                |            |
|--------------------------|------------------------|----------|----------------|-----------------------|---------------------|--------------------|----------|-------------|------------------|----------------|------------|
| Opportu<br>1 of 1 opport | nities in F<br>unities | Review   | •              |                       |                     | Q Sample           | ٥        | Search      | + Add            | Bulk Actions 🔻 | Π          |
| ACTION                   | STATUS                 | STAGE    | OPPORTUNITY ID | CUSTOMER COMPANY NAME | CUSTOMER FIRST NAME | CUSTOMER LAST NAME | AWS SALE | ES REP NAME | CREATED DA       | TE LAST MODI   | IFIED DA   |
|                          | Submitted              | Prospect | 0143420        | Sample                | First               | Last               |          |             | 2019-04-08       | 2019-10-25     | 5          |
|                          |                        |          |                |                       |                     |                    |          | Viewing '   | 1-1 of 1 opportu | inities Resul  | ts per pag |

### **Export Leads**

The Export Leads feature allows you to export all of your existing lead information into an easy to read CSV file. To view all available lead information, ensure all leads are accepted (link to accept leads section).

| 1 | 4CE      | pipe       | ine ma         | anagei          | r              |                          |                    |                      |                      |               |          |               |                       |                      |           |                   |                 |   |
|---|----------|------------|----------------|-----------------|----------------|--------------------------|--------------------|----------------------|----------------------|---------------|----------|---------------|-----------------------|----------------------|-----------|-------------------|-----------------|---|
| 1 | he ACE   | Pipeline N | lanager is ava | iilable for yoi | u to manage yo | ur new and existing pipe | line of Customer I | Engagements on AWS.  |                      |               |          |               |                       |                      |           |                   |                 |   |
|   |          |            |                |                 |                |                          |                    |                      |                      |               |          |               |                       |                      |           |                   |                 |   |
|   |          | Lead       | ls             | Ор              | portunitie     | s Import                 | Manager            | Shared Opportunities |                      |               |          |               |                       |                      |           |                   |                 |   |
|   |          | ustom      | or Engag       | omonto          | -              |                          |                    |                      |                      |               |          |               |                       |                      |           |                   |                 |   |
|   | 7 of 7   | eads       | er Engag       | Jements         | ·              |                          |                    |                      |                      |               |          |               | Q Search all fiel     | s 🛛                  | Search    | Bulk actions      | •               | Π |
|   |          |            |                |                 |                |                          |                    |                      |                      |               |          |               |                       |                      | Export    | current lead view | ⊻               |   |
|   |          | ACTION     | STATUS         | LEAD ID         | COMPANY        | INDUSTRY                 | USE CA             | SE/WORKLOAD          | SEGMENT COMPANY SIZE | COUNTRY       | LEAD AGE | CAMPAIGN NAME | CAMPAIGN MEMBER STATU | S LEAD SOURCE        | Transfe   | r Leads           | → <sup>LA</sup> | 6 |
|   | <b>~</b> | Update     | Open           | L624166         |                |                          | Business           | Applications - Other |                      | United States | 378      |               |                       | Partner Solutions Fi | nder 2023 | -01-11            |                 | J |

### Lead Transfer

Partner Users have the capability to transfer ownership of leads within their ACE Pipeline Manager to another active user within their partner organization (Alliance Lead, Alliance Team, ACE Manager, ACE User). To transfer a **single lead**, from the Leads tab in the ACE Pipeline Manager:

- 1. Select the single lead you want to transfer.
- 2. Click on 'Bulk Actions' > 'Transfer Leads'

| ACE                                                                                                    | pipeline              | mana           | ager                     |                              |          |                        |                      |               |          |               |                        |                      |            |                  |                |    |
|----------------------------------------------------------------------------------------------------|-----------------------|----------------|--------------------------|------------------------------|----------|------------------------|----------------------|---------------|----------|---------------|------------------------|----------------------|------------|------------------|----------------|----|
| The AC                                                                                                    | E Pipeline Manager    | r is available | e for you to manage your | new and existing pipeline of | Customer | Engagements on AWS.    |                      |               |          |               |                        |                      |            |                  |                |    |
|                                                                                                    |                       |                |                          |                              |          |                        |                      |               |          |               |                        |                      |            |                  |                |    |
|                                                                                                    | Leads                 |                | Opportunities            | Import Man                   | ager     | Shared Opportunities   |                      |               |          |               |                        |                      |            |                  |                |    |
|                                                                                                    | Customer Fr           |                |                          |                              |          |                        |                      |               |          |               |                        |                      |            |                  |                |    |
| All<br>7 of 3                                                                                                    | Lustomer Er<br>Tleads | igagem         | ients *                  |                              |          |                        |                      |               |          |               | Q Search all fields    | 0                    | Search     | Bulk actions     | •              | Π  |
|                                                                                                    |                       |                |                          |                              |          |                        |                      |               |          |               |                        |                      | Export o   | urrent lead view | ₹              |    |
|                                                                                                    | ACTION STAT           | US LE          | AD ID COMPANY II         | IDUSTRY                      | USE CA   | SE/WORKLOAD            | SEGMENT COMPANY SIZE | COUNTRY       | LEAD AGE | CAMPAIGN NAME | CAMPAIGN MEMBER STATUS | LEAD SOURCE          | Transfer   | Leads            | → <sup>Ľ</sup> | ٩G |
|                                                                                                    |                       |                |                          |                              |          |                        |                      |               |          |               |                        |                      |            |                  | _              |    |
| <ul> <li>Image: A start of the start of the start of</li></ul> | Update Open           | L6             | 24166                    |                              | Busines  | s Applications - Other |                      | United States | 378      |               |                        | Partner Solutions Fi | nder 2023- | 01-11            |                | 1  |

3. Type in the name of the new Lead owner to search and click 'Save'.

Note: Leads can only be transferred to users with permissions to the ACE Pipeline Manager. See section on <u>Permissions</u> for further information.

To transfer **multiple leads** in bulk, please refer to the <u>Transfer Lead and Opportunity Ownership</u> section.

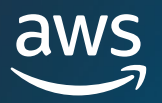

# **Bulk Actions**

Bulk actions can help maximize efficiency when utilizing the ACE Pipeline Manager. This includes the ability to submit, export, update, and transfer multiple opportunities at once.

| Opportunities (1705) Info          | View Item Associate offer Remove Limited Visil | bility Accept Reject Bulk actions                                                         |
|------------------------------------|------------------------------------------------|-------------------------------------------------------------------------------------------|
| Q, Find Opportunities              | Create For Visibility Only Opport              | Import Opportunities Export Opportunities - For Visibility 7 1 2 3 7 ansfer Opportunities |
| Flag Status Stage                  | Opportunity ID Customer co Consent to          | Update Opportunities                                                                      |
| □ IN Not Flag ② Submitted Prospect | O1889180 No                                    | Do Not Need A<br>Partner Referrat Support from AWS Sales Rep                              |
|                                    |                                                | Bulk Actions                                                                              |

The Bulk import function allows a user to submit up to 250 opportunities in bulk. It is best practice to ensure information is accurate and complete prior to import, as edits cannot be made until the opportunities have been approved or validated by ACE. For a full guide on how to use the Bulk functionality refer to ACE Bulk Functionality User Guide.

1. To upload opportunities in bulk, click on the drop-down for 'Bulk Actions' and select 'Import Opportunities'. AWS Partners will be prompted with an overview of all the key steps involved.

| How it works                     | How it works 🗤                                                                                                    |
|----------------------------------|----------------------------------------------------------------------------------------------------|
| Step 1<br>Download & Prepare CSV | ACE Pipeline Manager Bulk Import These are the steps for bulk Import                                                                                                    |
| Step 2<br>Upload CSV             |                                                                                                    |
| Step 3<br>Preview Opportunities  | In-line edit or<br>download file                                                                                                    |
| San 4<br>Review Results          | Artner's CRM         Partner's CRM         Export your coportunity details to share wit AWS    Step by step instructions          Image: Comparison of the step instruction of the step instruction of the st |
|                                  | Instructions                                                                                                    |
|                                  | Bulk Import allows ACE Users to submit up to 250 opportunities at once to maximize efficiency during opportunity submission.<br>To begin your Bulk Import, click on Start Import,                                                                                                    |
|                                  | Support Resources                                                                                                    |
|                                  | Click the links below for guidance on bulk importing opportunities. If you need additional assistance, please contact your AWS Representative.<br>• ACE Populene Manager Unro Guider CP<br>• How to convert Non-English data files into CSV? CP                                                                                                    |
|                                  | Cancel Start Import                                                                                                    |

2. Click on 'Start Import'. Users will need to complete and check off each section within 'Download and Prepare CSV file for import' steps prior to being able to upload a file:

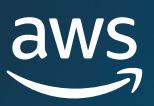

| My Customers > Import results              | Download & Prepare CSV file for import տ                                                                                                    | (                                                                         |
|--------------------------------------------|----------------------------------------------------------------------------------------------------|---------------------------------------------------------------------------|
| How it works Step 1 Download & Prepare CSV | Downloaded the latest excel template Last Updated On (mm/dd/yyyy): 10/12/2023                                                                                                    |                                                                           |
| Step 2<br>Upload CSV                       | Download the Excel file below to ensure that your file meets the required criteria. This file has been formatted to reflect the fields and language in we Partner Central. To change the language, locate the language setting pick-list value within APN Partner Central.           Download latest excel template         Image: Preview latest excel template         Image: Preview latest excel template                                                                                                    | vhich you view APN                                                        |
| Step 3<br>Preview Opportunities            | Prepare file to import                                                                                                    |                                                                           |
| Step 4<br>Review Results                   | <ul> <li>Prepare file to upload: Fill downloaded template with all required fields. Review conditionally required fields and optional fields and fill them as necessful import. You can now review "validation" tab to verify validity of core fields.</li> <li>Note: The validations in template are not comprehensive and users need to verify template for its completeness as per required fields and format. E required fields:</li> <li>Required Fields</li> <li>Ensure that file being uploaded has all required fields:</li> </ul> | essary to ensure spand below for                                          |
|                                            | Products and Offering Insert the Offering ID in your import CSV to tag solutions to the opportunity. Insert the Product code in your import CSV to tag AWS products to the opportunity. Your offered solutions and AWS products can be view of here                                                                                                    | Dynamic sheet with products<br>and solutions to attach on the<br>template |
|                                            | Save file as per format                                                                                                    |                                                                           |
|                                            | <ul> <li>Save File as per format: Verify data and fields meet the required format. Refer to below formatting guidance:</li> <li>CSV format         Ensure that data in file being uploaded meets the required criteria:     </li> </ul>                                                                                                    |                                                                           |
|                                            |                                                                                                    | Cancel Previous Next                                                      |

- a) Always download the latest Excel template. The date in which the template was last updated will be displayed for user transparency. Note: it is the user's responsibility to ensure the latest template version is being used for upload.
- b) <u>New changes:</u> Check the new section "<u>Products and Solutions</u>" for guidance on how to attach products and solutions on opportunities. <u>Download</u> the dynamic sheet to check the APN Product Codes and Solutions IDs to add on the bulk excel template.
- c) Prepare the Excel file to import. Fill in all the information in the required fields highlighted in yellow. There are guided boxes that appear by clicking on the cell. They support you through the process in order to insert the correct information. Some of the cells have a drop-down function where you can review the required fields and pick from that list.
- **d)** Additional columns become required if you select certain options. These additional columns are highlighted in black in the excel file and listed in the table below.

| E                  | F                                                          | G                         | н                     | 1                                              | J                                   | К                                                                                                    |                                                                   | L                          | м                                                                   |
|--------------------|------------------------------------------------------------|---------------------------|-----------------------|------------------------------------------------|-------------------------------------|----------------------------------------------------------------------------------------------------|-------------------------------------------------------------------|----------------------------|---------------------------------------------------------------------|
| Country - required | State/Province -<br>required if Country<br>= United States | Postal Code -<br>required | Website -<br>required | Partner Primary<br>Need from AWS -<br>required | Partner Project Title -<br>required | Customer Business Pro<br>required                                                                                                    | blem - So                                                         | olution Offered - required | Other Solution Offered -<br>required if Solution Offered =<br>Other |
|                    |                                                            |                           |                       |                                                |                                     | Descrit<br>pain pr<br>problet<br>trying 1<br><min 2<="" td=""><td>e customer<br/>int/business<br/>n you are<br/>o address.<br/>0 chars&gt;</td><td>5</td><td></td></min> | e customer<br>int/business<br>n you are<br>o address.<br>0 chars> | 5                          |                                                                     |

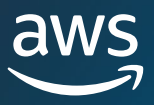

### Save the file as <u>CSV file</u> prior to upload. Reference the text under 'CSV format' to review the formatting criteria.

#### Save file as per format

Save File as per format: Verify data and fields meet the required format. Refer to below formatting guidance:

CSV format

Ensure that data in file being uploaded meets the required criteria:

- 1. Do not submit empty rows
- 2. Each row separates a new opportunity
- 3. Fill in each cell from left to right for each line
- 4. Ensure data is accurately formatted (i.e. e-mail in email@domain.com format)
- 5. File must be saved as a CSV (\*.csv) file
- 6. You can import up to 250 records at a time

#### Additional formatting criteria

- 1. (i.e. e-mail in email@domain.com format)
- 2. File must be saved as a CSV (\*.csv) file
- 3. If 'Account ID' is referenced, ensure it is a whole number (no decimal) with 12 digits
- 4. Date must be in mm/dd/yyyy
- 5. Multi-select pick-list values should be separated by a semicolon, for example: 'Managed Services;Other'

#### Importing Non-English Data

- 1. Open the \*.xlsx file from Excel.
- 2. Click Menu | Save As (Other Formats).
- 3. Save As "Unicode Text (\*.txt)" for "Save as type".
- 4. Open the Unicode text file using Microsoft Notepad
- 5. Replace all tabs with a comma (,) in your document.
- 6. Save As the file and change file name extension from "\*.txt" to "\*.csv".
- 7. Change the "Encoding" to UTF-8 and click save.
- 8. Open the file back in Excel to ensure data is readable.
- 3. Click on next.
- 4. Once the Excel template is filled in, click on 'Select File' to select the (\*.csv) you just saved, and click on 'Upload'.

| My Customers > Import results |                                                                                                    |      |          |        |
|-------------------------------|----------------------------------------------------------------------------------------------------|------|----------|--------|
| How it works                  |                                                                                                    |      |          |        |
| Step 1                        | Upload your prepared CSV file                                                                                                    |      |          |        |
| Download & Prepare CSV        | Select File                                                                                                    |      |          |        |
| Step 2<br>Upload CSV          | When the file is saved as a (.csv), a window will pop-up asking to verify if you want to only save the active sheet. Click on "okay" to continue. |      |          |        |
| Step 3 Preview Opportunities  | Opportunity Import Template_test.csv X<br>File size in bytes: 2846<br>Last date modified: 2023-10-19 10:52:46                                     |      |          |        |
| Step 4                        |                                                                                                    |      |          |        |
| Review Results                |                                                                                                    |      |          |        |
|                               | Ca                                                                                                    | ncel | Previous | Upload |

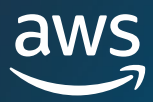

5. Preview a sample of the information you are importing and ensure it is the intended file.

|                          | Ensure this is the correct file prior to               | initiating the bulk import.     |       |
|--------------------------|--------------------------------------------------------|---------------------------------|-------|
| 1<br>nload & Prepare CSV | Below preview is using only the first two records from | the file.                       |       |
| 2                        | Uploaded CSV Headers                                   | Row 1                           | Row 2 |
| bad CSV                  | Customer Company Name - required                       |                                 |       |
| 3                        | Partner Project Title - required                       | xxxx                            |       |
| view Opportunities       | Project Description/Business Need - required           |                                 |       |
| p 4<br>riew Results      | Estimated AWS Monthly Recurring Revenue - required     | 65                              |       |
|                          | Industry Vertical - required                           | Gaming                          |       |
|                          | Country - required                                     | Italy                           |       |
|                          | Postal Code - required                                 | 35135                           |       |
|                          | Website - required                                     | xxx.com                         |       |
|                          | Use Case - required                                    | Cloud Management Tools & DevOps |       |
|                          | Target Close Date(mm/dd/yyyy) - required               | 9/7/2024                        |       |
|                          | Partner Primary Need from AWS - required               | Competitive Information         |       |

6. If you receive an error message, resolve any missing fields it may have surfaced. Refer to the tables <u>above</u> to check the required fields and the <u>Errors in the bulk upload section</u> further down in this document.

| Import Failed - 1 of 1 record(s) could not be imported. X for the errors and re-upload. |                         |                                                                                                    |                                       |                                                      |                                                            |                                   |                                    |         |
|-----------------------------------------------------------------------------------------|-------------------------|----------------------------------------------------------------------------------------------------|---------------------------------------|------------------------------------------------------|------------------------------------------------------------|-----------------------------------|------------------------------------|---------|
| My Customers > Import results<br>How it works                                           | Revi                    | ew Results Info                                                                                                    |                                       |                                                      |                                                            | Cancel, fix the error             | rs later Fix errors with CSV error | or file |
| Step 1<br>Download & Prepare CSV<br>Step 2<br>Upload CSV                                | Reco<br>Resolv<br>Chang | Records not imported (1 of 1) info         Recolve errors in each row. You will not tose your changes while navigating between pages.         Changes made on the grid will not take effect until saved and imported.         Ø       Depictates (0) late |                                       |                                                      |                                                            |                                   | Import                             | 't      |
| Step 3<br>Preview Opportunities                                                         |                         | Customer Company Name -<br>required Info                                                                                                    | Partner Project Title - required info | Project Description/Business<br>Need - required Info | Estimated AWS Monthly Recurring<br>Revenue - required into | Industry Vertical - required Info | Country - required links           | Postal  |
| Step 4<br>Review Results                                                                | ۸                       | Customer Company Name is required                                                                                                    | XXXX                                  |                                                      | 65                                                         | Gaming                            | Italy 🔻                            | 3513    |

- 7. If you don't receive an error message. Click on 'Import' to continue.
- 8. Wait until upload is completed.
- 9. A final confirmation of successful upload will pop up. If you receive an error message instead, please review the section below on <u>'Errors in the bulk upload'.</u>

| Congratulations<br>You have successfully imported all opportunities. |                                                                |  |  |  |
|----------------------------------------------------------------------|----------------------------------------------------------------|--|--|--|
| My Customers > Import results                                        | Review Results into Start a new import Done, close bulk import |  |  |  |
| Step 1<br>Download & Prepare CSV                                     | Import Results                                                 |  |  |  |
| Step 2<br>Upload CSV                                                 | 2 of 2 record(s) were successfully imported.                   |  |  |  |
| Step 3<br>Preview Opportunities                                      |                                                                |  |  |  |
| Step 4<br>Review Results                                             |                                                                |  |  |  |

10. Click 'Done, close bulk import' to return to the ACE Pipeline Manager.

### Required Fields – Header in **YELLOW**

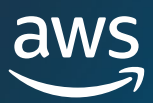

| Use Case (pick-list value)                               | <ul> <li>Needs to map to valid Use Case. 'Values' sheet contains mapping</li> <li>If copying data from another file, paste as "Text Only".</li> </ul>                                                                                                    |
|----------------------------------------------------------|----------------------------------------------------------------------------------------------------|
| Estimated AWS Monthly<br>Recurring Revenue               | Numeric digits only, no special formatting. Remember to count revenues in dollars and use US decimal notation (0000.00)                                                                                                    |
| Target Close Date                                        | <ul> <li><u>Future date</u> must be in mm/dd/yyyy format. Update column formatting prior to and after saving the CSV file.</li> <li>When formatting the column do not use Date formatting with asterisk. It will respond to change based on a user's location and operating system. Please download a new template, transfer data only, and format the Target launch date column using the steps below.</li> </ul>                                                                                                    |
| Opportunity Type                                         | <ul> <li>Select from the list of valid values only to specify if the project is a net new business, renewal or expansion.</li> <li>If the opportunity is a renewal or expansion, you can add the Parent Opportunity ID on Column Y</li> </ul>                                                                                                    |
| Delivery Model (pick-list value)                         | <ul> <li>Needs to map to valid selection. See 'Values' sheet contains mapping</li> <li>If copying data from another file, past as "Text Only".</li> </ul>                                                                                                    |
| Is Opportunity from Marketing<br>Activity?<br>(required) | <ul> <li>Select 'Yes' or 'No'.</li> <li>If you select '<u>Yes'</u>, the following field becomes <u>mandatory</u>:         <ul> <li>Was Marketing Development Funds Used? (required if Is Opportunity from Marketing Activity? = Yes) – (Column U)</li> </ul> </li> <li>If you select 'Yes', the following field becomes <u>optional</u>:         <ul> <li>AWS Marketing Campaign (Column AK)</li> <li>Marketing Activity Channel (Column AL)</li> <li>Marketing Activity Use-Case (Column AM)</li> </ul> </li> <li>Needs to map to valid selection. See 'Values' sheet contains mapping</li> </ul> |
| Sales Activities                                         | Is required if Partner Primary Need from AWS (Column I) is equal to "Co-Sell". Here describes the sales activities that have been done with the customers for the project.                                                                                                    |
| Competitive Tracking<br>(Column AI)                      | <ul> <li>If Competitive Tracking is 'Other', then Other Competitors<br/>(Column AJ) is required.</li> </ul>                                                                                                    |

Please note that the "Secondary Required Fields" are highlighted in **BLACK** and they become required:

- 1. <u>If Industry Vertical = 'Other'</u>, the vertical will need to be specified in Column C
- 2. <u>If Industry Vertical = 'Government' or 'Education'</u>, the additional field is requested: 'Does opportunity belong to NatSec?' (Column D)
- 3. If selected country is 'United States', then 'State/Province' becomes a required field (Column F)
- 4. If Solution Offered = 'Other', then 'Other Solution Offered' becomes required (Column M)
- 5. <u>If you select 'Yes' for the 'Is Opportunity from Marketing Activity' field</u>, the 'Was Marketing Development Funds Used?' becomes required (Column U). Additional columns becomes optional: AWS Marketing Campaign, Marketing Activity Channel, Marketing Activity Use-Case.

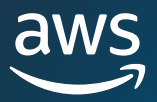

- 6. <u>If Partner Primary Need From AWS = Co-Sell</u>, then specify the Sales Activities in Column W.
- 7. If 'Competitive Tracking' is set to 'Other', then it will need to be specified in Column AJ.
- 8. The Excel template contains a 'Values' tab you can use to fill in the additional columns.

### **Optional Fields**

Partner should check the formatting of the optional fields to avoid any error.

| Field Name                           | Formatting Requirements                                                                    |
|--------------------------------------|--------------------------------------------------------------------------------------------|
|                                      | • Add the AWS Product Code that you can find on the excel file on                          |
| AWS Products <mark>(Column X)</mark> | Step 1 for Bulk Import actions                                                             |
|                                      | <ul> <li>In case of multiple products: <u>separate each Product ID by a ";"</u></li> </ul> |
| Customer Phone                       | Add numbers only                                                                           |
| Customer Email                       | Must be a valid, single email address                                                      |
| AWS Account ID                       | Must be a 12-digit number. If the ID starts with zero, reformat the cell to "Text"         |
| Additional Comments                  | 255 characters maximum                                                                     |
|                                      | Required Conditional Field:                                                                |
| State (Province (nick list value)    | • State is a required field when country equals 'United States'                            |
| State/FIOVITCE (pick-list value)     | <ul> <li>State/Province (pick-list value) – (Column F)</li> </ul>                          |
|                                      | • If copying data from another file, past as "Text Only".                                  |
| Street Address and City              | 255 characters maximum (each)                                                              |
|                                      | Required Conditional Fields:                                                               |
|                                      | Needs to map to valid selection. See 'Values' sheet contains                               |
| Competitive Tracking (pick-list      | mapping                                                                                    |
| value)                               | Other Competitors (Column AI)                                                              |
|                                      | <ul> <li>If selected Competitive Tracking is <u>'Other'</u>, Column AJ</li> </ul>          |
|                                      | becomes <u>required</u> (255 characters max)                                               |
| Marketing Development                | Pick-list value                                                                            |
| Funded?                              | <ul> <li>Needs to map to valid selection. See 'Values' sheet contains</li> </ul>           |
|                                      | mapping                                                                                    |
| Primary Sales Contact, First         | The contact referenced in this field will be included on                                   |
| Name, Last Name and Title            | opportunity-related email notifications                                                    |
| Primary Contact Phone                | Add numbers only                                                                           |
| Primary Contact Email                | Must be a valid, single email address                                                      |
|                                      | 'Partner CRM Unique Identifier' field should be unique per                                 |
| Partner CPM Unique Identifier        | opportunity.                                                                               |
|                                      | • Ensure value is different per opportunity or clear this field so                         |
|                                      | user can save and submit the record.                                                       |

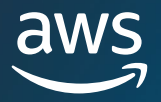

### **Export Opportunities**

The Bulk Export functionality allows a user to export up to 1500 opportunities into a CSV file. AWS Opportunity referrals that have not been accepted will not appear in the export. To export: click on the Bulk Actions drop-down and select 'Export Opportunities' to automatically generate a file of your opportunities.

Note: you will export all the opportunities in the current filter view you have selected.

### **Update Opportunities**

The bulk update functionality provides the ability to export validated opportunities to make changes to in bulk.

This feature is meant to be a scalable way to provide internal AWS teams visibility into the sales activities surrounding each engagement.

1. Click on the Bulk Actions drop-down and select 'Update Opportunities'.

| Opportunities (2648) Info   | View Item Associate offer Accept | Reject Bulk actions               |     |
|-----------------------------|----------------------------------|-----------------------------------|-----|
|                             | Create                           | Import Opportunities              |     |
|                             |                                  | Export Opportunities - All        | Орј |
| <b>Q</b> Find Opportunities | All Opportunitiv Filter          | < 1 2 3<br>Transfer Opportunities |     |
| Flag Status Stage           | Opport Custom Opport             | Aws acc Country Offer ID          |     |
| No O Sub Prospe             | ect 01890165 testco1 Partner     | United                            |     |

- 2. Prepare the download of the opportunities you want to update. Use available filters if you want to select a specific set of opportunities
- 3. Click on 'Next'

Step 1

Prepare Download

| Prepare Download                                               |                                                                                                    |                    |                                  |          |        |      |
|----------------------------------------------------------------|----------------------------------------------------------------------------------------------------|--------------------|----------------------------------|----------|--------|------|
| Step 2                                                         | Prepare pipeline of<br>Select the filters for prepari                                                                                                   | of validated       | opportunities<br>e file.         |          |        |      |
| Step 3<br>Manage<br>Opportunities<br>Step 4<br>Upload CSV File | Select Stage - optional<br>Opportunities in Launched<br>Prospect<br>Qualified<br>Technical Validation<br>Business Validation<br>Committed<br>Select All | or ClosedLost stag | es are not supported for bulk up | odate.   |        |      |
|                                                                | Select target close date<br>From<br>YYYY/MM/DD                                                                                                    | - optional         | To<br><u> YYYY/MM/DD</u>         | <b>2</b> | Cancel | Next |

**Bulk Actions** 

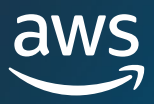

3. Select option to 'Download Prepared XLS file' to generate a download of AWS opportunities.

| Step 1<br>Prepare Download        | Download File                                                                                                    |
|-----------------------------------|----------------------------------------------------------------------------------------------------|
| Step 2<br>Download File           | <b>Download pipeline of validated opportunities</b><br>Select the filters for preparing a downloadable file.                                                                                                    |
| Step 3<br>Manage<br>Opportunities | You can update in bulk, validated AWS opportunities that are active in the opportunity lifecycle in a XLS file. Opportunities that are pending submission can be managed in the opportunities dashboard on the preliminary opportunity management view. |
| Step 4<br>Upload CSV File         | Download prepared XLS file ⊌                                                                                                    |
|                                   | Cancel Previous Next                                                                                                    |

4. Acknowledge that there is a maximum limit of 1500 opportunities that can be downloaded each time.

| <sup>①</sup> Update Opportunities                                                                                                    |                                                                            | ×                                                                                         |
|----------------------------------------------------------------------------------------------------|----------------------------------------------------------------------------|-------------------------------------------------------------------------------------------|
| Warning                                                                                                    |                                                                            |                                                                                           |
| The maximum of 1,500 records will be downloaded a<br>of opportunities you want to update exceeds 1,500 a<br>Alternatively, we recommend you to adjust filter cond | t one time based on fi<br>nd will be exported ba<br>litions to reduce numb | lter conditions. The number<br>sed on Last Modiied Date.<br>per of records and try again. |
|                                                                                                    | Cancel I und                                                               | erstand, continue anyway                                                                  |

- 5. Open the Excel and make any necessary changes and save the file as a Comma Delimited (\*.csv).
- 6. Click on Upload File, select the (\*.csv) file that was just saved, and click on 'Update'. A screen will pop-up confirming the process status.
- 7. Confirm that you have prepared the CSV and are ready to upload. Then click 'Next'

| Ready to upload?                                              |        |          |
|---------------------------------------------------------------|--------|----------|
| Confirm that you have prepared a CSV and are ready to upload. |        |          |
|                                                               | Cancel | Previous |

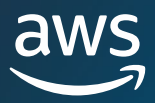

8. Select the file you have prepared and upload it, the click 'Upload CSV File'.

| Step 1<br>Prepare Download                | Upload CSV File                                                                                                    |
|-------------------------------------------|----------------------------------------------------------------------------------------------------|
| Step 2                                    | Step 3: Upload saved CSV file to finish pipeline update                                                                                                    |
| Download File Step 3 Manage Opportunities | Upload new CSV file below. Once updated, press the select option below. This step initiates the update and completes the process to update pipeline in bulk. Note opportunities updated correctly will successfully update. Any updates made with an error can be found in the error excel file below.          Image: Choose File         Browse your device and select the csv file you just prepared for the bulk import. |
| Step 4<br>Upload CSV File                 | UpdatePipeline.csv ×<br>File size in bytes: 12572<br>Last date modified: 2023-10-21 22:58:28     Cancel   Previous   Upload CSV File                                                                                                    |

- 9. You will be redirected to the ACE Pipeline Manager.
- 10. Once the bulk update is completed you will receive a notification

| 0 | Successfully updated the opportunities. View or download the processed record logs from the Bulk updates tab in Bulk manager. | Go to Bulk<br>updates | × |  |
|---|----------------------------------------------------------------------------------------------------|-----------------------|---|--|
|   |                                                                                                    | updates               |   |  |

**Note:** if you click on 'Go to Bulk updates' you will be able to see a history of the bulk updates and get more detailed information.

### Bulk manager Info

| Bul                               | k imports Bu                         | ulk updates             |                        |                        |            |                    |  |  |  |  |  |
|-----------------------------------|--------------------------------------|-------------------------|------------------------|------------------------|------------|--------------------|--|--|--|--|--|
| Bulk updates (1) Info Bulk update |                                      |                         |                        |                        |            |                    |  |  |  |  |  |
| Chec<br>unsu                      | k the status of bulk up<br>ccessful. | pdates initiated in the | oad logs to view which | records were successfu | ful or     |                    |  |  |  |  |  |
|                                   | Status                               | Start time              | End time (             | Unsuccess              | Successful | < 1 ><br>Processed |  |  |  |  |  |
| 0                                 | ⊘ Comple                             | 2023-10-2               | 2023-10-2              | 1                      | 12         | 13                 |  |  |  |  |  |

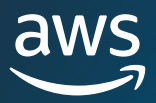

### **Transfer Lead and Opportunity Ownership**

Partners Users now have 2 options to transfer leads and opportunities (single or many):

**Option 1:** <u>Transfer Opportunities from View</u>

Option 2: Select from Pipeline Manager list to Transfer

### **Transfer Opportunities from View**

Partner Users can transfer all opportunities from a view to another Partner User within the same organization. Alliance Leads will continue to have access to viewing all opportunities even after the opportunities have been transferred.

<u>Note</u>: A notification confirming the transfer is sent to both the Partner User transferring and receiving the list view.

Please refer to the List Views and Creating Custom List Views sections for guidance.

- 1. Start on the tab with the view you want to transfer (e.g. Click on the 'Opportunities' tab if you want to transfer a custom list view for Opportunities and click on the 'Leads' tab if you want to transfer a custom list view for Leads).
- 2. If you are already in your custom view, click on the down arrow to reveal options to Edit, Transfer, or Delete. If you are not in your custom view, click on the downward arrow and scroll to the desired view. Click on the vertical dots to the right of the desired view to display further options.
- 3. Click on either option to Transfer the view.

ACE pipeline manager Info

| Overview Info                                                                                                    | Overview info   |          |                  |                |                                                |        |                    |            |               |                                      |                |            | я<br>,     |                             |                            |         |   |
|----------------------------------------------------------------------------------------------------|-----------------|----------|------------------|----------------|------------------------------------------------|--------|--------------------|------------|---------------|--------------------------------------|----------------|------------|------------|-----------------------------|----------------------------|---------|---|
| All opportunities<br>AWS Originated<br>O                                                                                              | ; (0)           | Pai<br>0 | rtner Originated |                | Estimated pipeline ro<br>AWS Originated<br>\$0 | evenue | Partner<br>\$0     | Originated |               |                                      | WIN rate<br>0% |            |            | Validation rate             | e                          |         |   |
| Opportunities (2/82) Info     View Item     Accept     Bulk a       Q. Find Opportunities     All Opportunities     Filter     Export |                 |          |                  |                |                                                |        |                    |            | Bulk acti     | Creat<br>rtunities<br>rtunities - Al |                | ¢          |            |                             |                            |         |   |
| Flag                                                                                                    | Status          | Stage    | Opportunity Id   | Customer Co    | mpany Name                                     |        | Customer First Nam | e Custor   | ner Last Name | AWS Sa                               | les Rep Name   | Opportuni  | Date Creat | Transfer Opp<br>Update Oppo | ortunities (2<br>rtunities | )<br>:L |   |
| 🗌 🍽 Not F                                                                                                    | \varTheta Draft | Prospect | 01308551         |                |                                                |        |                    |            |               |                                      |                | Partner Re | 2023-03-01 | 2023-03-01                  |                            |         | ^ |
| 🔽 🏾 🕅 Not F                                                                                                    | O Submit        | Prospect | 01307812         |                |                                                |        |                    |            |               |                                      |                | Partner Re | 2023-02-22 | 2023-02-22                  | SaaS or P                  | aaS     |   |
| 🔽 🏾 🕅 Not F                                                                                                    | O Submit        | Prospect | O1307128         | sharing yes te | est                                            |        |                    |            |               |                                      |                | Partner Re | 2023-02-10 | 2023-02-10                  | SaaS or P                  | aaS     |   |
| 🗌 🍽 Not F                                                                                                    | 🕔 Submit        | Prospect | O1305496         | shared oppty   | test                                           |        |                    |            |               |                                      |                | Partner Re | 2023-01-17 | 2023-01-17                  | Resell                     |         |   |

4. Type in the first or last name to locate the Partner User intended to receive the custom list view. Searching only by pasting in the email may not pull up the user.

<u>Note</u>: You can only transfer leads and opportunities to individuals who have been granted ACE Pipeline Manager User access.

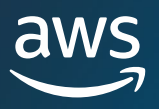

All

Transferring Ownership of 2 selected Opportunities

|                                              | Cancel Save |
|----------------------------------------------|-------------|
| WHO WOULD YOU LIKE TO TRANSFER THIS VIEW TO? |             |
| * User                                       |             |
| Search                                       |             |

- 5. Click on the Partner User contact to confirm and click 'Save'.
- 6. You will receive a pop-up confirming that the transfer is complete. Click 'Done'.

| Transfer Complete                                                                  |      |
|------------------------------------------------------------------------------------|------|
| Transfer Status: Completed<br>12 of 12 records have been successfully transferred. | 100% |
|                                                                                    | Done |

7. You will be brought back to the main ACE Pipeline Manager view where you can download a CSV of successful transfer and unsuccessful transfers. Click on the 'X' to remove the pop-up.

| Transfer Status: Completed (11/21/2019 7:51:42 AM)   Records processed successfully: 12 of 12 records   Actions:       | Download Success.xls | Download Error.xls | x |
|----------------------------------------------------------------------------------------------------|----------------------|--------------------|---|
| ACE Pipeline Manager                                                                                                   |                      |                    |   |
| The ACE Pipeline Manager is available for you to manage your new and existing pipeline of Customer Engagements on AWS. |                      |                    |   |

### Select from Pipeline Manager list to Transfer

Users can select up to 100 leads or opportunities within their ACE Pipeline Manager and transfer them to another active user within their partner organization (Alliance Lead, Alliance Team, ACE Manager, ACE User). This will allow users to transfer leads or opportunities without creating a 'Custom View'. Alliance Leads will continue to have access to viewing all opportunities even after a view has been transferred.

<u>Note</u>: A notification confirming the transfer is sent to both the Partner User transferring and receiving the opportunities or leads.

Only **opportunities** with the following attributes can be transferred:

- <u>Stage:</u> Prospect, Qualified, Technical Validation, Business Validation, Committed (Not Launched or Closed/Lost)
- Status:
  - Partner Originated Opportunities: Draft, Action Required, Approved
  - · AWS Referred Opportunities: Accept to View, Approved

Only leads with the following attributes can be transferred:

• Action: Update

<u>Note:</u> The screenshots below refer to the Opportunities Ownership bulk transfer but the same steps and process apply to Lead Ownership Bulk Transfer.

#### Steps to transfer leads or opportunities:

1. Select 'Bulk Transfer' from the Bulk Actions dropdown list.

| 0 | pportunities (2            | /3) Info | V        | iew Item As | sociate offer | Accept    | Reject    | Bulk actions               |
|---|----------------------------|----------|----------|-------------|---------------|-----------|-----------|----------------------------|
|   |                            |          | с        | reate       |               |           |           | Import Opportunities       |
| _ |                            |          |          |             |               |           |           | Export Opportunities (2)   |
| 0 | <b>λ</b> Find Opportunitie | es       |          | Trans       | fer View 🔻    | Filter    |           | Transfer Opportunities (2) |
|   | Flag                       | Status   | Stage    | Opportu     | Customer      | Opportu   | Aws acco. | Update Opportunities       |
| ~ | 🍽 Not                      | ② Submi  | Prospect | O1890165    | testco1       | Partner R |           | United St                  |
| ~ | 🍽 Not                      | ④ Submi  | Prospect | 01890164    | testco        | Partner R |           | Germany                    |

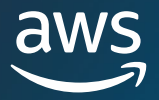

2. The number of records being transferred will be displayed.

**IMPORTANT:** If no opportunity has been selected/'toggled', all the opportunities in the list view will be transferred. **Please ensure that the number matches the number of opportunities selected or 'toggled' so that you do not unintentionally transfer a large number of opportunities that were not intended.** 

| Transfer Opportunities                               |             |          |
|------------------------------------------------------|-------------|----------|
| Transferring Ownership of 2 selected O               | pportunitie | s        |
| Who would you like to transfer this view to?<br>User |             |          |
| Q Search                                             |             |          |
|                                                      | Cancel      | Transfer |

3. Search for the user you want to transfer the opportunities to and click 'Transfer'.

The Partner will need to type in the name of an active user within their partner organization in which they would like to transfer the selected opportunities. User can be in any of the following roles: Alliance Lead, Alliance Team, ACE Manager, ACE User.

4. You will be redirected to the ACE Pipeline Manager and receive a notification with the result of the transfer.

Any opportunities that did not transfer will remain in the original owner's name.

| _ | Transfer St<br>Records pr | tatus: Completed (10/21/2023<br>rocessed successfully: 0 of 2 rea | 3, 04:22:08 PM)<br>cords | × |
|---|---------------------------|-------------------------------------------------------------------|--------------------------|---|
|   | Actions:                  | Download Success.xls                                              | Download Error.xls       |   |

5. Click on any of the buttons to download the opportunity transfer logs

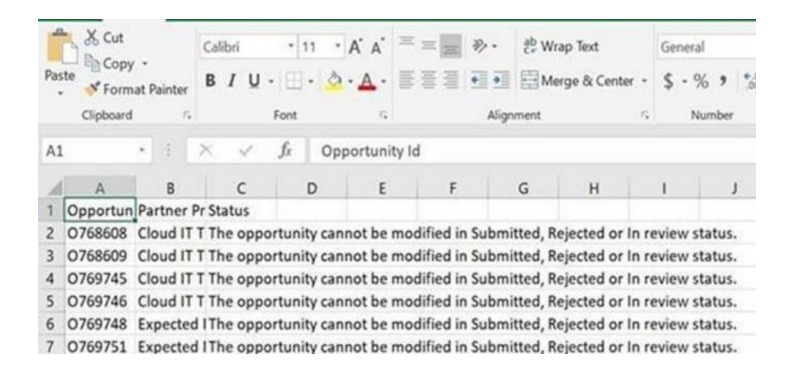

6. The error log will provide the opportunity ID and reason why the transfer failed.

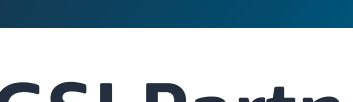

### **GSI** Partners

### **Limited Visibility Opportunities**

GSI Partners can choose to submit opportunities with 'Limited Visibility' to AWS Sales teams. When 'Limited Visibility' is selected, the opportunity will not be shared with AWS Sales, and your GSI PDM will be assigned as the opportunity owner in APN Salesforce after validation. 'Limited Visibility' opportunities will follow the same validation process and are held to the same validation criteria as standard opportunity submissions.

To submit an opportunity with Limited Visibility, follow the steps below (*note: only available to GSI Partners*):

- 1. Fill in all core fields in the opportunity customer details either on single submission or bulk import.
- 2. For 'Partner primary need from AWS' select 'Do Not Need Support from AWS Sales Rep'
- 3. You will see a new 'Limited Visibility' field which is mandatory to complete.
- 4. Click on 'Yes' toggle to indicate opportunity is 'Limited Visibility': "By selecting 'Yes' this opportunity will not be visible to AWS sales."
- 5. Once all core fields are completed, click 'Save and Submit'. Once submitted, Opportunity Status will reflect 'Submitted' and is not editable until reviewed by the ACE Validation Team.

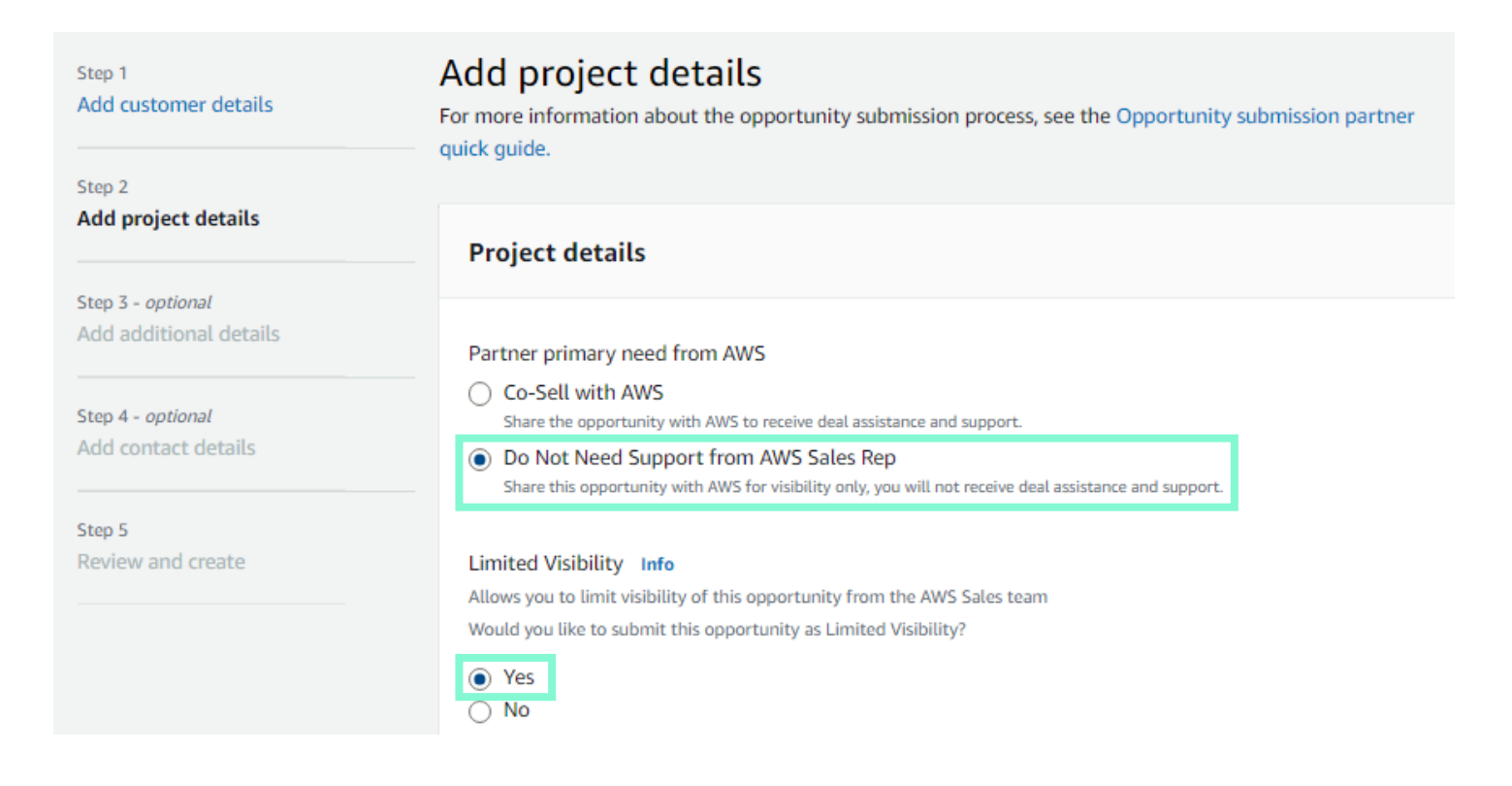

### **Limited Visibility Opportunity Review Process**

Once a 'Limited Visibility' opportunity has been submitted, it will appear much like a opportunity, with the addition of the 'Limited Visibility' indicator in the ACE Pipeline Manager dashboard:

| ACE pipelir                              | ne mana       | ager Info |                         |                       |                                                     |               |                           |      |             |                     |                     |                    |              |           |
|------------------------------------------|---------------|-----------|-------------------------|-----------------------|-----------------------------------------------------|---------------|---------------------------|------|-------------|---------------------|---------------------|--------------------|--------------|-----------|
| Overview Info                            |               |           |                         |                       |                                                     |               |                           |      |             |                     |                     | All                | 7d 30        | d 900 🖓   |
| All opportunities<br>AWS Originated<br>0 | (0)           |           | Partner Originated<br>0 | 1                     | Estimated pipeline revenue<br>AWS Originated<br>\$0 | 2             | Partner Originated<br>\$0 |      |             | WIN rate<br>0%      |                     | Validation r<br>0% | ate          |           |
| Opportunitie                             | es (129) Info |           |                         |                       |                                                     |               |                           |      | View        | tem Remove Lin      | nited Visibility Ac | cept Reject        | Bulk actions | ▼ Create  |
| Q Find Opport                            | tunities      |           |                         |                       |                                                     | All Opportuni | ities 💌                   | Filt | ter 1 X     |                     |                     |                    | <            | 123> 🕸    |
| Flag                                     | Status        | Stage     | Opportunity Id          | Customer Company Name | Consent to Limit                                    | /isibility    | Partner Project Title     |      | Estimated   | Customer First Name | Customer Last Name  | AWS Sales Rep Name | Opportuni    | Next Step |
| 🗌 🍽 Not F                                | Approved      | Prospect  | 01305509                |                       | No                                                  |               |                           |      | \$2,000.00  |                     |                     |                    | Partner Re   |           |
| 🗌 🍽 Not F                                | Approved      | Qualfied  | 01259362                |                       | No                                                  |               |                           |      | \$1,944,80  |                     |                     |                    | AWS Referral |           |
| 🗌 🍽 Not F                                | Approved      | Launched  | 01254084                |                       | No                                                  |               |                           |      | \$10,000.00 |                     |                     |                    | AWS Referral |           |
| Not F                                    | Approved      | Prospect  | 01237257                |                       | No                                                  |               |                           |      | \$5,000.00  |                     |                     |                    | Partner Re   |           |
| 🔲 🍽 Not F                                | Approved      | Launched  | 01203378                |                       | No                                                  |               |                           |      | \$25,000.00 |                     |                     |                    | Partner Re   |           |
| □  ■ Not F                               | Approved      | Prospect  | 01185445                |                       | No                                                  |               |                           |      | \$10,000.00 |                     |                     |                    | Partner Re   |           |

After ACE approves a Limited Visibility opportunity, the Status will be updated to 'Approved' in Partner Central:

| Opportunities (129) Info                                                    |          |           |                |                       |                             |                       |            |                     |                    |                    |            | ▼ Create  |
|-----------------------------------------------------------------------------|----------|-----------|----------------|-----------------------|-----------------------------|-----------------------|------------|---------------------|--------------------|--------------------|------------|-----------|
| Q. Find Opportunities     All Opportunities     I x     1 x     2 3 >     X |          |           |                |                       |                             |                       |            |                     |                    |                    | 123> 摩     |           |
| Flag                                                                        | Status   | Stage     | Opportunity Id | Customer Company Name | Consent to Limit Visibility | Partner Project Title | Estimated  | Customer First Name | Customer Last Name | AWS Sales Rep Name | Opportuni  | Next Step |
| 🔲 🍽 Not F                                                                   | Approved | Prospect  | 01305509       | Limited Vis Oppty     | No                          | Limited Vis Oppty     | \$2,000.00 |                     |                    |                    | Partner Re |           |
| □ IN Not F                                                                  | Approved | Qualified | 01259362       |                       |                             |                       |            |                     |                    |                    |            |           |

The 'Contacts' tab of the opportunity will only display the GSI PDM opportunity owner or the WWPS GSI PDM. It will not contain the AWS Seller or PSM/ISM contact information:

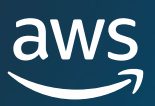

| Contacts                            |  |
|-------------------------------------|--|
| AWS Sales Rep                       |  |
| AWS Sales Rep Name                  |  |
| AWS Sales Rep Email                 |  |
| Partner Sales Contact               |  |
| Partner Sales Rep Name              |  |
| Primary Contact Email               |  |
| Primary Contact Phone               |  |
| AWS Account Manager                 |  |
| AWS Account Owner Name              |  |
| AWS Account Owner Email             |  |
| Partner Development Manager         |  |
| Partner Developer Manager           |  |
| Partner Developer Manager Email     |  |
| WWPS Partner Development Manager    |  |
| WWPS PDM                            |  |
| WWPS PDM Email                      |  |
| AWS Partner Success Manager (PSM)   |  |
| AWS Partner Success Manager Name    |  |
| AWS Partner Success Manager Email   |  |
| AWS ISV Success Manager (ISM)       |  |
| AWS ISV Success Manager (ISM) Name  |  |
| AWS ISV Success Manager (ISM) Email |  |

A notification is sent to you confirming that the 'Limited Visibility' opportunity has been validated, with your GSI PDM in copy. No AWS Sales contacts will be included in the email.

If the opportunity is not Validated, it follows the same process as a standard opportunity disqualification. 'Status' will show 'Rejected', and a 'Not approved' notification will be sent to you with your GSI PDM in copy. No edits can be made to the opportunity once it is in 'Rejected' status.

If additional information is requested by the ACE Validation Team, the opportunity 'Status' will be updated to 'In Review'. An email notification will be sent to you and your GSI PDM. You may reply to the email with your updates, or use the 'Update' option under the 'Action' column in ACE Pipeline Manager (*preferred*):

While the opportunity is 'In Review', you may update the 'Limited Visibility' indicator in the Opportunity Details, or a Validator can update it at your request. You may also edit the following fields: description, estimated AWS MRR, Close Date, or can send your edits to ACE. Once updates have been submitted, Opportunity 'Status' will reflect 'Submitted' and the opportunity will not be editable until reviewed by the ACE Validation Team.
#### **Opportunity Updates to Limited Visibility Opportunities**

After validation, you are expected to update the opportunity bi-weekly, just like standard opportunities. 'Limited Visibility' can be removed at any time after validation, and prior to Stage 'Launched' or 'Closed/Lost'.

#### Note: If you need sales support or funding on an opportunity, 'Limited Visibility' must be turned off.

If 'Limited Visibility' is no longer relevant, you can connect with your GSI PDM to remove it on an opportunity, or deselect 'Limited Visibility' in ACE Pipeline Manager. To deselect Limited Visibility from Pipeline Manager, follow the steps below:

- 1. Locate the opportunity you would like to remove Limited Visibility on and click into the opportunity details.
- 2. From the 'Edit' screen, scroll down to the 'Limited Visibility' field and select 'No'. A pop up will appear to let you know that you are removing 'Limited Visibility', and the opportunity will be shared with AWS sales by deselecting.
- 3. The Opportunity will be converted and will be assigned to the end customer sales representative. A Notification will be sent to Partner, AWS sales, PDM upon conversion introducing Partner to the AWS sales representative/s. AWS sales will not see 'Limited Visibility' indicator

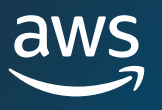

# Glossary

#### Notifications

Notifications are sent via email about key activities on opportunities and are usually sent from an alias such as APN-No-Reply. This section provides you with best practices to manage the email notifications you may receive.

Setting up email inbox rules and creating folders by category make it easier for you to manage email notifications. The table below highlights the activities, identifies what notifications are sent and to who, and lists what actions are recommended.

| Category                           | Activity                                                                                                    | Key Identifier                                                                           | Recipient                                                                                                    | Action                                                                                                    |
|------------------------------------|----------------------------------------------------------------------------------------------------|------------------------------------------------------------------------------------------|----------------------------------------------------------------------------------------------------|----------------------------------------------------------------------------------------------------|
|                                    | Partner-submitted opportunity is<br>successfully validated (i.e. 'Status'<br>field = Approved).                                                                                                    | In Subject Line:<br>Validated                                                            | Primary Contact<br>Email                                                                                     | Please continue to update opportunity in APN<br>Partner Central, until the opportunity is 'Launched'<br>or 'Closed/Lost'.                                                                                                    |
|                                    | Partner-submitted opportunity is<br>not approved (i.e. 'Status' field =<br>Rejected).                                                                                                    | In Subject Line: Not<br>Approved (Incomplete)                                            | Partner Contact<br>Email (i.e. APN<br>Partner Central<br>account used to<br>submit opportunity)              | If you believe this is in error or would like more<br>details, please connect with your partner manager<br>(PDM/PDR).<br>If you would like a secondary review, please<br>resubmit the opportunity with the additional<br>information requested previously.                                                                                                    |
| Opportunity<br>Validation          | Partner-submitted opportunity is<br>not approved (i.e. 'Status' field =<br>Rejected).                                                                                                    | In Subject Line: Not<br>Approved (Invalid)                                               | Partner Contact<br>Email                                                                                     | If you believe this is in error or would like more<br>details, please connect with your partner manager<br>(PDM/PDR).<br>Please ensure that your future submissions do not<br>fall under any of the following cases.<br>1) Internal Workload<br>2) Past won opportunity<br>3) Lead or sales activity that is not mature enough<br>4) Missing mandatory information<br>5) No consumption of net new services (e.g.<br>consolidated billing, cost optimization, managed<br>services etc) |
|                                    | Partner-submitted opportunity is<br>not approved (i.e. 'Status' field =<br>Rejected).                                                                                                    | In Subject Line: Not<br>Approved (Forecast<br>Conflict)                                  | Partner Contact<br>Email                                                                                     | If you believe this is in error or would like more details, please connect with your partner manager (PDM/PDR).                                                                                                    |
|                                    | Partner-submitted opportunity is<br>not approved (i.e. 'Status' field =<br>Rejected).                                                                                                    | In Subject Line: Not<br>Approved (Duplicate)                                             | Partner Contact<br>Email                                                                                     | If you believe this is in error or would like more<br>details, please connect with your partner manager<br>(PDM/PDR).<br>Please ensure that your future submissions are not<br>already existing in APN Partner Central and/or<br>were not introduced by AWS Seller.                                                                                                    |
| Partner<br>Opportunity<br>Referral | Partner referred opportunity has been validated                                                                                                    | In Body: AWS Partner<br>opportunity submission<br>has been validated and<br>assigned     | AWS Opportunity<br>Owner<br>Partner Contact<br>Email                                                         | Email sent to AWS opportunity owner to review<br>information shared by Partner and engage.<br>Partner is copied in this email as an introduction to<br>the AWS sales contact.                                                                                                    |
|                                    | AWS Seller shares a new opportunity with the partner.                                                                                                    | In Body: To accept<br>opportunities and<br>access more details                           | Primary Contact<br>Email<br>Alliance Lead Email                                                              | Please accept/decline the opportunity within 5<br>business days. If accepted, please continue to<br>update opportunity in APN Partner Central.                                                                                                    |
| AWS<br>Opportunity<br>Referral     | AWS Seller shares a new<br>opportunity with a specific email<br>address within the partner<br>organization, but account is not<br>registered in APN Partner Central<br>and does not have access to ACE<br>Pipeline Manager. | In Body: Opportunity<br>was intended to be<br>shared with the<br>following email address | Alliance Lead Email<br>& Primary Contact<br>Email                                                            | Please accept/decline the opportunity within 5<br>business days and assign it to the appropriate<br>owner. If you accept the opportunity, please<br>continue to update opportunity in APN Partner<br>Central.                                                                                                    |
| Lead<br>Management                 | A list of leads has been<br>transferred within APN Partner<br>organization.                                                                                                    | In Subject Line: A lead<br>list view has been<br>transferred                             | Partner Sales<br>Contact receiving<br>lead view, Partner<br>Contact transferring<br>leads & Alliance<br>Lead | -                                                                                                    |
| Opportunity<br>Management          | AWS Seller updates the AWS-<br>referred opportunity.                                                                                                    | In Subject Line: Next<br>Steps were updated                                              | Alliance Lead Email                                                                                          | Please continue to update opportunity in APN<br>Partner Central.                                                                                                    |

© 2025, Amazon Web Services, Inc. or its affiliates. All rights reserved.

# Secondary Review Notifications

| Category                                                     | Activity                                                                                                    | Key Identifier                                             | Recipient                                                                                                    | Action                                                                                                    |
|--------------------------------------------------------------|----------------------------------------------------------------------------------------------------|------------------------------------------------------------|----------------------------------------------------------------------------------------------------|----------------------------------------------------------------------------------------------------|
| Opportunity<br>Research                                      | Clarify Solution:<br>Need clarification<br>regarding the<br>Customer                                                                                              | In Subject Line:<br>Additional<br>Information<br>Requested | Partner Contact<br>Email (i.e. APN<br>Partner Central<br>account used to<br>submit opportunity),<br>Alliance Lead,<br>PDM/PDR | Provide the requested<br>information so that your<br>opportunity can be<br>validated.                                    |
|                                                              | Clarify Revenue:<br>Need clarification<br>regarding the net-<br>new MRR<br>associated with the<br>opportunity.                                                    | In Subject Line:<br>Additional<br>Information<br>Requested | Partner Contact<br>Email (i.e. APN<br>Partner Central<br>account used to<br>submit opportunity),<br>Alliance Lead,<br>PDM/PDR | Provide the requested<br>information so that your<br>opportunity can be<br>validated.                                    |
|                                                              | Clarify – Other:<br>Need clarification<br>on information as<br>specified in the<br>APN review<br>comments.                                                        | In Subject Line:<br>Additional<br>Information<br>Requested | Partner Contact<br>Email (i.e. APN<br>Partner Central<br>account used to<br>submit opportunity),<br>Alliance Lead,<br>PDM/PDR | Provide the requested<br>information so that your<br>opportunity can be<br>validated.                                    |
|                                                              | Clarify Solution:<br>Need clarification<br>regarding the<br>customer pain<br>point/business<br>need, proposed<br>AWS solution,<br>and/or pre-sales<br>activities. | In Subject Line:<br>Additional<br>Information<br>Requested | Partner Contact<br>Email (i.e. APN<br>Partner Central<br>account used to<br>submit opportunity),<br>Alliance Lead,<br>PDM/PDR | Provide the requested<br>information within the next<br>2 business days so that your<br>opportunity can be<br>validated. |
| Opportunity<br>Research –<br>Third Day<br>reminder<br>emails | Clarify Revenue:<br>Need clarification<br>regarding the net-<br>new MRR<br>associated with the<br>opportunity.                                                    | In Subject Line:<br>Additional<br>Information<br>Requested | Partner Contact<br>Email (i.e. APN<br>Partner Central<br>account used to<br>submit opportunity),<br>Alliance Lead,<br>PDM/PDR | Provide the requested<br>information within the next<br>2 business days so that your<br>opportunity can be<br>validated. |
|                                                              | Clarify – Other:<br>Need clarification<br>on information as<br>specified in the<br>APN review<br>comments.                                                        | In Subject Line:<br>Additional<br>Information<br>Requested | Partner Contact<br>Email (i.e. APN<br>Partner Central<br>account used to<br>submit opportunity),<br>Alliance Lead,<br>PDM/PDR | Provide the requested<br>information within the next<br>2 business days so that your<br>opportunity can be<br>validated. |

#### **Notifications – Partner Connections**

| Category                                      | Activity                                                               | Key Identifier                                                                                                    | Recipient                                                                 | Action                                                                                                    |
|-----------------------------------------------|------------------------------------------------------------------------|----------------------------------------------------------------------------------------------------|---------------------------------------------------------------------------|----------------------------------------------------------------------------------------------------|
|                                               | Received an<br>invitation to<br>collaborate                            | Email Subject: Action<br>required: Invitation to<br>collaborate with<br>[Engagement Sender<br>partner name] on<br>opportunity for<br>[Customer company<br>name] | Primary<br>contact,<br>Alliance Lead,<br>Alliance<br>Team, ACE<br>Manager | Review information provided<br>from the sender and<br>respond with accept or reject<br>to the partner on<br>engagement request. |
| Partner<br>connections<br>Opportunity         | Collaboration<br>engagement<br>accepted                                | Email Subject:<br>[Engagement Receiver -<br>partner name] accepted<br>request to collaborate<br>for opportunity<br>[Customer company<br>name]                   | Primary<br>Contact,<br>Alliance Lead,<br>Alliance Lead,<br>ACE Manager    | Go to the opportunity and<br>ensure all information is up<br>to date. Start collaboration<br>engagement with partner.           |
| Research –<br>Third Day<br>reminder<br>emails | Collaboration<br>engagement<br>rejected                                | Email Subject:<br>[Engagement Receiver –<br>partner name] has<br>rejected your request to<br>collaborate on<br>opportunity for<br>[Customer company<br>name]    | Primary<br>Contact,<br>Alliance Lead,<br>Alliance Lead,<br>ACE Manager    | No action needed.                                                                                                    |
|                                               | A new partner has<br>been added to the<br>opportunity<br>collaboration | Email Subject:<br>Opportunity<br>collaboration request<br>sent to [Receiving<br>partner name] on<br>[Opportunity Id] for<br>[Customer company<br>name]          | Primary<br>Contact,<br>Alliance Lead,<br>Alliance Lead,<br>ACE Manager    | Review new partner added<br>details and ensure<br>everything is correct.                                                        |

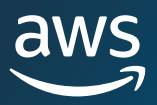

#### Lead Fields

| Label                     | Description                                                                              | Values                                                                                                    |
|---------------------------|------------------------------------------------------------------------------------------|----------------------------------------------------------------------------------------------------|
| Action                    | Specific Actions that can be taken on a                                                  | Accept Reject Lindate                                                                                                    |
| -                         | lead                                                                                     |                                                                                                    |
| Status                    | Statuses to define on-going<br>engagement with the lead                                  | Open, Research, Qualified, Disqualified                                                                                                    |
| Lead Status Reason        | Free-form text field to provide notes<br>associated to a change in lead status           |                                                                                                    |
| Lead ID                   | Unique Identifier associated to every lead                                               | e.g. L2686                                                                                                    |
| Lead Age                  | Number of days since the lead was shared by AWS                                          |                                                                                                    |
| Company                   | Company Name of Lead                                                                     |                                                                                                    |
| Industry                  | Industry vertical of the lead                                                            | Aerospace, Agriculture, Automotive, Computers & Electronics,<br>Consumer Goods, Education, Financial Services, Gaming,<br>Government, Healthcare, Hospitality, Life Sciences,<br>Manufacturing, Marketing & Advertising, Media &<br>Entertainment, Mining, Non-Profit Organization, Oil & Gas,<br>Other, Power & Utilities, Professional Services, Real Estate &<br>Construction, Retail, Software & Internet,<br>Telecommunications, Transportation & Logistics, Travel,<br>Wholesale & Distribution                                           |
| Use Case/Workload         | Proposed solution or workload focus related to the lead engagement                       | Archiving; Backup & Storage; Batch Processing; Big Data,<br>Analytics, & Business Intelligence; Business Applications -<br>Microsoft; Business Applications - Oracle; Business<br>Applications - Other; Business Applications - SAP; Content<br>Delivery; Data Center Migration; Database & Data Warehouse;<br>Development & Test; Disaster Recovery; High Availability; High<br>Performance Computing; Hybrid Architecture; Internet of<br>Things; Mobile; Other; Web & Web Apps; Training (Note:<br>applicable only to AWS Training Partners) |
| Segment Company<br>Size   | Company size of the lead as defined by number of employees                               | <ul> <li>1-19 Employees</li> <li>20-99 Employees</li> <li>100-499 Employees</li> <li>500-999 Employees</li> <li>1,000-9,999 Employees</li> <li>10,000 Employees or More</li> </ul>                                                                                                    |
| Project Description       | Free-form text field to add notes<br>regarding the progression of the lead<br>engagement |                                                                                                    |
| Level of AWS Usage        | Level of experience on AWS of the lead                                                   | <ul> <li>Do not use AWS today</li> <li>Evaluating/experimenting with AWS</li> <li>Run dev/test workloads on AWS</li> <li>Run a single production workload on AWS</li> <li>Run multiple production workloads on AWS</li> </ul>                                                                                                    |
| Campaign Name             | AWS Friendly naming convention for<br>AWS Marketing Campaigns                            |                                                                                                    |
| Campaign Member<br>Status | Status to identify a leads interaction with the associated AWS Campaign source           | Attended, Registered, On-demand, Sales Nominated, LDR<br>Owned, Prospect, Nurture                                                                                                    |
| Lead Source               | Category of asset or source of lead generation                                           | 3rd Party Event/Tradeshow, AWS Marketplace, AWS Sales/BD,<br>AWS Website, AWS Website Contact Us, AWS Website Lead<br>Form, Blog, Reference, Gated Content, Partner Solutions<br>Finder, Purchased List, Training and Certification, Solution<br>Space, Web Case, Webinar                                                                                                    |
| Last Modified Date        | Date you last provided an update on an editable field on a lead                          |                                                                                                    |
| Flag                      | Marker to label opportunities requiring follow-up                                        |                                                                                                    |

© 2025, Amazon Web Services, Inc. or its affiliates. All rights reserved.

#### Lead Status

| Lead Status  | Description                                                                                                    |
|--------------|----------------------------------------------------------------------------------------------------|
| Open         | The lead has been accepted by the Partner but no customer contact has been made                                                                                                    |
| Research     | The lead is being reviewed by the Partner to understand customer needs, use case                                                                                                    |
| Qualified    | Partner Account Team has engaged with prospect / end<br>customer to discuss viability, understand requirements, etc.<br>Prospect / End customer has agreed the opportunity is real, of<br>interest, and may solve for key business / technical needs. |
| Disqualified | The lead cannot be nurtured to an opportunity                                                                                                    |

#### Lead List Views

| Label                                           | Description                                                                        |
|-------------------------------------------------|------------------------------------------------------------------------------------|
| Leads Pending Acceptance                        | Leads shared by AWS that haven't been accepted or rejected                         |
| Open Leads                                      | Leads in status 'Open' that have been accepted                                     |
| Qualified Leads                                 | Leads in status 'Qualified'                                                        |
| Disqualified Leads                              | Leads in status 'Disqualified'                                                     |
| Leads in Research                               | Leads in status 'Research'                                                         |
| Flagged Leads                                   | Leads you've flagged for follow-up                                                 |
| Partner Solution Finder Leads                   | Leads generated from your <u>AWS Partner Solutions Finder</u><br>Directory Listing |
| Leads with Campaigns                            | Leads generated from AWS Marketing Activities i.e. service webinars                |
| Shared by AWS in the last 7 days                | Leads shared by AWS in the last 7 days                                             |
| Shared by AWS this Quarter                      | Leads shared by AWS this Quarter                                                   |
| Date of last provided update exceeds 2<br>weeks | Leads that haven't been edited and updated in the previous two weeks               |

# **Opportunity Definitions**

| Lead Status                     | Description                                                                                                    |
|---------------------------------|----------------------------------------------------------------------------------------------------|
| Co-Sell Opportunity             | The opportunity required deal assistance and support from AWS Sales Rep. Multiple types of support can be requested for each opportunity.                                                                                                    |
| For Visibility Only Opportunity | The opportunity is being managed by the Partner and no deal support will be provided by AWS. The AWS Sales Rep has visibility of this opportunity and can request to engage with the Partner.                                                                                                |
| Limited Visibility Opportunity  | The opportunity is being managed by the Partner and its<br>information is not visible to AWS Sales Rep. Opportunity<br>information will only be made available to AWS Sales Rep either<br>when the Limited Visibility flag is removed or when the<br>opportunity is launched or closed/lost. |
| National Security Opportunity   | The opportunity is related to National Security or an Intelligence Community end-customers.                                                                                                    |

#### Lead List Views

| Label                                        | Description                                                                        |
|----------------------------------------------|------------------------------------------------------------------------------------|
| Leads Pending Acceptance                     | Leads shared by AWS that haven't been accepted or rejected                         |
| Open Leads                                   | Leads in status 'Open' that have been accepted                                     |
| Qualified Leads                              | Leads in status 'Qualified'                                                        |
| Disqualified Leads                           | Leads in status 'Disqualified'                                                     |
| Leads in Research                            | Leads in status 'Research'                                                         |
| Flagged Leads                                | Leads you've flagged for follow-up                                                 |
| Partner Solution Finder Leads                | Leads generated from your <u>AWS Partner Solutions Finder</u><br>Directory Listing |
| Leads with Campaigns                         | Leads generated from AWS Marketing Activities i.e. service webinars                |
| Shared by AWS in the last 7 days             | Leads shared by AWS in the last 7 days                                             |
| Shared by AWS this Quarter                   | Leads shared by AWS this Quarter                                                   |
| Date of last provided update exceeds 2 weeks | Leads that haven't been edited and updated in the previous two weeks               |

# **Opportunities Definitions**

| Label              | Description                                                                              | Value                                                                                                    |
|--------------------|------------------------------------------------------------------------------------------|----------------------------------------------------------------------------------------------------|
| Action             | Specific Actions that can be taken against an opportunity                                | • Edit, Accept, Reject, Update                                                                                                    |
| Status             | Status of lead in the AWS Validation Process                                             | <ul> <li>Draft, Submitted, In Review,<br/>Action Required, Approved,<br/>Rejected</li> </ul>                                                                                                    |
| Stage              | Stages of an opportunity as defined by the<br>AWS Sales Cycle                            | <ul> <li>Prospect – opportunity has<br/>been identified</li> <li>Qualified – actively engaged<br/>and discussing to understand<br/>requirements</li> <li>Technical Validation – Solution<br/>is technically validated by the<br/>customer and they have agreed<br/>to next steps</li> <li>Business Validation – Business<br/>stakeholders have<br/>communicated and agreed<br/>upon the financial viability of<br/>the solution</li> <li>Committed – Customer has<br/>agreed on the solution and is<br/>moving forward</li> <li>Launched – billing on AWS<br/>begins</li> <li>Closed Lost – No longer an<br/>active opportunity</li> </ul> |
| Target Close Date  | Projected date of launch for the opportunity                                             |                                                                                                    |
| Delivery Model     | The most applicable deployment or<br>consumption model for your solution or<br>services. | <ul> <li>SaaS or PaaS</li> <li>BYOL or AMI</li> <li>Managed Services</li> <li>Professional Services</li> <li>Resell</li> <li>Other</li> </ul>                                                                                                    |
| Closed Lost Reason | Reason the opportunity will no longer be<br>pursued                                      | <ul> <li>Customer Deficiency</li> <li>Delay/ Cancellation of Project</li> <li>Legal/ Tax/ Regulatory</li> <li>Lost to Competitor – Google</li> <li>Lost to Competitor – Microsoft</li> <li>Lost to Competitor – SoftLayer</li> <li>Lost to Competitor – VMWare</li> <li>Lost to Competitor – Other</li> <li>No Opportunity</li> <li>On Premises Deployment</li> <li>Partner Gap</li> <li>Price</li> <li>Security/ Compliance</li> <li>Technical Limitations</li> </ul>                                                                                                    |

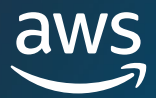

| Label                                             | Description                                                                                                    | Value                                                                                                    |
|---------------------------------------------------|----------------------------------------------------------------------------------------------------|----------------------------------------------------------------------------------------------------|
| AWS Account ID                                    | End User Company's AWS Account ID                                                                                                    |                                                                                                    |
| Opportunity ID                                    | Unique Identifier associated to each opportunity beginning with 'O'                                                                                                    | e.g. 098012                                                                                                    |
| Customer DUNS                                     | DUNS is a unique nine-digit identification number<br>provided by Dun & Bradstreet (D&B) to identify a<br>specific physical entity                                                                                                    | e.g., 123456789                                                                                                    |
| Partner Project Title                             | Partner Opportunity Name                                                                                                    |                                                                                                    |
| Customer Business<br>Problem                      | Opportunity details demonstrating Partner is<br>actively engaged with the end user on the<br>opportunity; Partners should include a clear<br>description regarding pain points, customer need,<br>and what they as a Partner are proposing to solve |                                                                                                    |
| Partner primary<br>need from AWS                  | Support desired from AWS for the opportunity                                                                                                    | <ul> <li>Co-Sell with AWS</li> <li>Do Not Need Support from AWS<br/>Sales Rep</li> </ul>                                                                                                    |
| Partner specific<br>needs from AWS for<br>Co-Sell | Specific support type desired from AWS for the opportunity                                                                                                    | <ul> <li>Architectural Validation</li> <li>Business Presentation</li> <li>Competitive Information</li> <li>Pricing Assistance</li> <li>Technical Consultation</li> <li>Total Cost of Ownership Evaluation</li> <li>Deal Support</li> <li>Support for Public Tender / RFx</li> </ul>                                                                                                    |
| Opportunity Type                                  | Identifies the type of opportunity based on it<br>being new business or a renewal from a past<br>opportunity                                                                                                    | <ul><li>Net New Business</li><li>Expansion</li><li>Flat Renewal</li></ul>                                                                                                    |
| Next Steps                                        | Next steps shared with AWS Sales on the<br>opportunity                                                                                                    |                                                                                                    |
| Use Case                                          | Proposed solution focus or type of workload                                                                                                    | <ul> <li>AI/Machine Learning</li> <li>Big Data</li> <li>Business Applications</li> <li>Cloud Management Tools &amp;<br/>DevOps</li> <li>Containers &amp; Serverless</li> <li>End User Computing</li> <li>Energy</li> <li>Financial Services</li> <li>Healthcare &amp; Life Sciences</li> <li>Hybrid application Pipeline<br/>Manager</li> <li>Industrial Software</li> <li>IoT</li> <li>Media &amp; High performance<br/>computing (HPC)</li> <li>Migration</li> <li>Networking</li> <li>Security</li> <li>Storage</li> <li>Training (applicable only to AWS<br/>Training Partners)</li> </ul> |

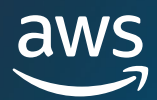

| Label                              | Description                                                                          | Value                                                                                                    |
|------------------------------------|--------------------------------------------------------------------------------------|----------------------------------------------------------------------------------------------------|
| Sales Activities                   | Field indicating all the sales activities that already took place on the opportunity | Initialized discussions with customer;<br>Customer has shown interest in solution;<br>Conducted POC / Demo; In evaluation /<br>planning stage; Agreed on solution to<br>business problem; Completed Action<br>Plan; Finalized deployment need; SOW<br>signed                                    |
| Solution<br>Offered                | Field indicating the Partner solution attached to the opportunity                    | List will display Partner solutions in<br>'Active' status in APN                                                                                                    |
| AWS Products                       | Field to indicate one or multiple AWS Products associated with the opportunity       |                                                                                                    |
| Expected<br>Monthly AWS<br>Revenue | Expected Monthly AWS Billings tied to the solution/workload at 3 months              |                                                                                                    |
| APN Programs                       | Label to associate an opportunity to one or<br>multiple APN programs/promotions      | Multi-select picklist value                                                                                                    |
| Competitive<br>Tracking            | Name of competitor (if any) for the opportunity                                      | <ul> <li>Oracle Cloud</li> <li>On-Prem</li> <li>Co-location</li> <li>Akamai</li> <li>AliCloud</li> <li>Google Cloud Pipeline Manager</li> <li>IBM Softlayer</li> <li>Microsoft Azure</li> <li>VMware vCloud</li> <li>Other- Cost Optimization</li> <li>No Competition</li> <li>Other</li> </ul> |
| Primary Sales<br>Contact           | Name of sales contact within the Partner's firm who is working the opportunity       | <ul> <li>I am the Primary Sales Contact</li> <li>Select a Primary Sales Contact</li> </ul>                                                                                                    |
| Partner Sales<br>Contact           | Sales contact within the Partner's firm who is working the opportunity               | <ul><li>Name</li><li>Email</li><li>Phone</li></ul>                                                                                                    |
| Flag                               | Marker to label opportunities requiring follow-up                                    |                                                                                                    |

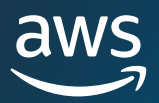

### Submission Error Messages

| Error Type             | Message                                                                           |
|------------------------|-----------------------------------------------------------------------------------|
|                        | Closed Lost Reason is required when closing the opportunity                       |
|                        | State is required when Country is United States                                   |
| Missing Required Field | \"Other Need\" field is required when Partner Primary<br>Need From AWS =\"Other\" |
|                        | Estimated AWS Monthly Recurring Revenue cannot be blank or 0                      |
|                        | Project description must have minimum of 50 characters                            |
|                        | Select from the predefined Use Case list                                          |
|                        | Select from the predefined AWS Field Engagement list                              |
|                        | Select from the predefined Industry list                                          |
|                        | Select from the predefined Marketing Development<br>Funded list                   |
| Invalid Data           | Select from the predefined for Net New Engagement with<br>Customer                |
|                        | Select from the predefined Primary Need from AWS list                             |
|                        | Customer website should be a valid domain                                         |
|                        | Target Close Date should be a future date                                         |

# **Opportunities List Views**

| Label                                        | Description                                                                                                    |
|----------------------------------------------|----------------------------------------------------------------------------------------------------|
| All Customer Engagements                     | All opportunities you've submitted and have been shared by AWS                                                                                |
| Draft Opportunities                          | All opportunities you've created, but, have not completed and submitted                                                                       |
| Opportunities in Review                      | All opportunities you've submitted that are being reviewed by AWS                                                                             |
| Validated Open Opportunities                 | All opportunities that you've submitted, have been validated by<br>AWS are in are in an open sales stage (not 'Launched' or<br>'Closed Lost') |
| Committed Opportunities                      | All opportunities you've created or were shared by AWS that are in stage 'Committed'                                                          |
| Closing this Month                           | All opportunities you've created that have a close date this month.                                                                           |
| Opportunities without Solutions              | All opportunities you've created that are open are do not have a valid solution ID attached.                                                  |
| Launched Opportunities                       | All opportunities you've created or were shared by AWS that are in stage 'Launched'                                                           |
| Opportunities Pending Acceptance             | Opportunities shared by AWS that are pending acceptance or rejection                                                                          |
| Partner Referred Opportunities               | All opportunities you submitted that were Validated by AWS                                                                                    |
| AWS Referred Opportunities                   | Accepted opportunities shared by AWS                                                                                                    |
| Flagged Opportunities                        | All opportunities you've flagged for follow-up                                                                                                |
| Shared by AWS in the last 7 days             | Opportunities shared by AWS in the last 7 days                                                                                                |
| Shared by AWS this Quarter                   | Opportunities shared by AWS in the existing AWS quarter<br>(January-March, April-June, July-September, October-<br>December)                  |
| Date of last provided update exceeds 2 weeks | All opportunities that lack edits and updates in the previous two weeks                                                                       |
| Submitted to AWS in the last 7 days          | All opportunities Submitted to AWS in the last 7 days                                                                                         |
| Submitted to AWS this Quarter                | All opportunities Submitted to AWS this Quarter                                                                                               |

#### **AWS Sales Stages**

| Stage                | Description                                                                                                    |
|----------------------|----------------------------------------------------------------------------------------------------|
| Prospect             | Opportunity has been identified. Can be: Active–Came directly from customer/ prospect via lead, etc. Latent–Account Manager believe exists based on research, account plans, sales plays, etc.                               |
| Qualified            | Account Team has engaged with prospect / customer to discuss viability, understand requirements, etc. Prospect / Customer has agreed the opportunity is real, of interest, and may solve for key business / technical needs. |
| Technical Validation | Once implementation plan is understood.                                                                                                    |
| Business Validation  | Once pricing has been proposed and steps to close have been agreed upon.                                                                                                    |
| Committed            | Once launch date is committed and final obstacles understood.                                                                                                    |
| Launched             | When workload is complete and billing has started on AWS                                                                                                    |
| Closed Lost          | When opportunity is lost and there are no steps to move forward                                                                                                    |

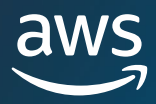

#### Deprecated Fields from the older version / experience

- Project Description This field is now replaced by 4 new fields Sales Activities, Custom Business Problem, Solution Offered and AWS Product (Optional).
- Sub Use Case This field is now merged with the 'Use Case' field.
- Is this for Marketplace? You now have the ability to attached a Marketplace Private Offer to an opportunity by clicking on 'Associate Offer' button.
- Did AWS Account Rep support you on this? You can now choose 'Co-Sell with AWS' in Primary Partner Need from AWS field to indicate that the opportunity is a co-sell opportunity.
- Was this ACE Opportunity Referral net new business for your company? You can now choose Net new business, Expansion or Flat Renewal to indicate the Opportunity type.
- Contract Vehicle
- RFx/Public Tender Solicitation No.
- Public Reference
  - Is this public reference?
  - Public Reference URL
  - Public Reference Title